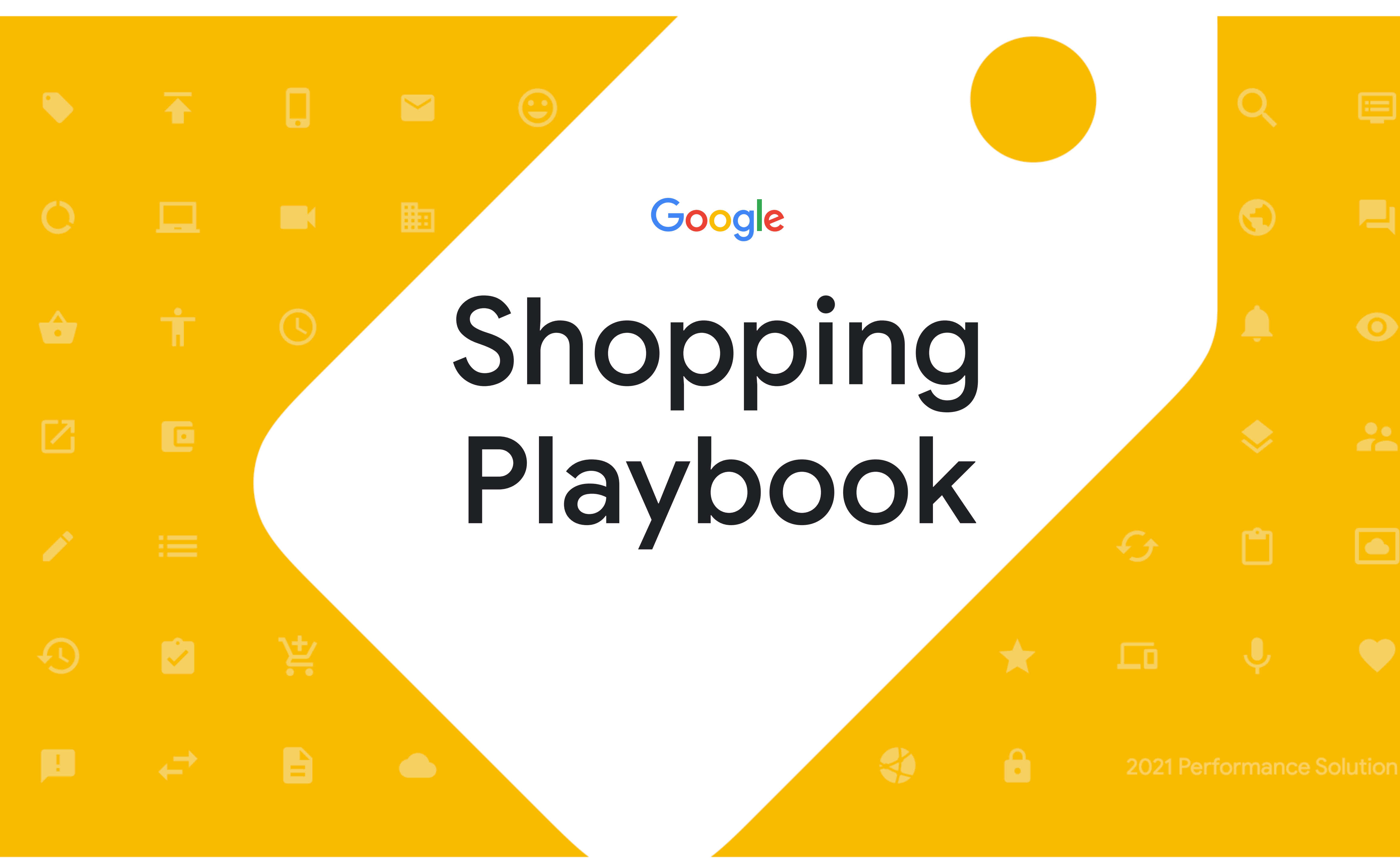

## 목차

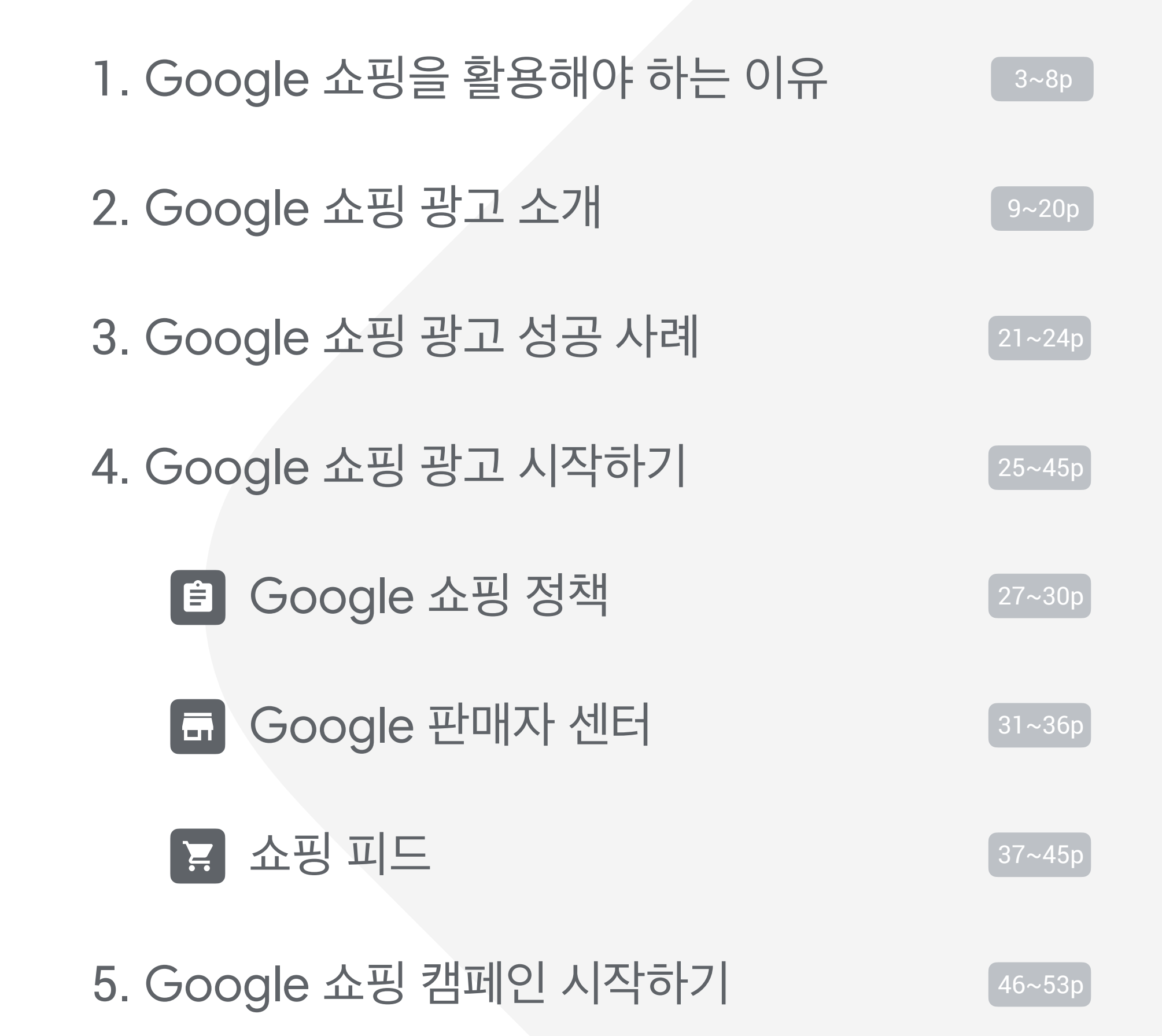

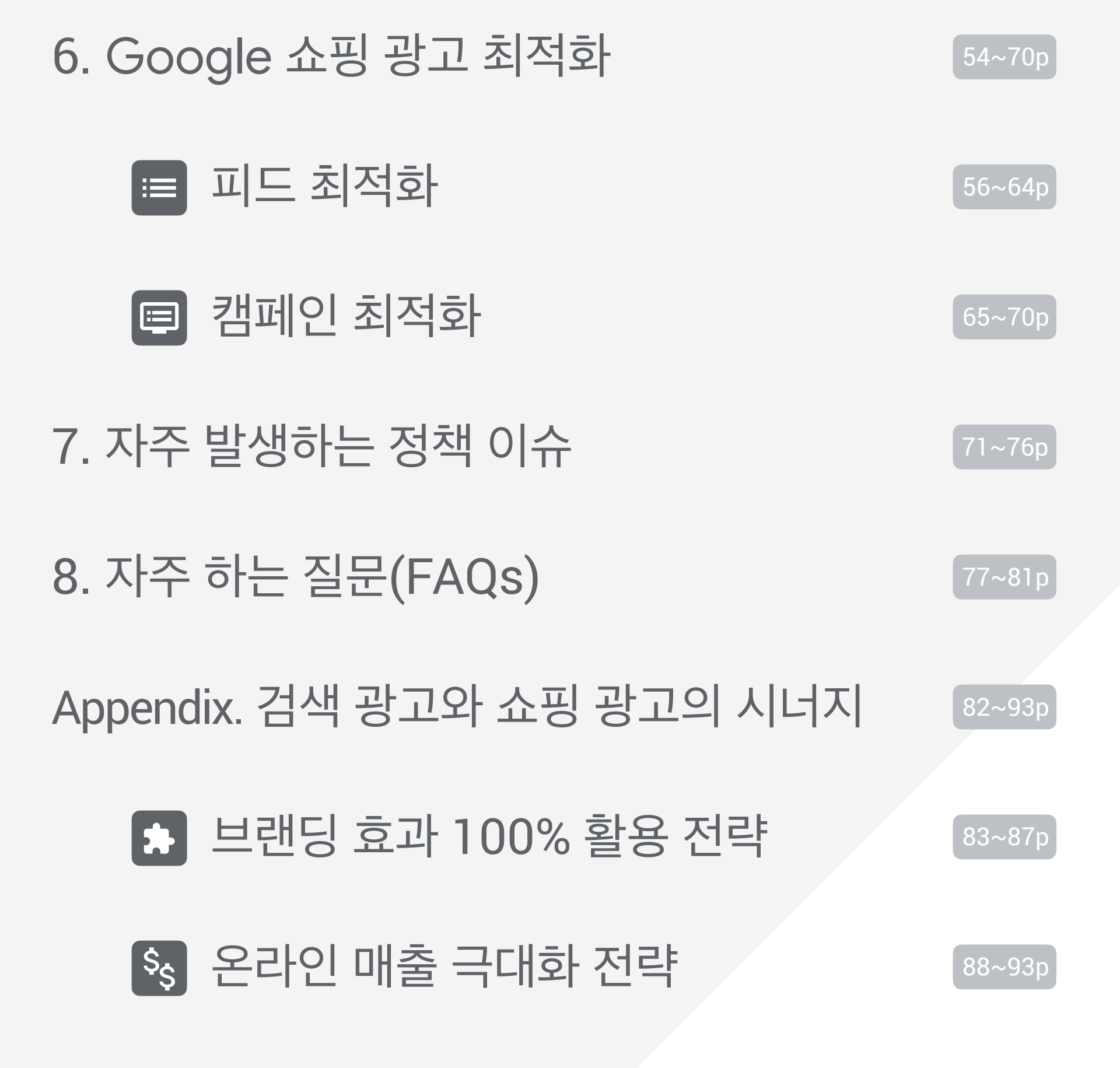

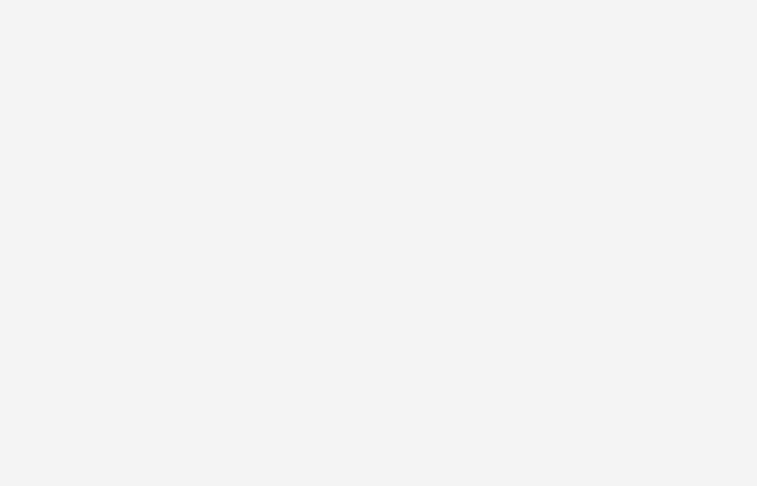

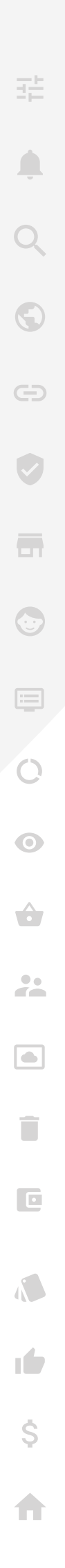

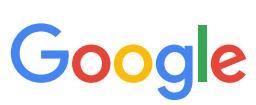

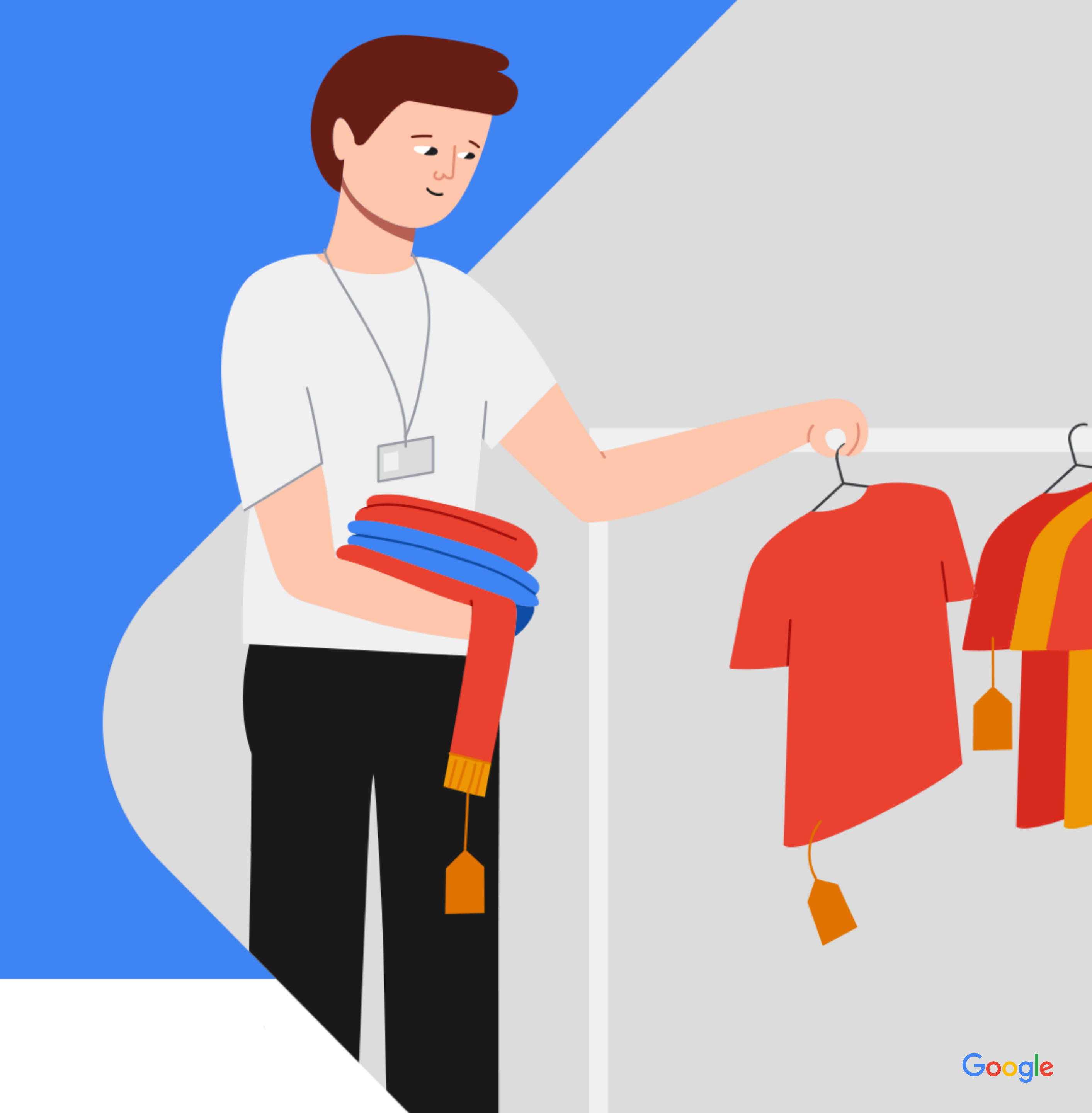

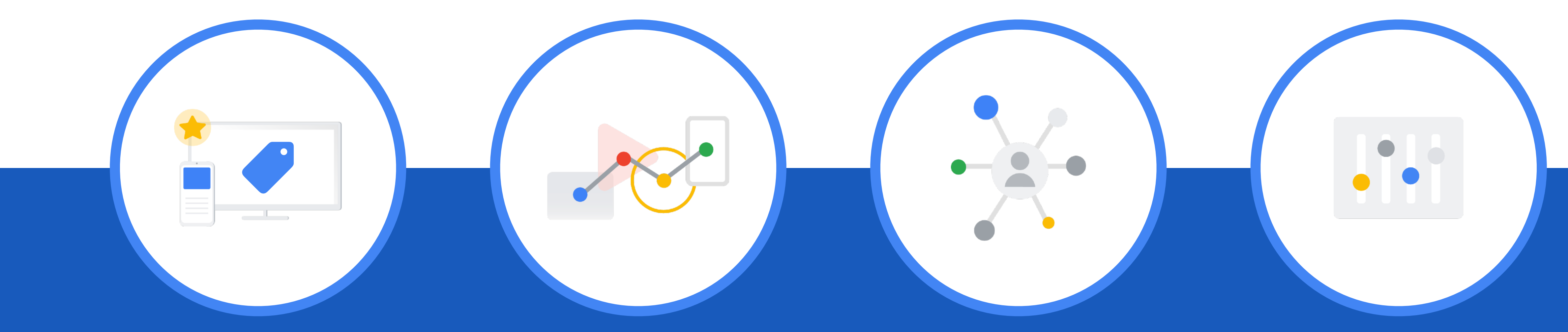

#### 높은 쇼핑 유저 도달률

유저 시그널 기반 광고

YouTube, Google 검색, Display, Gmail과 같은 Google의 프리미엄 지면을 통해 다양한 쇼핑 유저에게 도달

유저의 상품 검색 의도와 상품 탐색 등의 다양한 시그널을 기반으로 유저에게 적합한 상품을 노출

#### 맞춤화된 운영 전략

마케팅 KPI와 부합하는 최적화 기준을 가지고 캠페인 운영 및 성과 측정이 가능 (상품 카테고리, 상품, 마진율, 커스텀 라벨 등)

#### Google 자동화 전략

머신러닝을 이용하여 스마트 자동 입찰 및 캠페인 확장이 가능하며 자동으로 캠페인 성과 최적화가 가능

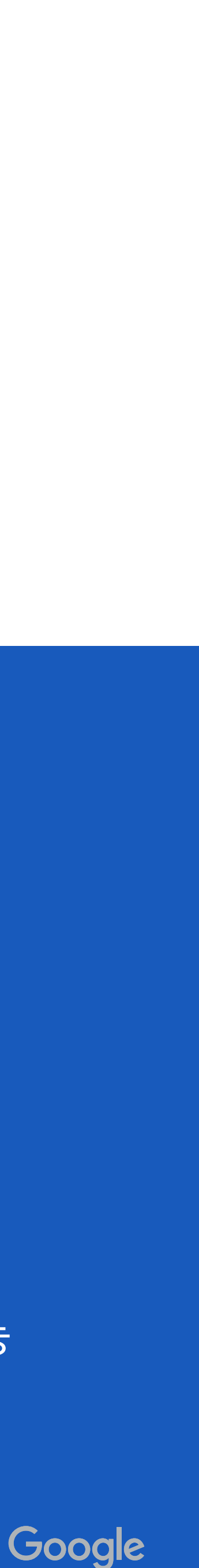

## Google의 프리미엄 지면을 통해 쇼핑 유저 도달률 극대화 유저의 상품 탐색에서 결제까지의 다양한 접점을 커버하는 Google 쇼핑 광고

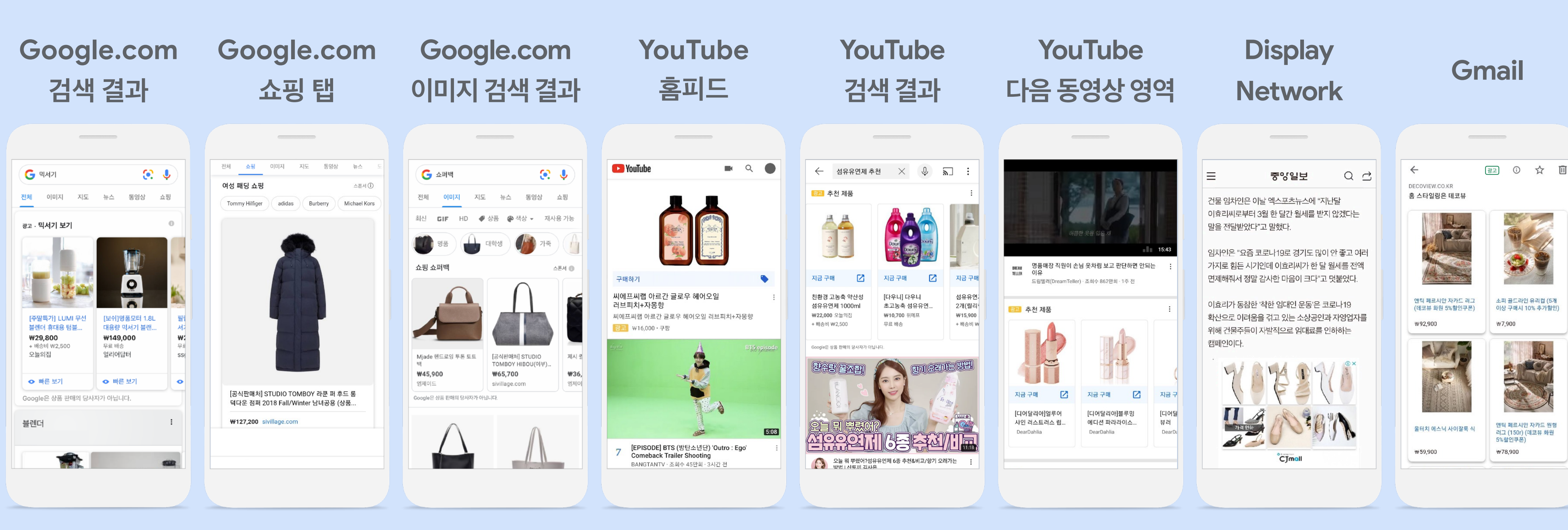

※ 스마트 쇼핑 캠페인 활용 시 위의 모든 영역에 광고 노출이 되나 일반 쇼핑 캠페인은 Google.com 과 YouTube 검색 결과 영역으로 한정 노출

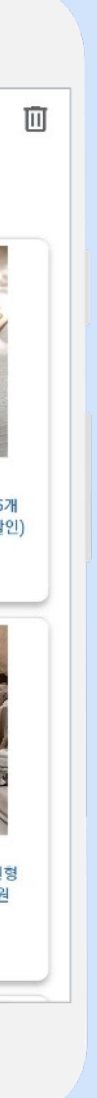

## 유저의 다양한 시그널을 기반으로 가장 적합한 상품 노출

광고 노출 시 유저의 데이터와 시그널을 기준으로 가장 적합한 상품을 제공\*

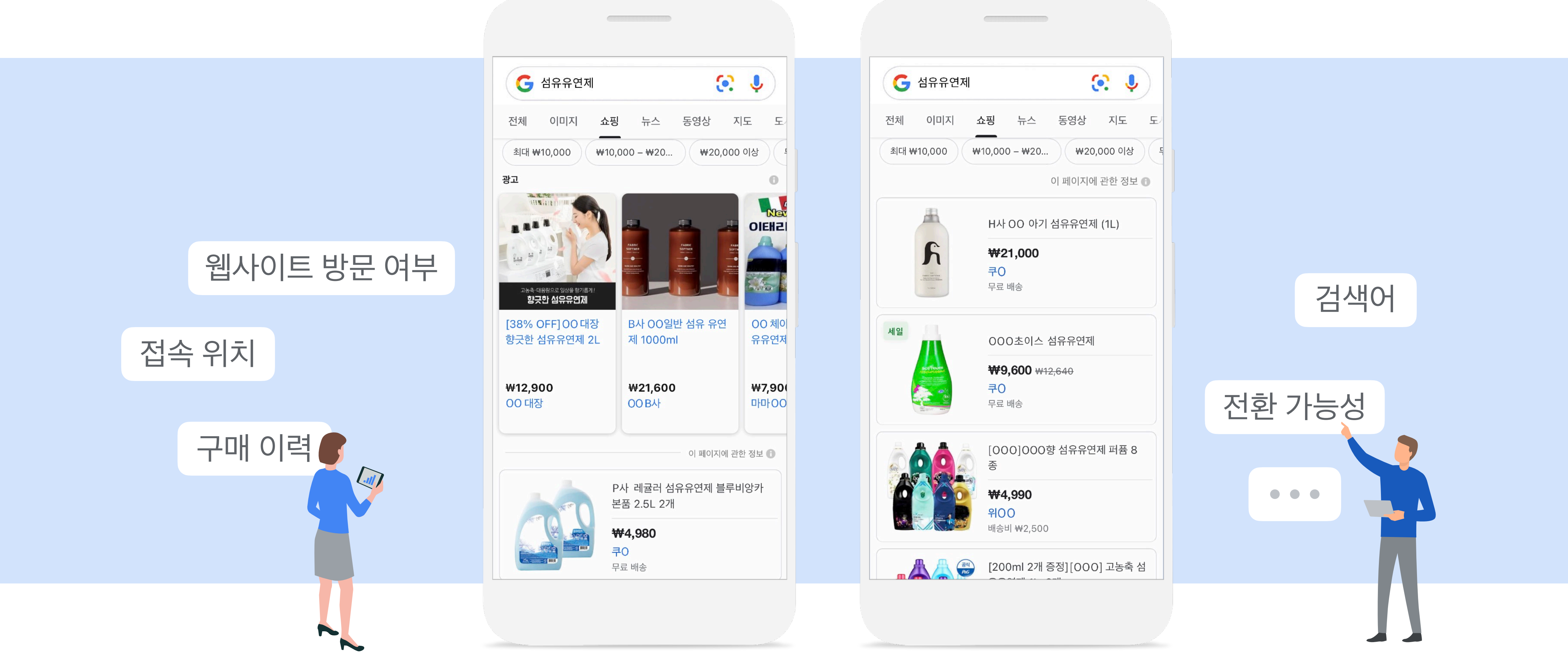

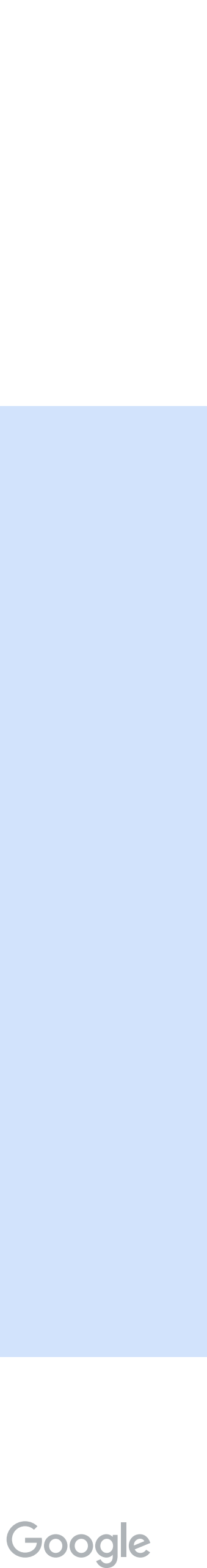

# 머신러닝을 기반으로 한 자동화 전략으로 성과 최적화

스마트 쇼핑 캠페인과 자동화된 잠재 고객 타겟팅 기능으로 효율적으로 매출 성과 달성

스마트 쇼핑 캠페인

일 예산 100만원을 가지고 최대한 많은 매출을 달성시켜줘!

웹사이트 방문 및 특정 상품을 보았던 쇼퍼들을 우선순위로 타겟팅 (리마케팅 리스트)

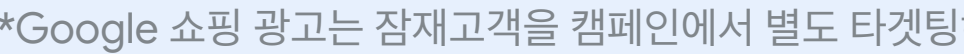

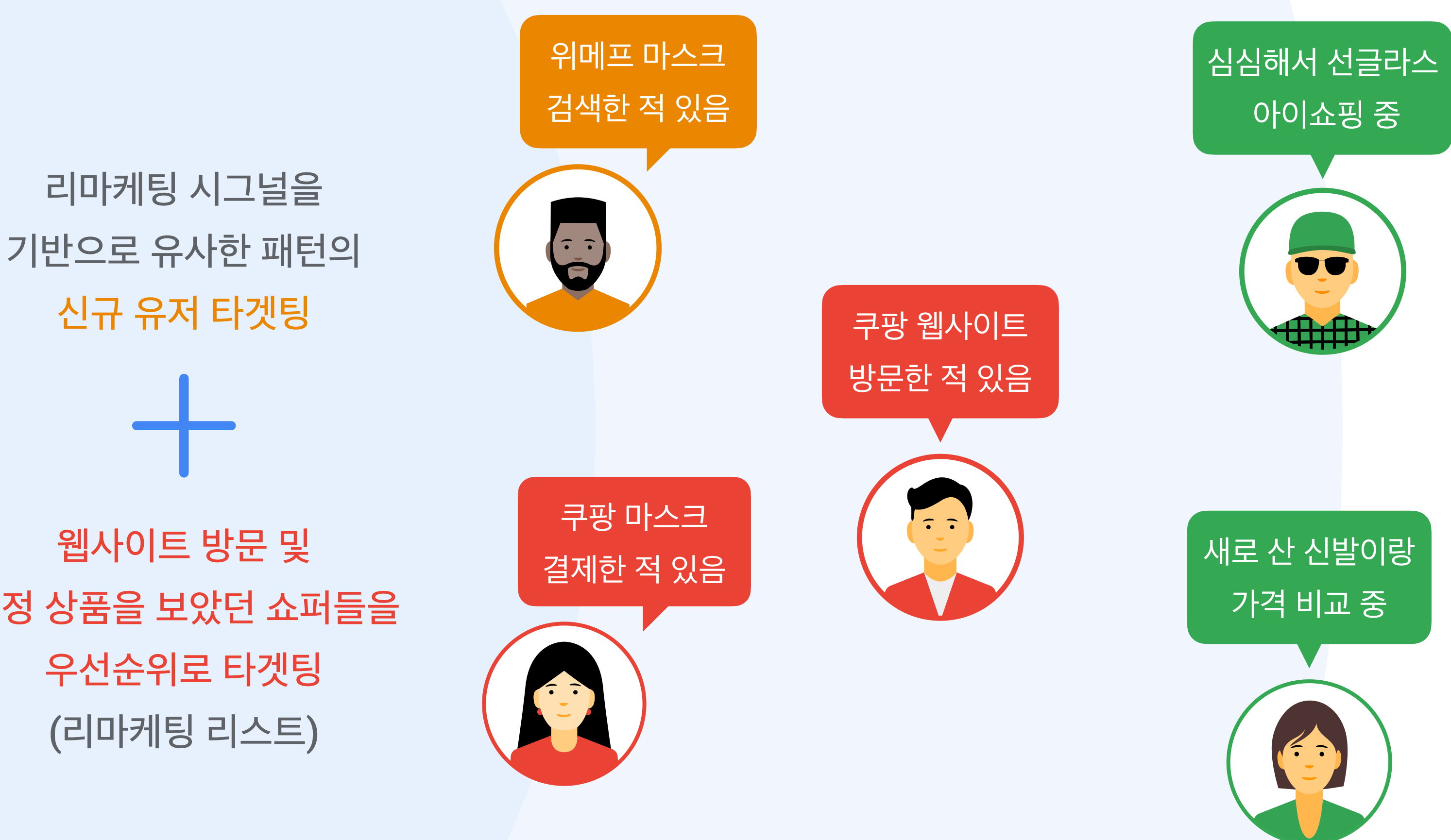

## 비즈니스 및 마케팅 목표와 부합하는 캠페인 운영과 성과 측정

매출 최적화라는 목표 아래 다양한 지표를 참고하여 캠페인 운영 및 분석 가능

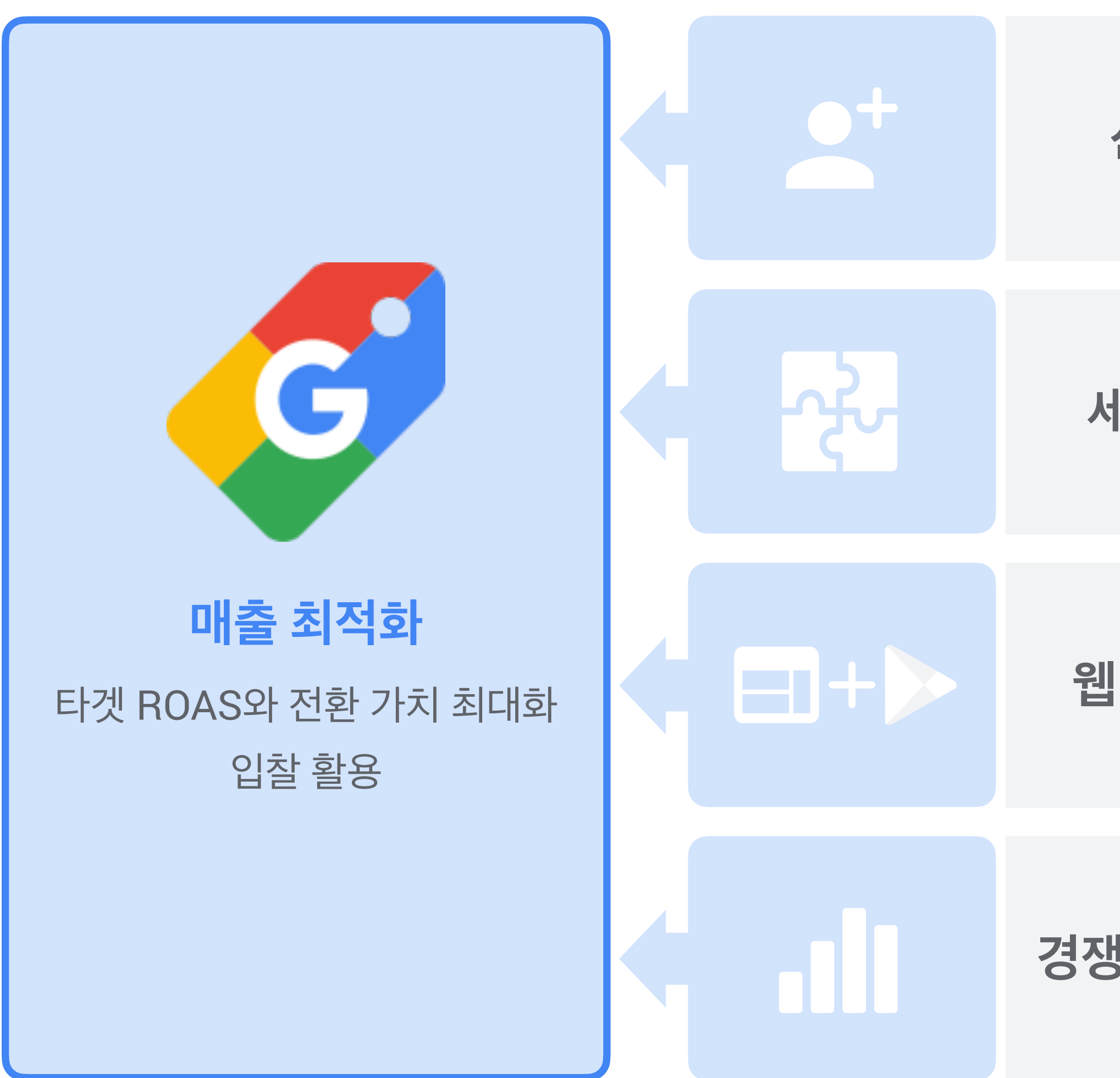

| 신규 유저 확보    | 마케팅 목표에 따라<br>신규 고객 확보 및 매출 최적화가 동시에 가능<br>*스마트 쇼핑 캠페인에 신규 유저 유입 기능 활용시 가능                                |
|-------------|----------------------------------------------------------------------------------------------------|
| 부 목표별 운영    | 제품 유형, 브랜드, 마진율, 맞춤 라벨, 성과 등<br>다양한 기준으로 캠페인 운영 및 분석 가능                                                   |
| +앱 매출 최적화   | 쇼핑 광고를 통해 자사몰 웹과 앱으로<br>유저를 유입하여 전환 매출 극대화*<br>*Google 가이드에 맞게 딥링크 구현 시(Appify), 앱 내 매출까지 포함하여 캠페인 최적화 가능 |
| 성사 대비 성과 분석 | 경쟁사 대비 자사 캠페인의 클릭, 노출 점유율 및<br>벤치마크 데이터 확인 가능                                                             |

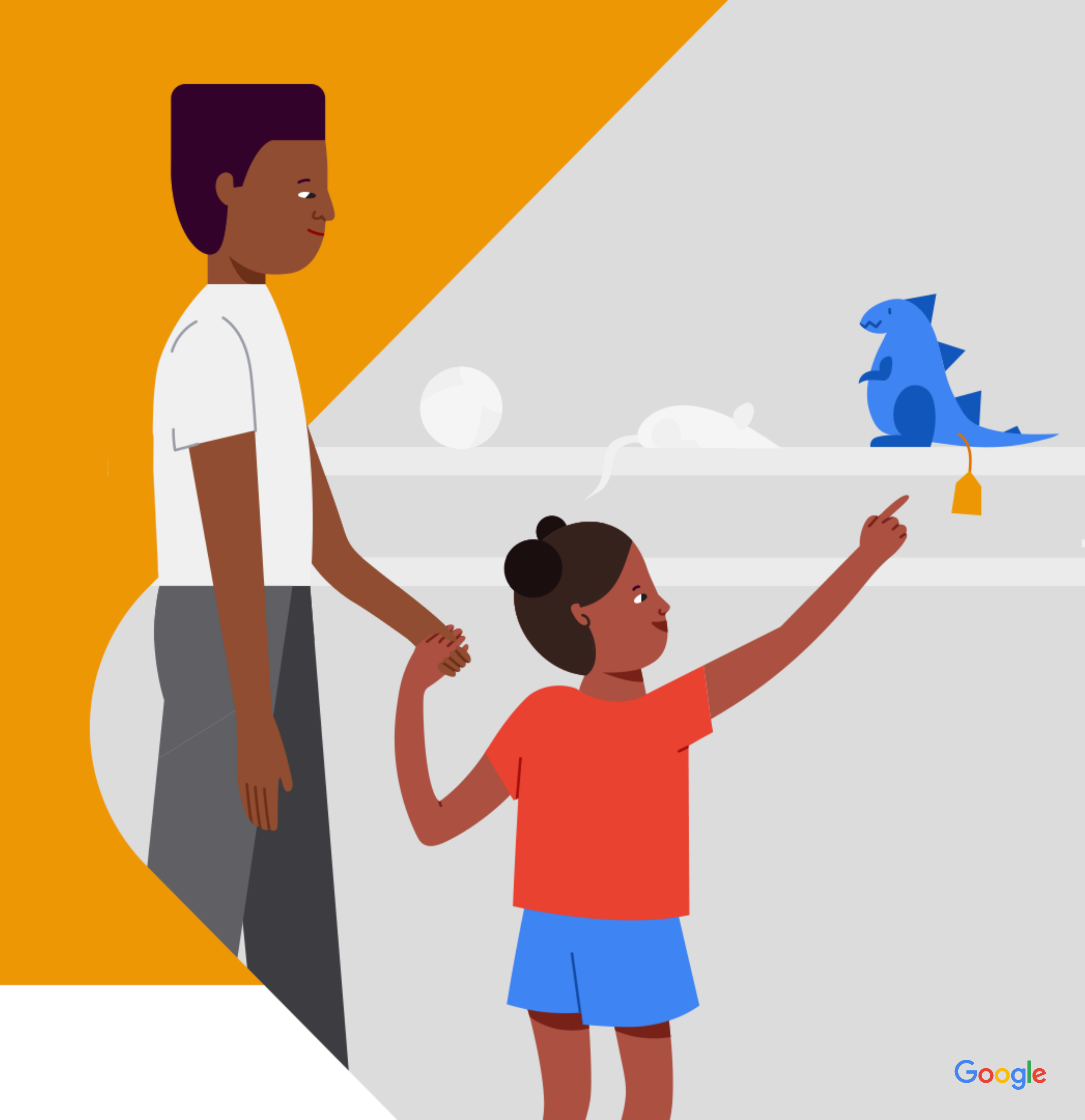

## 쇼핑 광고는 이미지에 기반하여 유저가 찾는 상품 정보를 제공

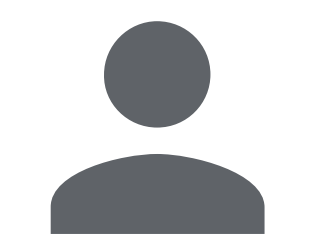

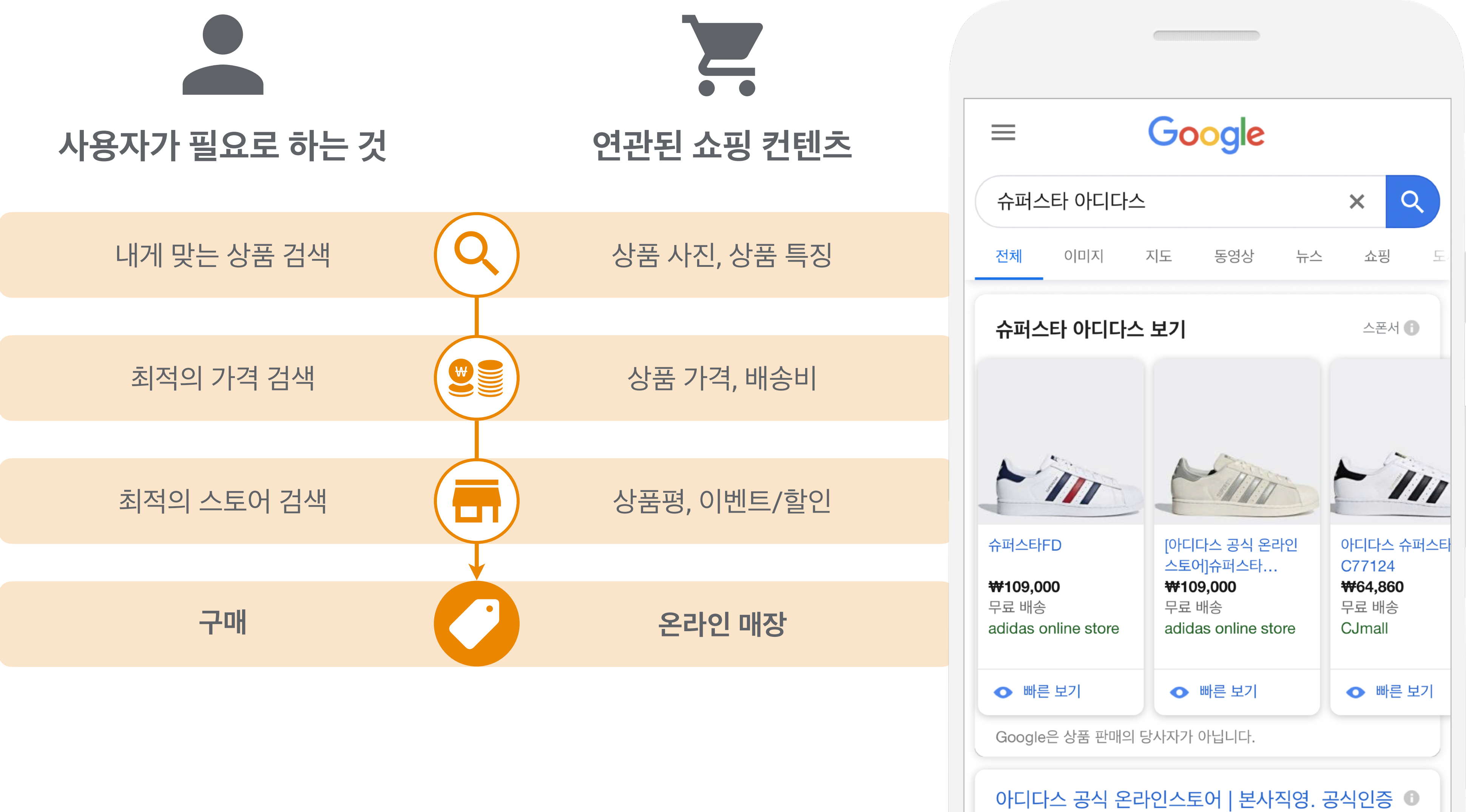

## 쇼핑 광고는 검색 광고와 유사한 방식으로 운영

### 모든 기기에서 제품 검색 시, 상품 이미지를 포함한 쇼핑 광고를 게재

사용자가 광고를 클릭하는 경우에만 비용이 과금되며, 일일 예산 한도 설정을 통해 지출 관리

온라인 전환 추적을 통해 광고 성과 측정이 가능

광고 게재 순위는 CPC 입찰가와 광고의 품질평가 지수에 기반하여 결정

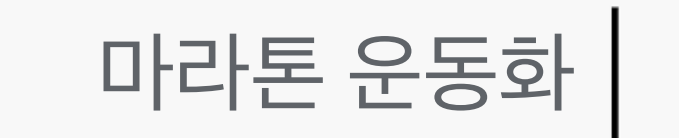

Δ

 $\star$ 

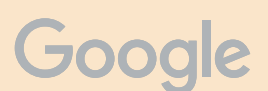

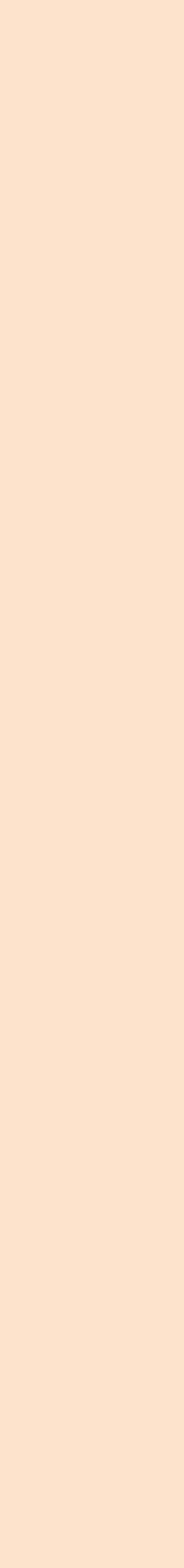

## 기존 검색 광고와 쇼핑 광고의 차이는 무엇인가요?

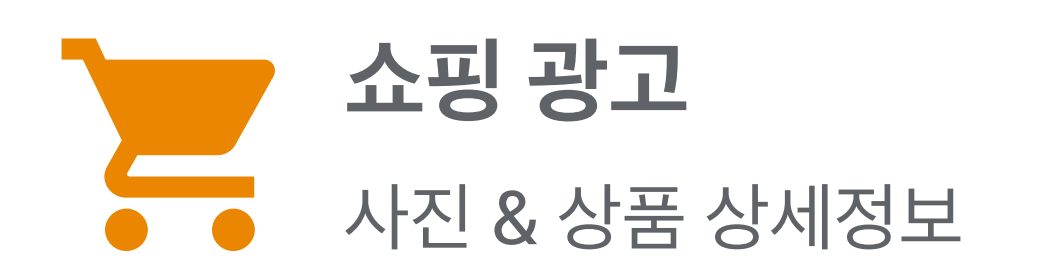

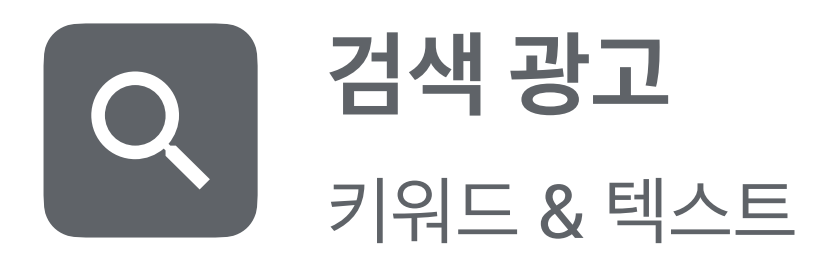

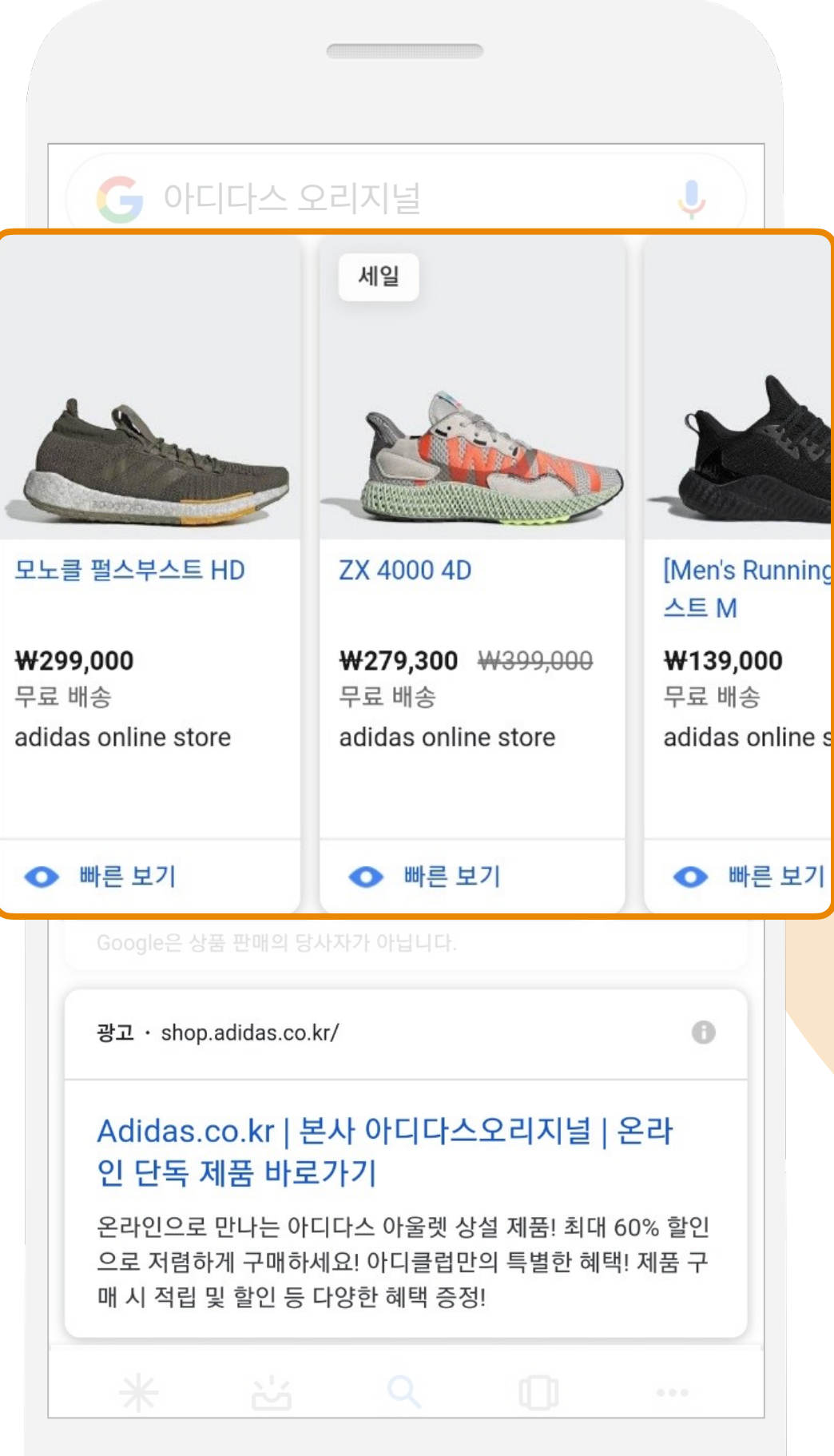

✔ 검색 광고와 달리, 쇼핑 광고는 광고 문구를 작성하거나 키워드를 선택할 필요 없이, 상품 피드에 기반하여 광고가 자동 완성

✔ 따라서 좋은 품질의 피드가 쇼핑 광고 성과의 핵심

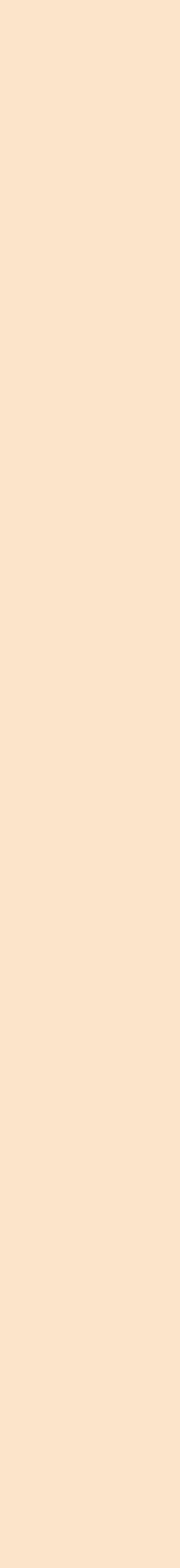

## 쇼핑 광고와 검색 광고 동시 노출

소비자의 상품 탐색에서 결제까지의 검색 활동을 매출로 연결

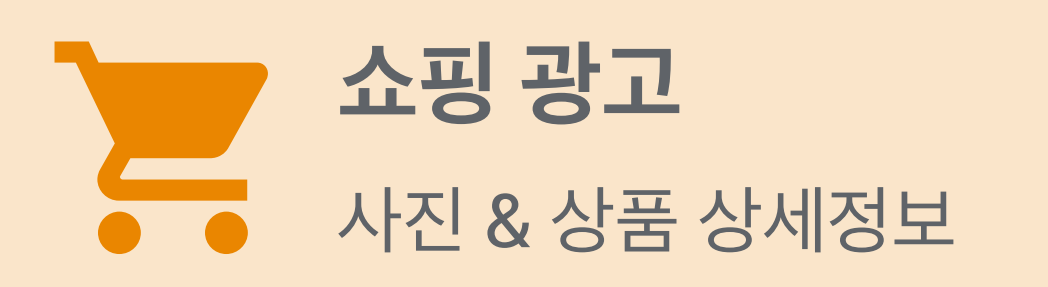

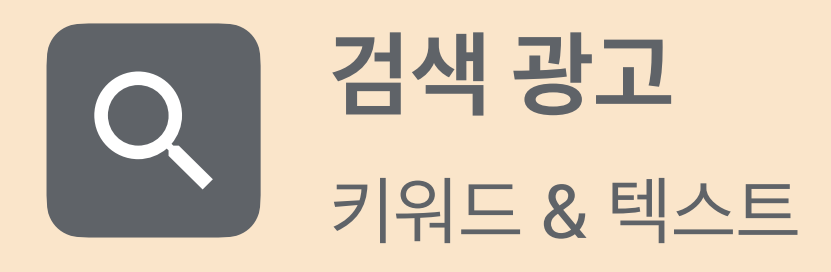

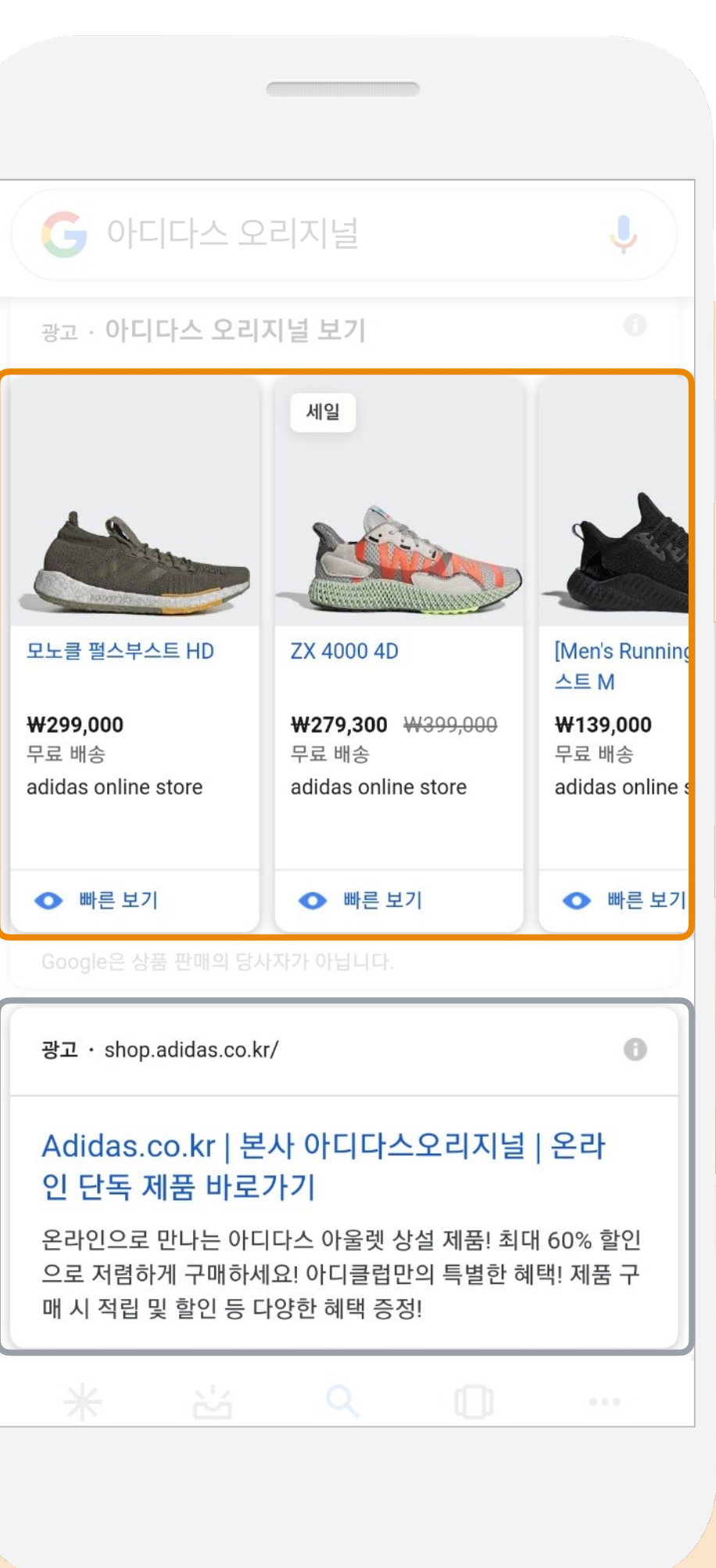

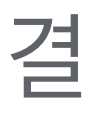

쇼핑 광고와 검색 광고가 동시에 노출될 경우, 한 가지 유형의 광고만 노출되는 경우 대비 +90% 웹사이트 방문 +83% 구매 +77% 제품 페이지 방문 +75% 브랜드 검색 +73% 장바구니에 추가

\*Source: Google Internal

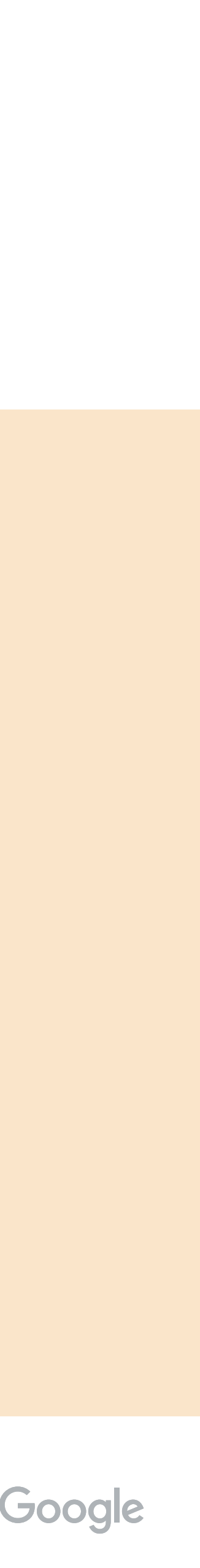

## 쇼핑 광고는 특히 모바일에서 강력한 효과를 발휘

모바일 화면에 최적화되어 있으며, 첫 화면에 나타나는 2개 지면은 3배 높은 CTR 성과

● 깨끗한 상품 이미지와 쇼핑에 꼭 필요한 정보를 노출해 전환 가능성이 높은 유저를 사이트로 유입

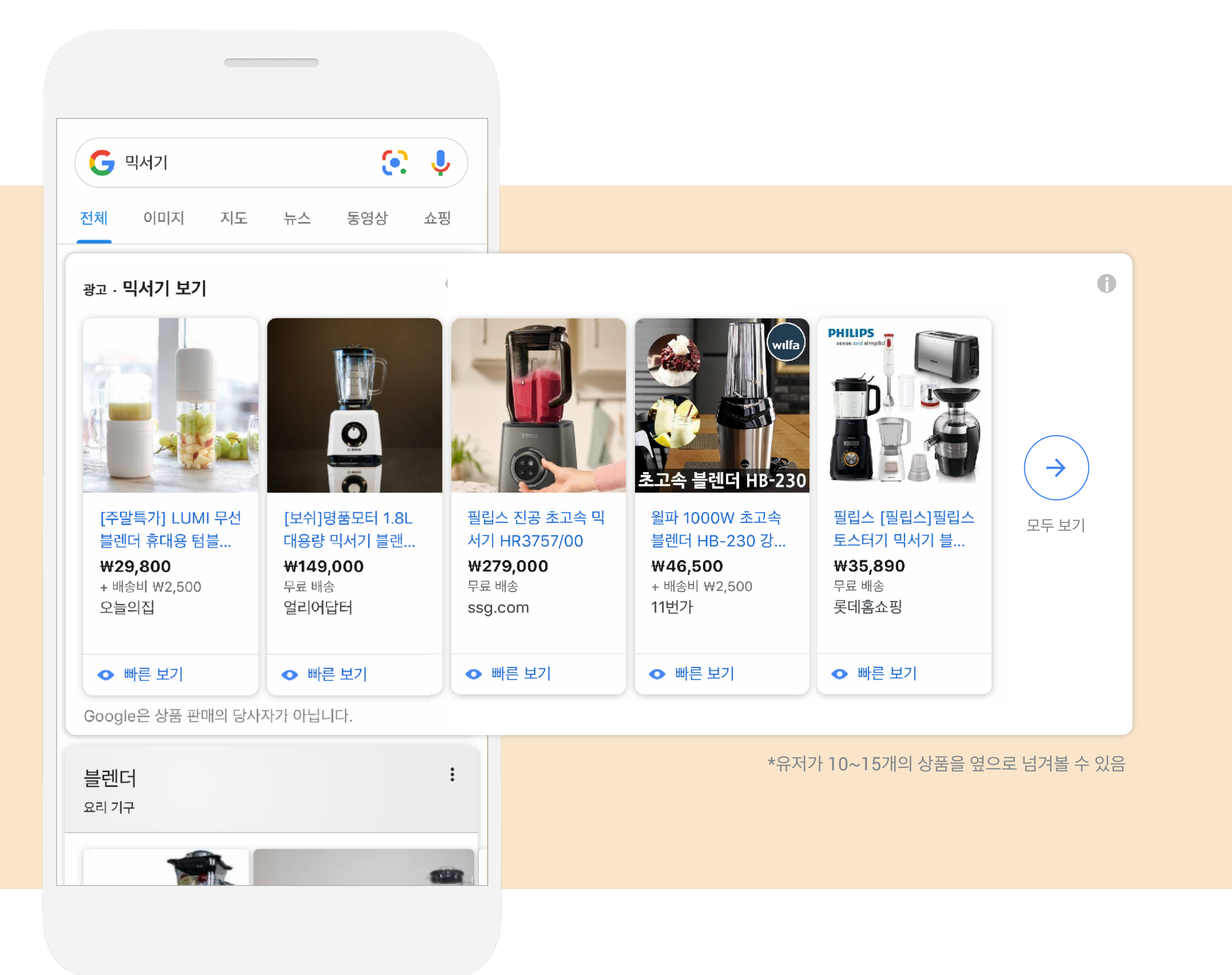

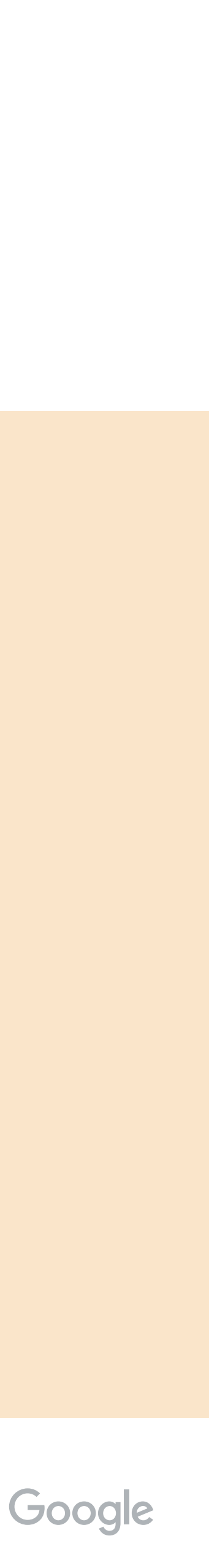

## 쇼핑 캠페인 광고 노출 위치

#### Google.com 검색 결과

#### Google.com 쇼핑 탭

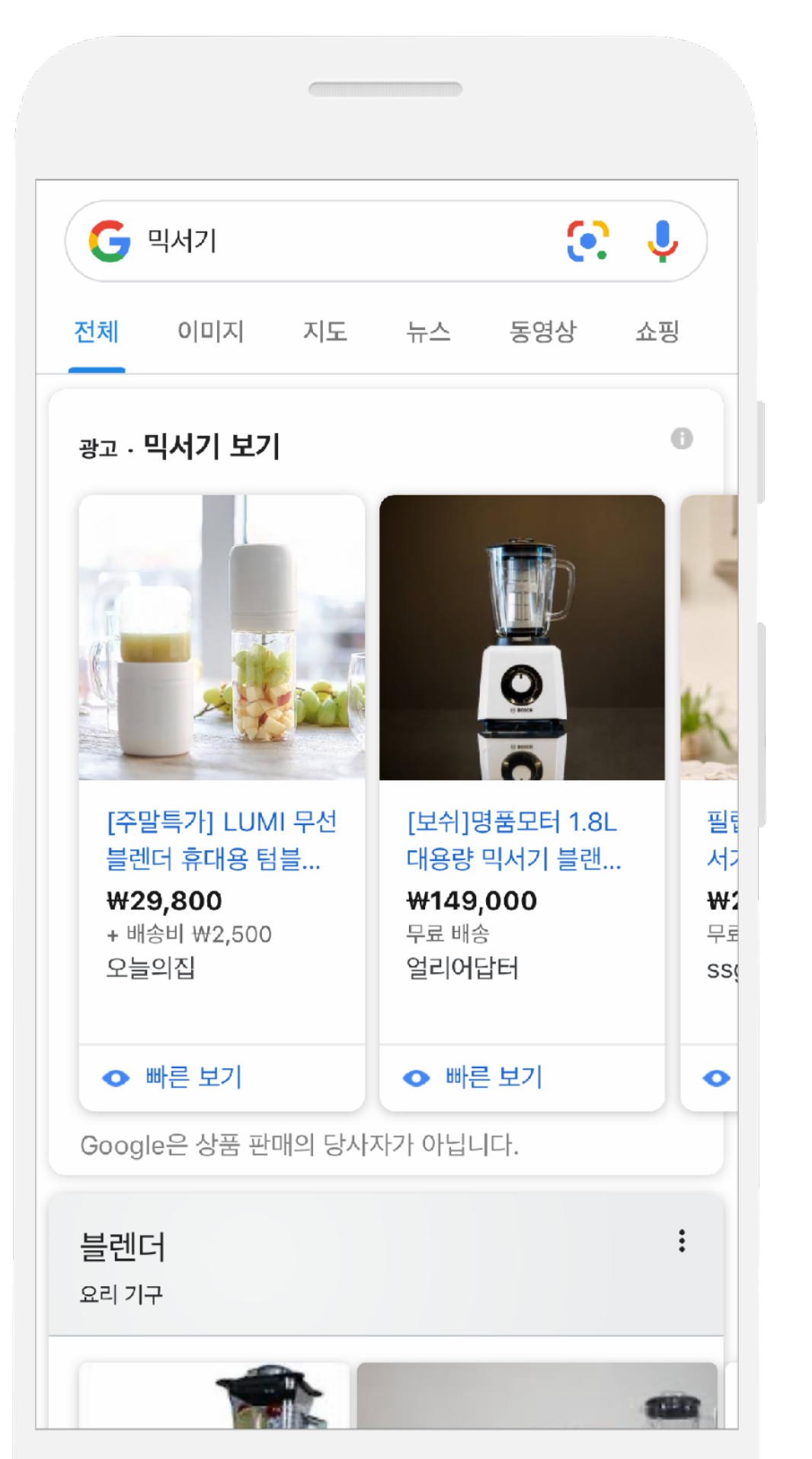

| 전체               | 쇼핑                              | 이미지                    | 지도                | 동영상               | 뉴스           |
|------------------|---------------------------------|------------------------|-------------------|-------------------|--------------|
| 여성 피             | 배딩 쇼핑                           |                        |                   |                   | 스폰서 🛈        |
| Tomm             | ny Hilfiger                     | adidas                 | Bu                | Irberry           | Michael Kors |
| [공스<br>덕다<br>₩12 | 식판매처] \$<br>·운 점퍼 2<br>27,200 S | STUDIO T<br>2018 Fall/ | OMBOY<br>Winter t | 라쿤 퍼 후<br>금녀공용 (상 | ·드 롱<br>상품   |
| *                |                                 |                        | 2                 |                   | •••          |
| 니스커버             | 1 입네                            | 이트                     | 김색                | 쇠근 양복             | 너모기          |
| <br>             |                                 |                        |                   |                   |              |

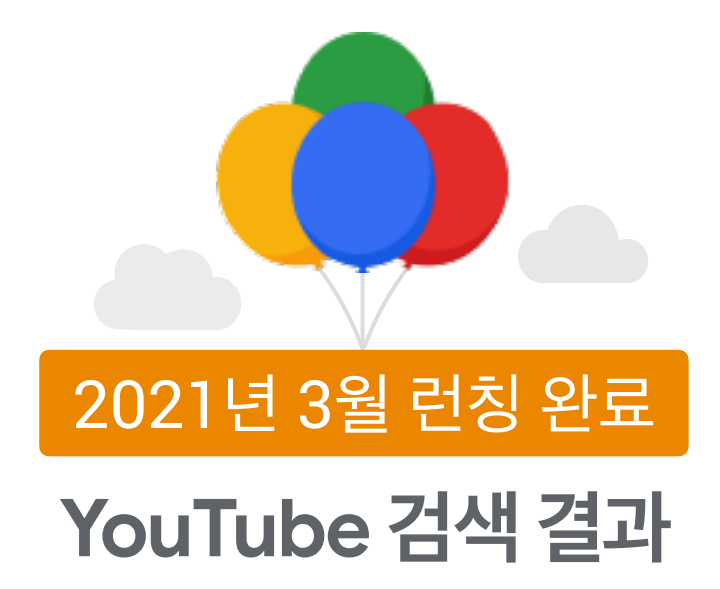

#### Google.com 이미지 검색 결과

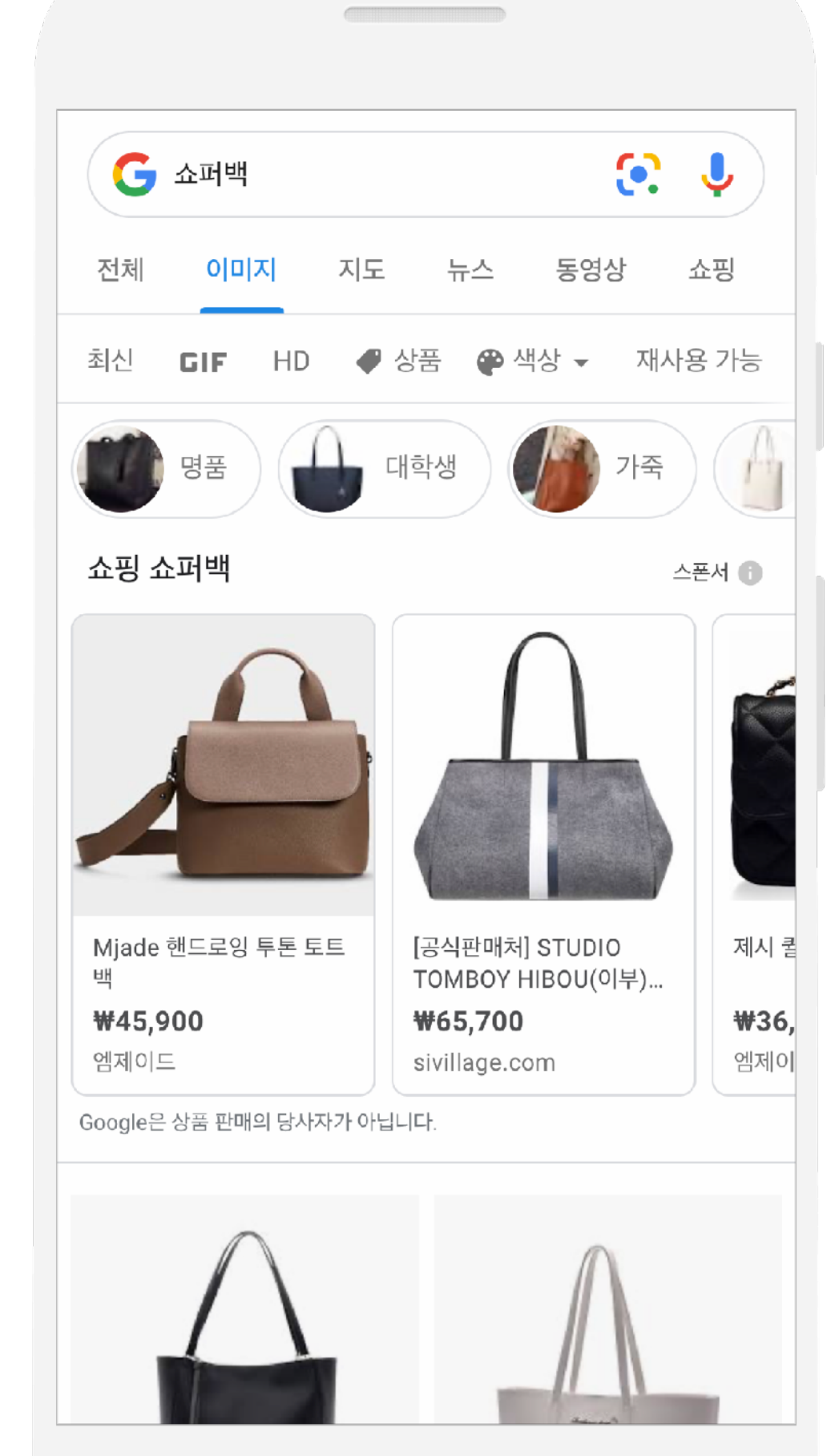

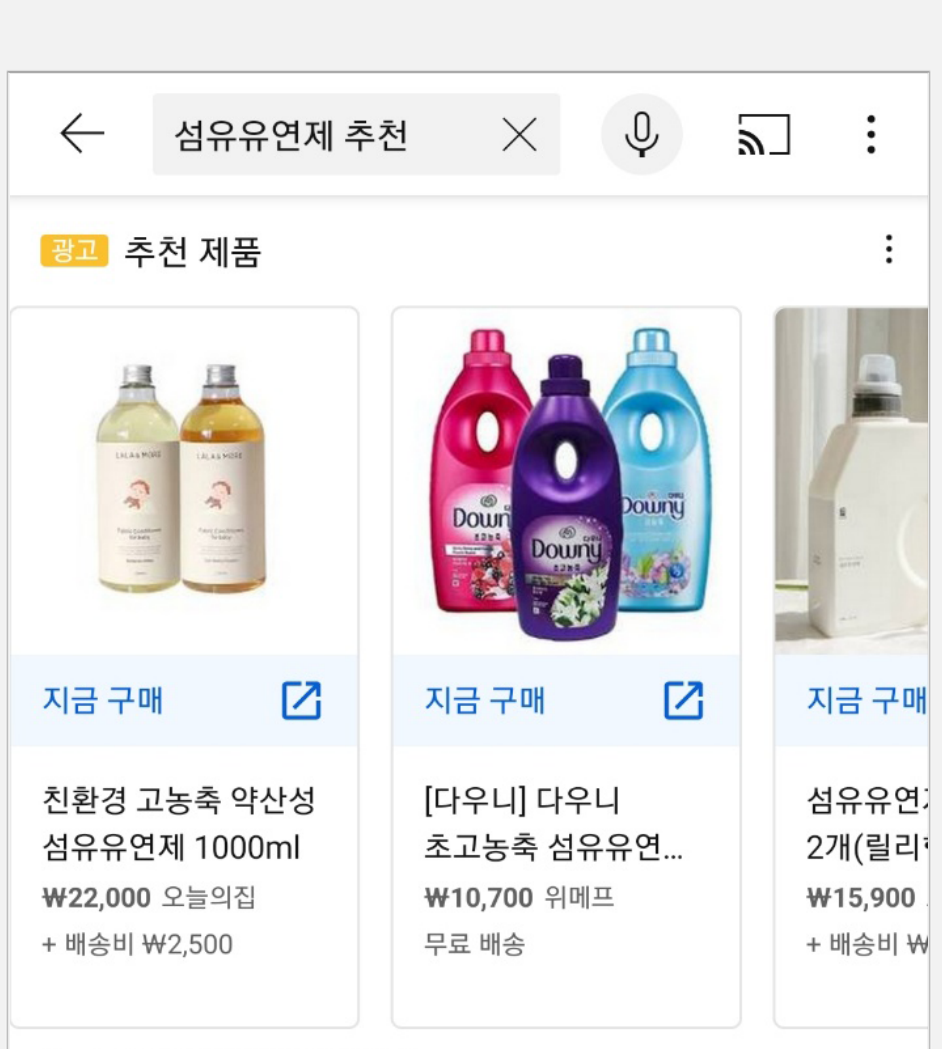

Google은 상품 판매의 당사자가 아닙니다.

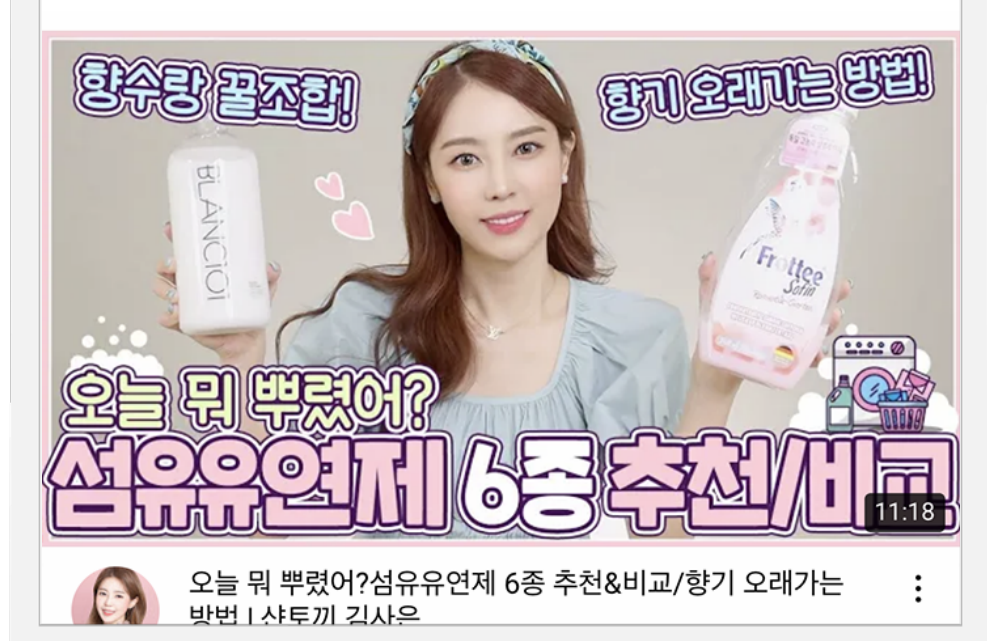

## 쇼핑 캠페인 광고 노출 위치

#### 아래 영역은 스마트 쇼핑 캠페인 운영 시에만 노출

YouTube 홈피드

YouTube Watch Page 하단

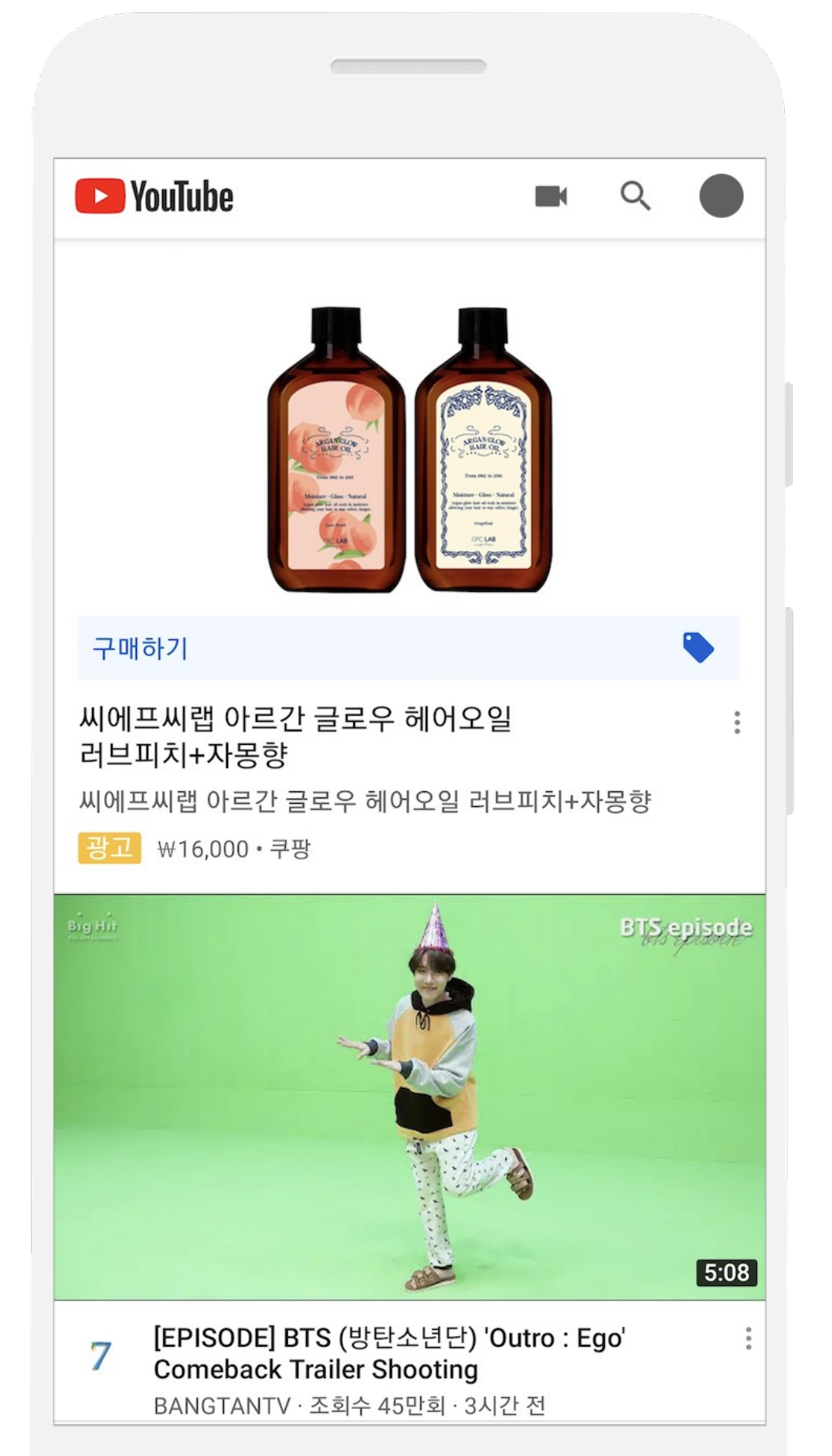

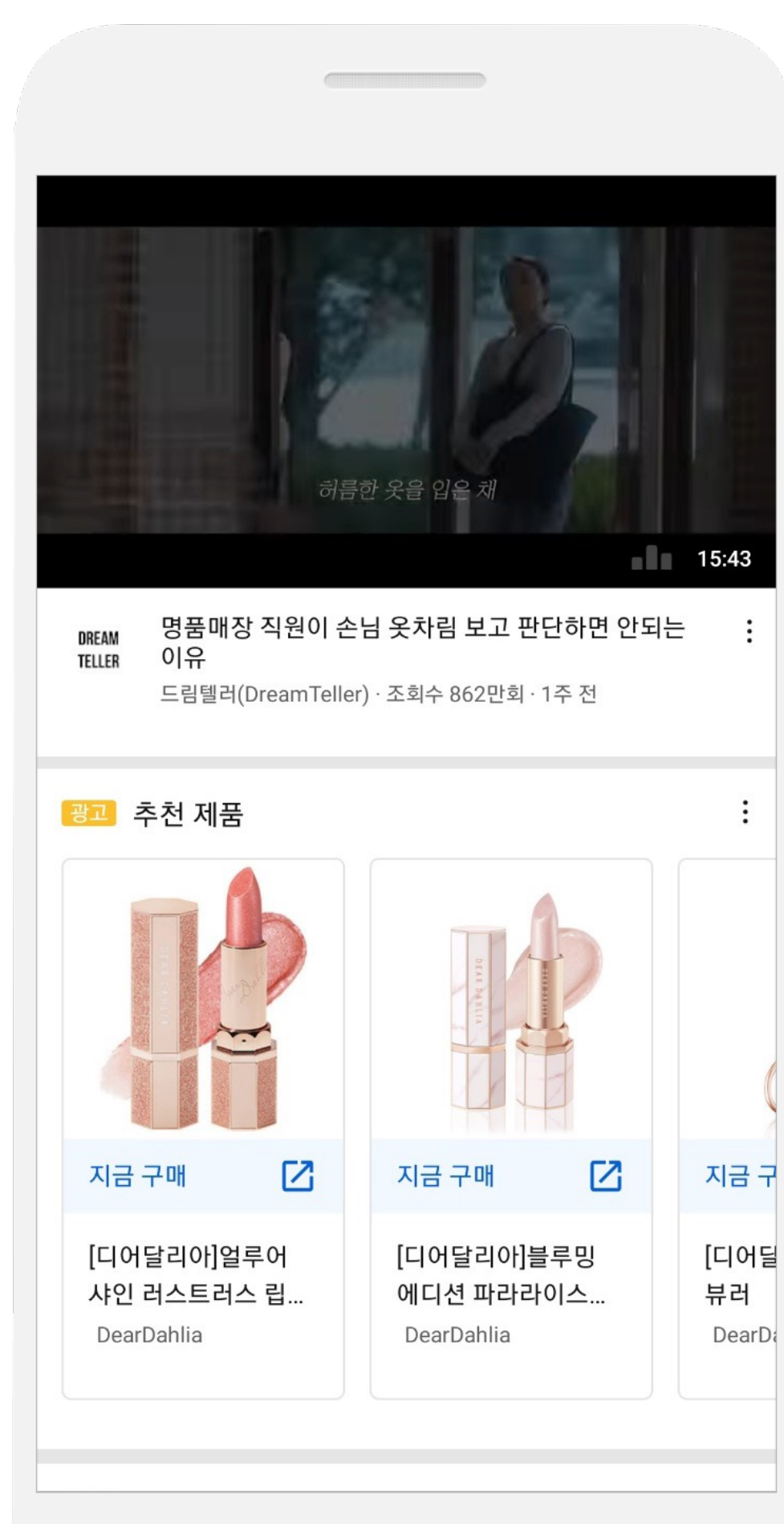

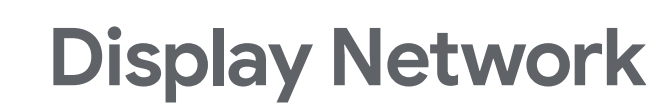

#### Gmail

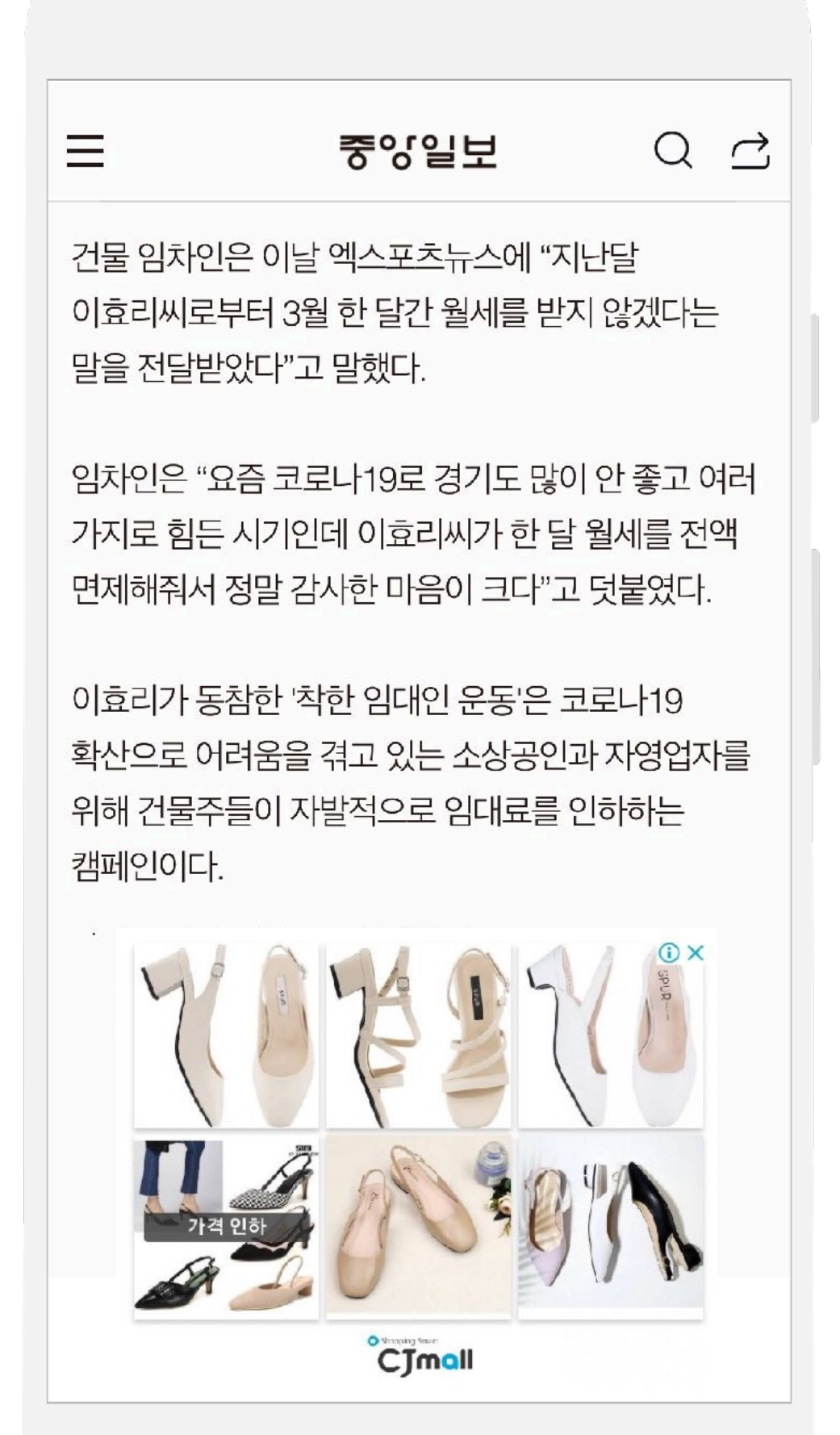

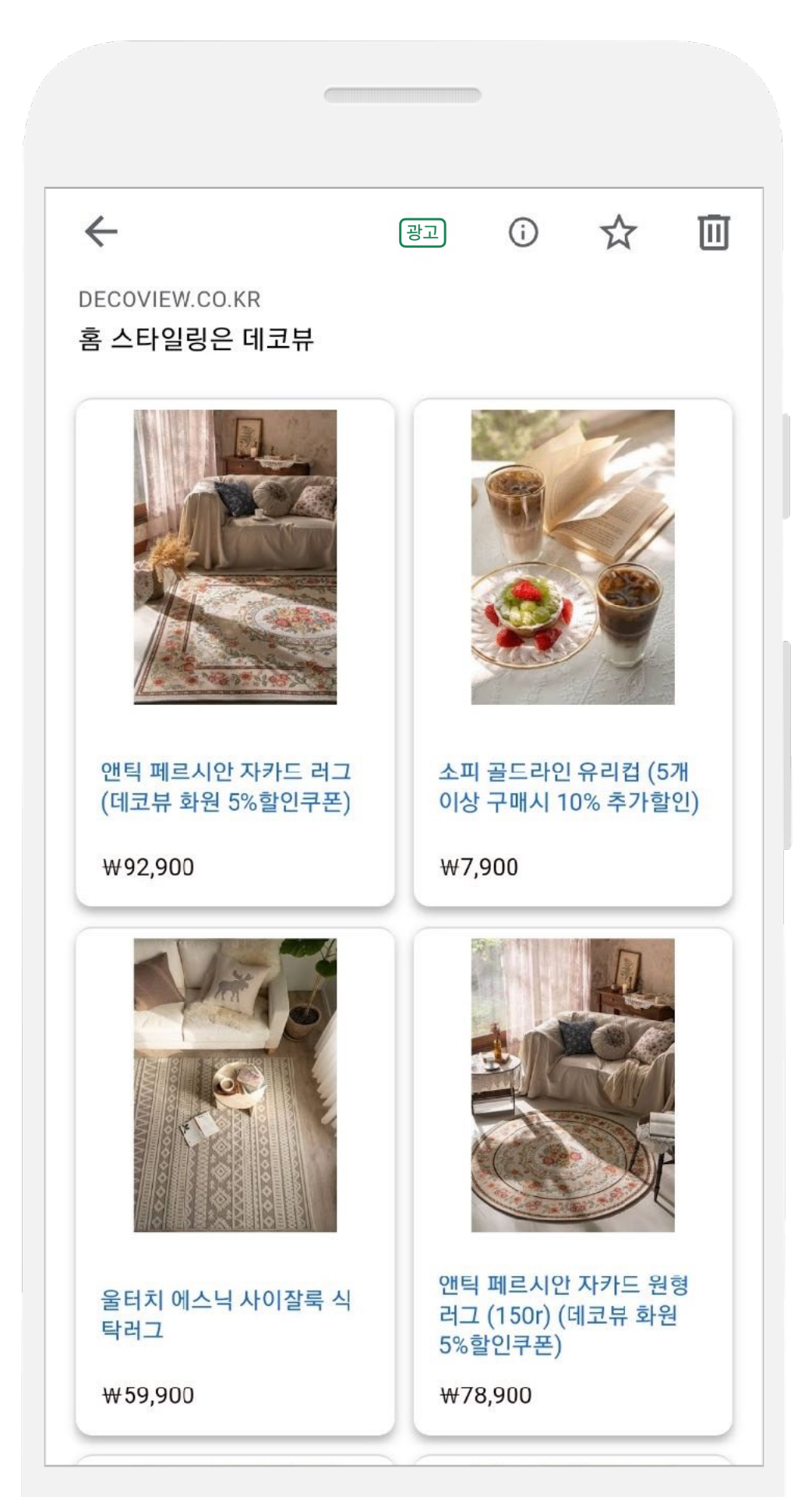

## 일반 쇼핑 캠페인과 스마트 쇼핑 캠페인

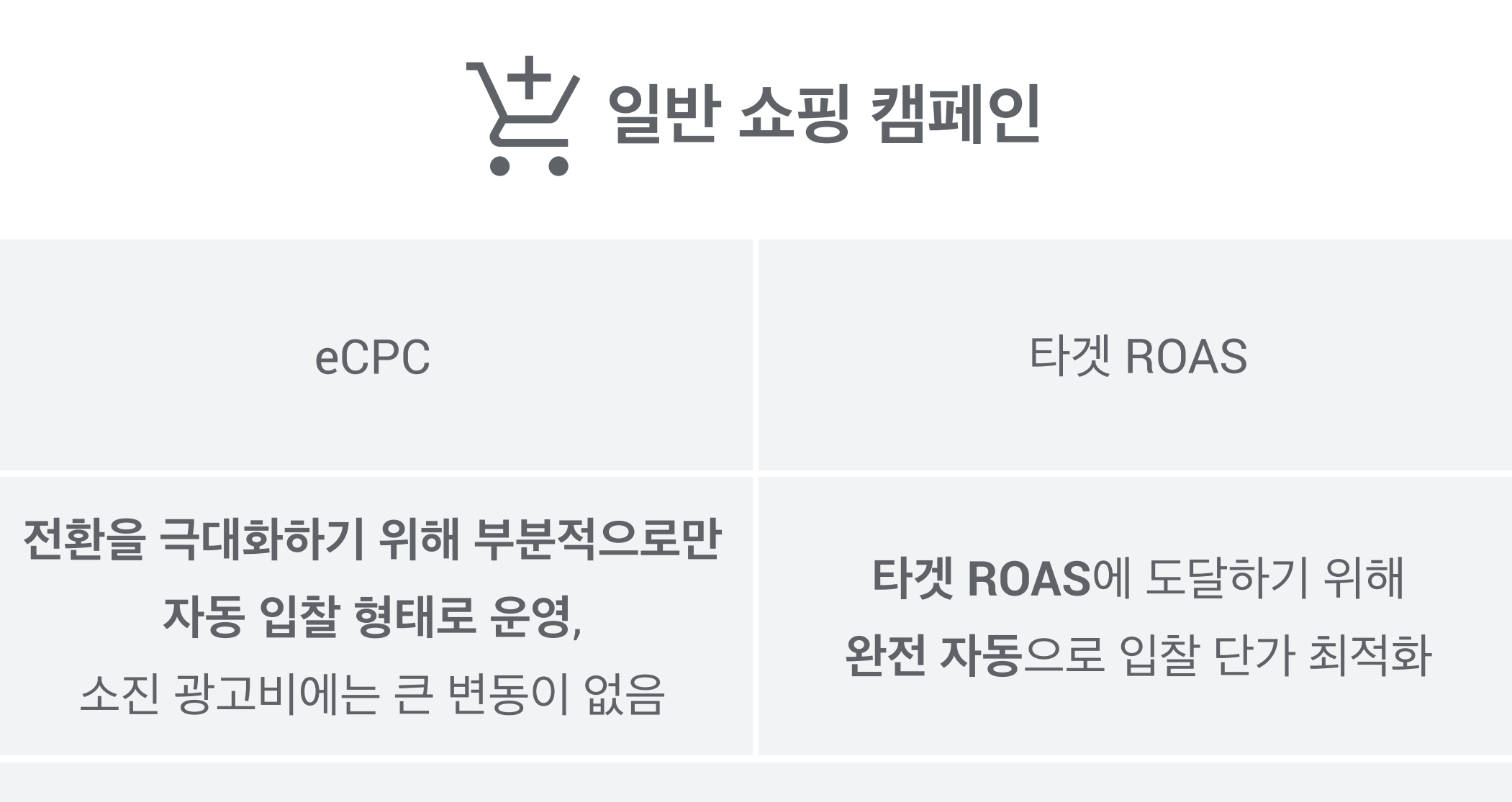

쇼핑 광고

Google 검색, Google 쇼핑, 검색 파트너 채널

Negative Keyword 사용 가능

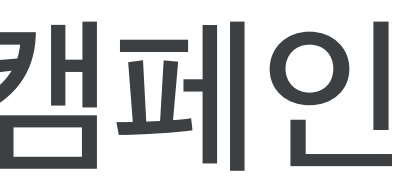

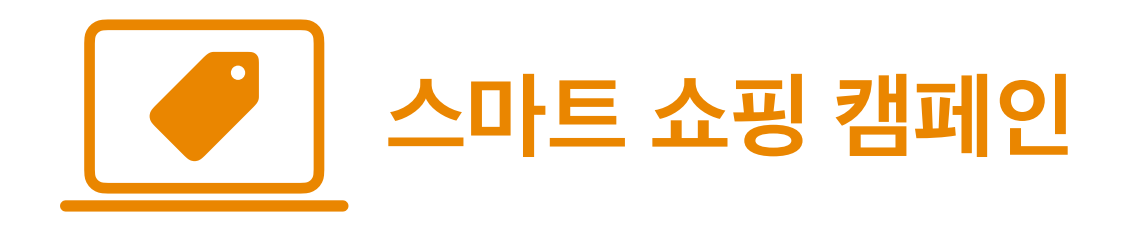

| 입찰 방식 | 전환 매출 극대화<br>(타겟 ROAS 세팅 가능)                                          |
|-------|-----------------------------------------------------------------------|
| 운영 방식 | 주어진 예산 내 <b>전환 매출 극대화</b> 를 위해<br><b>완전 자동</b> 으로 입찰 단가 최적화           |
| 광고 포맷 | 쇼핑 광고,<br>디스플레이 리마케팅 광고                                               |
| 광고 채널 | Google 검색, Google 쇼핑, 검색 파트너 채널,<br><b>디스플레이 네트워크, Gmail, YouTube</b> |
| 특징    | Negative keyword 사용 불가,<br>단일 캠페인으로 운영 권장                             |

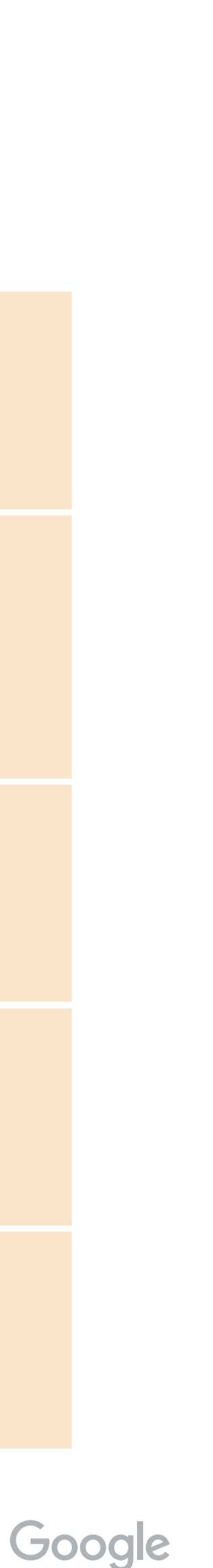

## Google에 새로 추가된 쇼핑 광고 영역 소개

강아지 하네스 노터치하네스 밴드

6colors

배송비 ₩2,500 별도

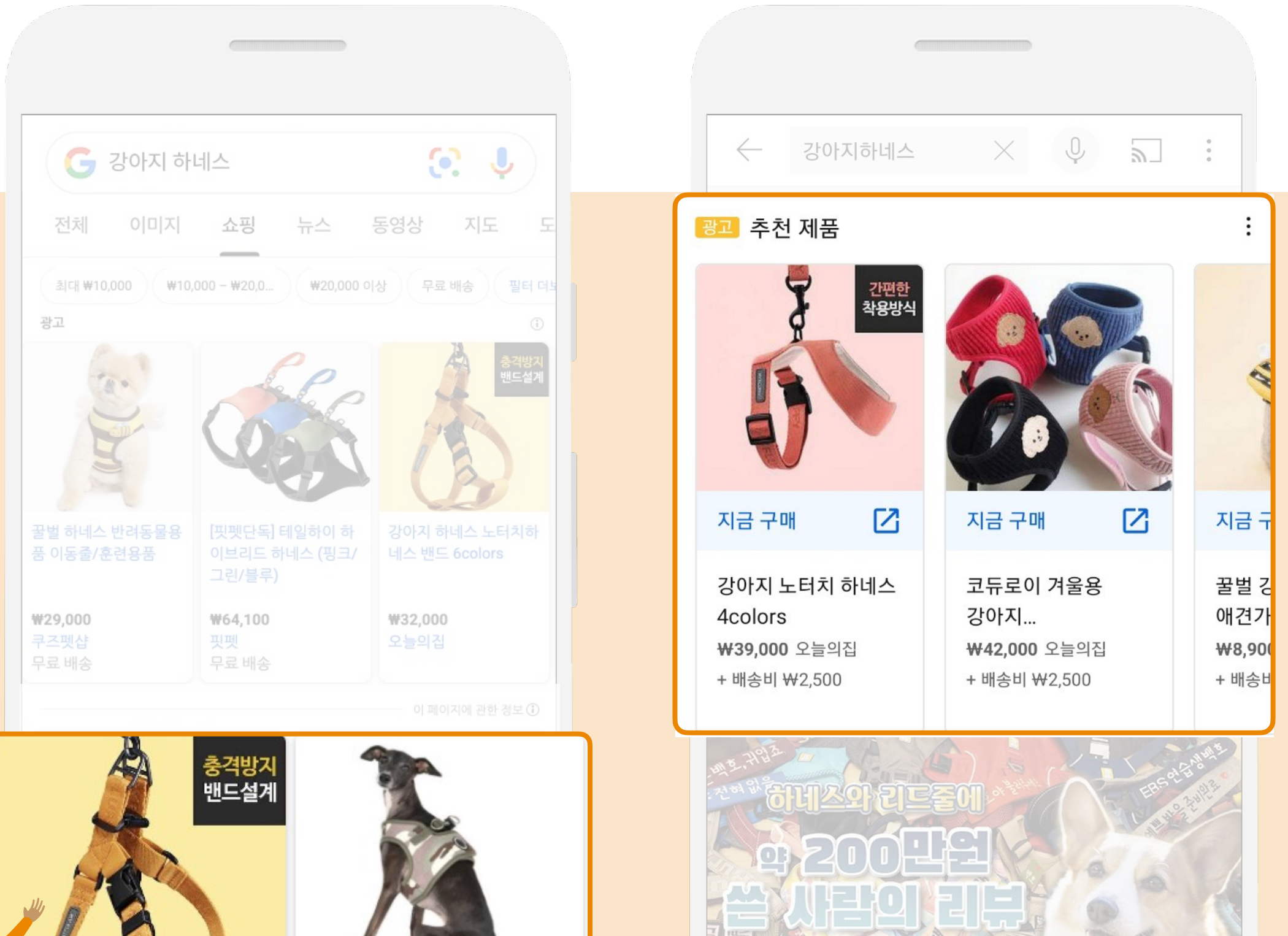

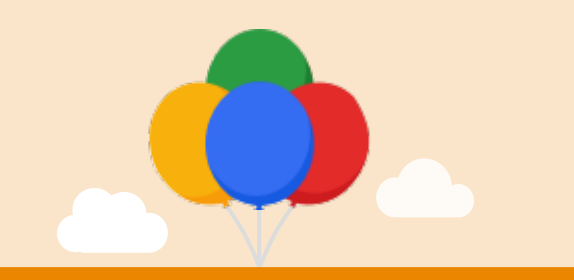

2020년 10월 런칭 완료

쇼핑 탭 내 무료 게재 영역

1.

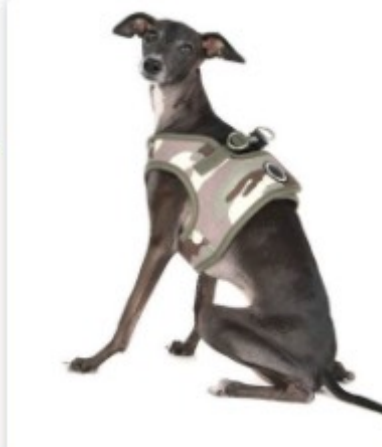

강아지 가슴줄 스나이퍼 하네스 B 애견 하네스 2colors 배송비 ₩3,000 별도

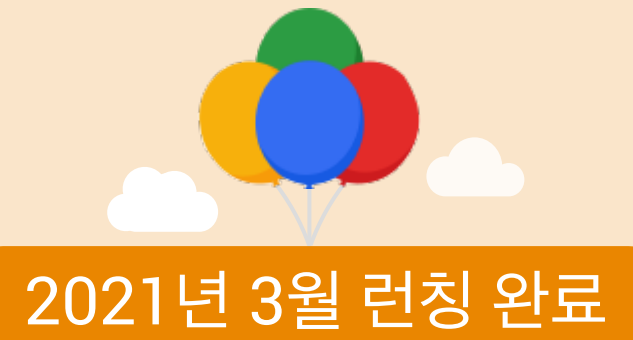

### YouTube 상품 리스팅형 광고 런칭

'YouTube 검색 결과'와 'YouTube 홈피드'에서 노출 (스마트 쇼핑 캠페인 운영 시 검색 결과, 홈피드 모두에 노출되나 일반 쇼핑 캠페인 운영 시에는 검색 결과에만 노출)

하네스&리드줄 뭘 사야할까? 클릭하세요 1부 | 이웃집의

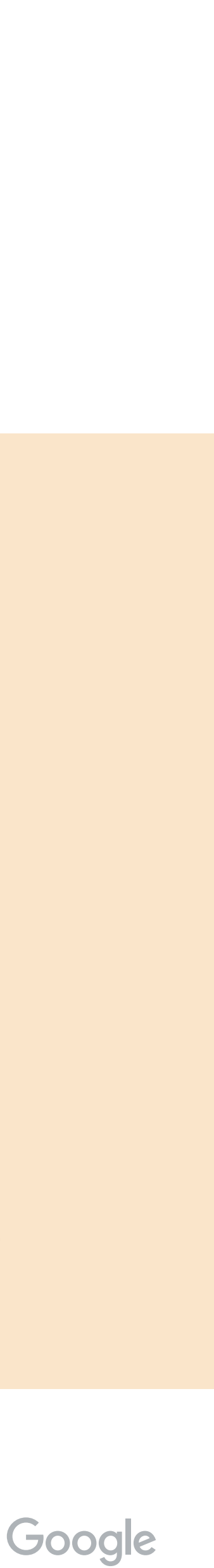

## 신규 유저 확보 및 매출 극대화를 위한 스마트 쇼핑 캠페인

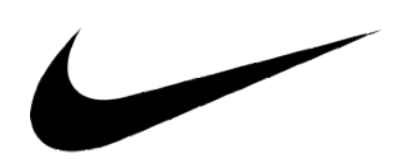

## "스마트 쇼핑 캠페인 '신규 고객 획득' 기능을 통해 신규 고객 22% 더 효율적 획득 및 ROAS 31% 향상 성과 달성"

### +2400\*

신규 고객 획득 (30일 기간 내) \*기간내 전체 스마트 쇼핑 캠페인 결과 중

#### +28%

더 높은 고객 평균 전환 가치 (vs. 일반 SSC)

#### +22%

더 효율적인 신규 고객당 비용 (vs. 일반 SSC)

#### +40%

CTR (vs. 일반 SSC)

"신규 고객을 확보하는 새로운 시도로 진행한 테스트였는데, 결과적으로 신규 회원 확보와 매출 극대화를 함께 끌어올릴 수 있었습니다."

- 조화정 이사 Director, Integrated Media Team of Nike Korea -

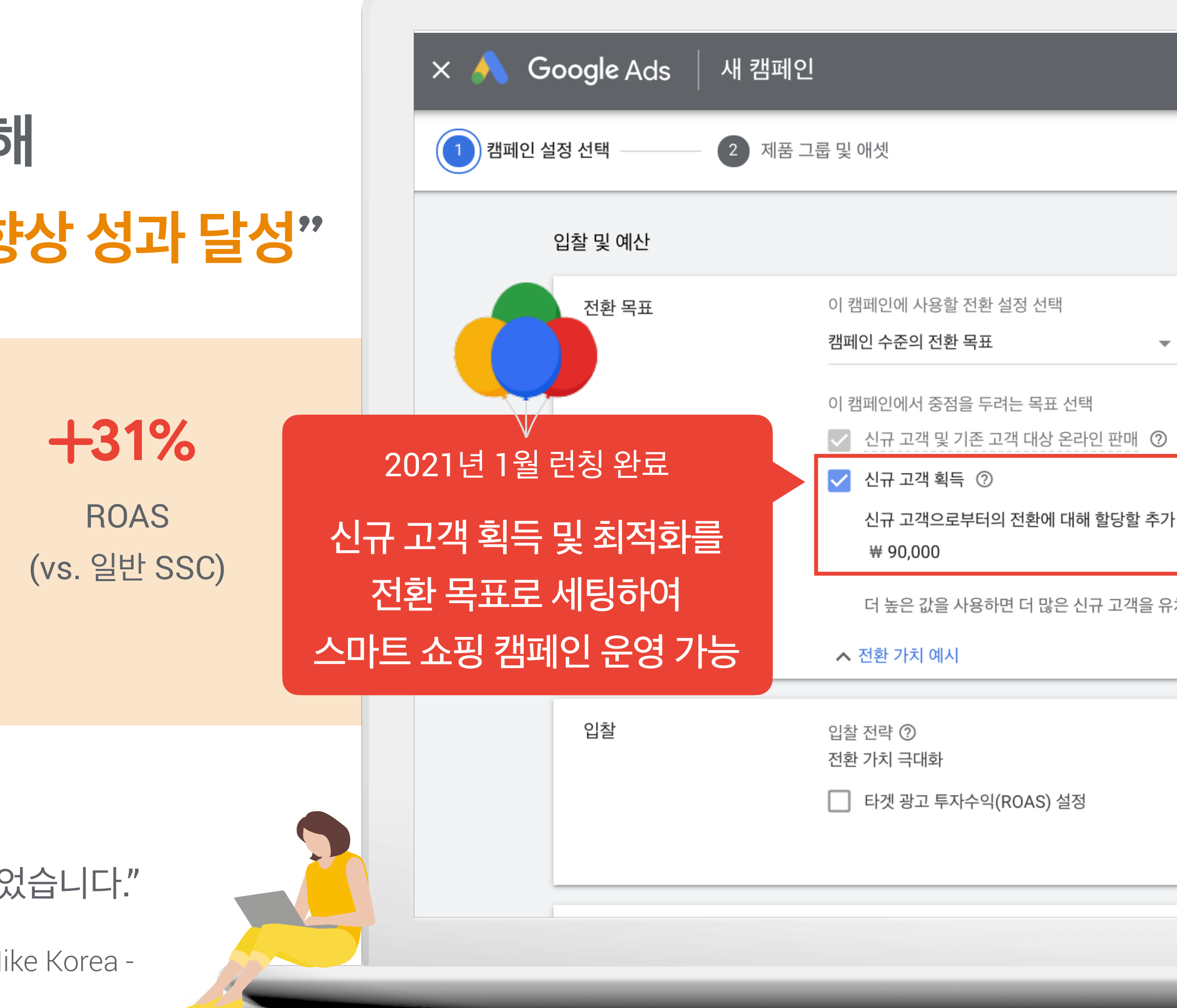

|     | <b>Q</b><br>검색 | llı<br>보고서 | 도구 |
|-----|----------------|------------|----|
|     |                |            |    |
|     |                |            |    |
|     |                |            |    |
|     |                |            |    |
|     | 1              |            |    |
| · 값 |                |            |    |
| 치할  | 수 있싙           | 읍니다.       | ?  |
|     |                |            |    |
|     |                |            |    |
|     |                |            |    |
|     |                |            |    |
|     |                |            |    |
|     |                |            |    |
|     | -              |            | -  |
| 30  | bog            | jle        |    |

## 제조사와 유통사가 협업할 수 있는 쇼핑 파트너 캠페인

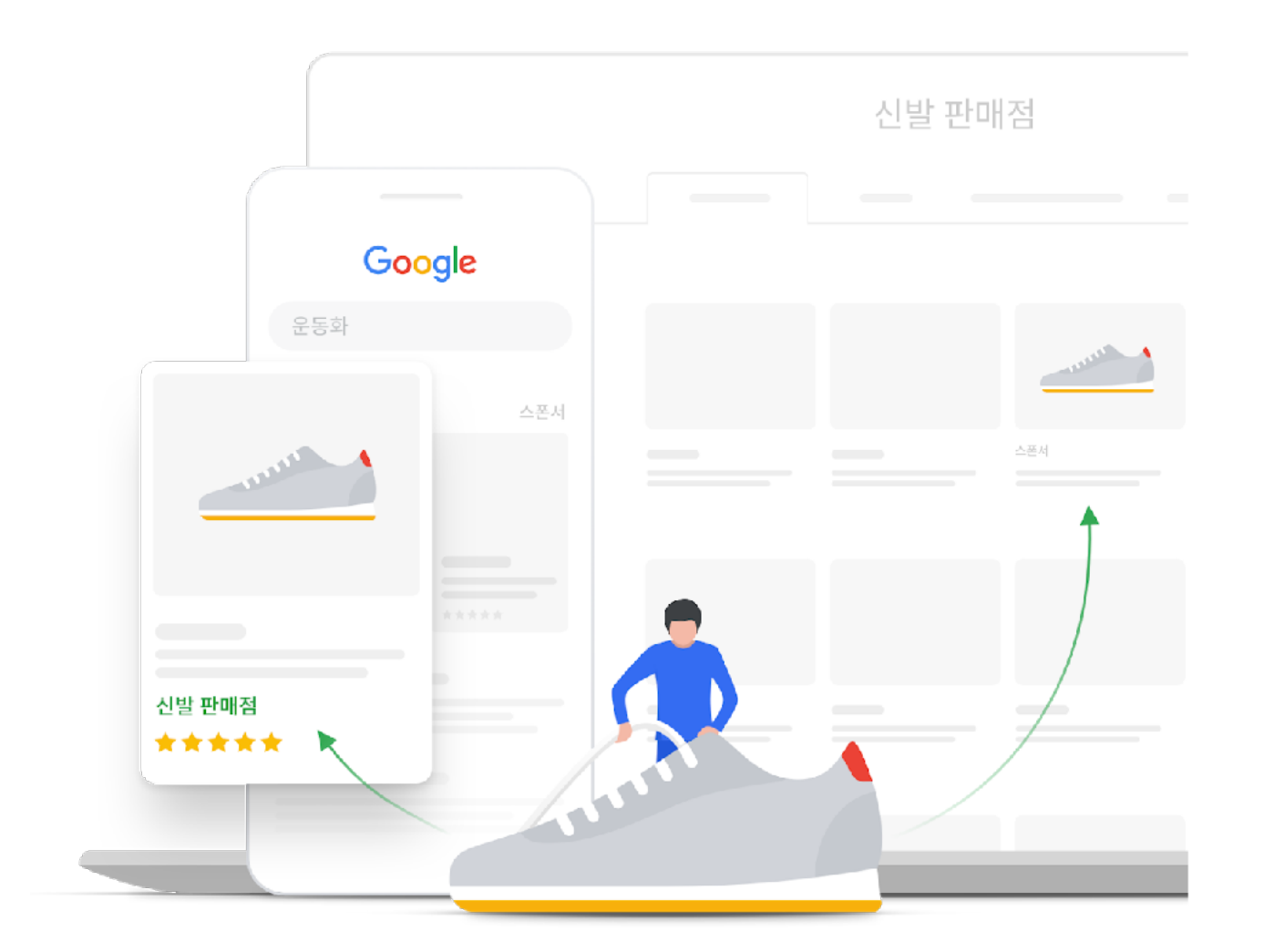

#### Retailer

쇼핑 파트너 캠페인을 통해 유통사 웹사이트로의 추가 유저 트래픽 확보

#### **Google Merchant Center**

#### **Shopping Ads** with Partner

- 유통사나 제조사에서
- Co-funded Shopping Ads
  - 운영을 제안할 수 있으며,
- 이 경우 유통사는 쇼핑 광고 운영을 위한
  - 광고비를 제조사로부터 지원받고,
  - 제조사는 쇼핑 광고를 운영하는
  - 상품에 대한 전환 리포트를 확인

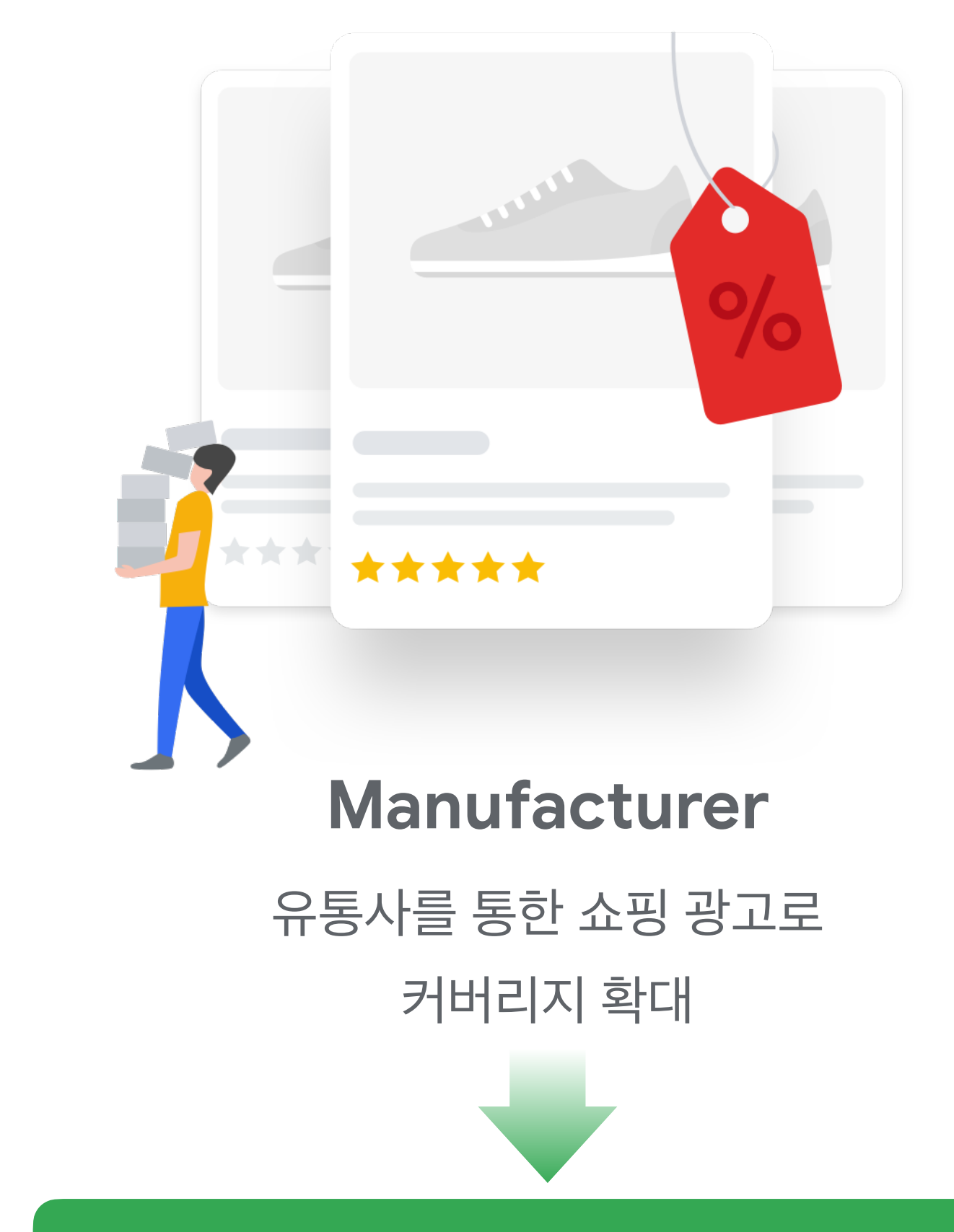

Google Manufacturer Center

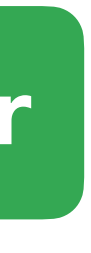

# 3 Google 쇼핑 광고 성공 사례

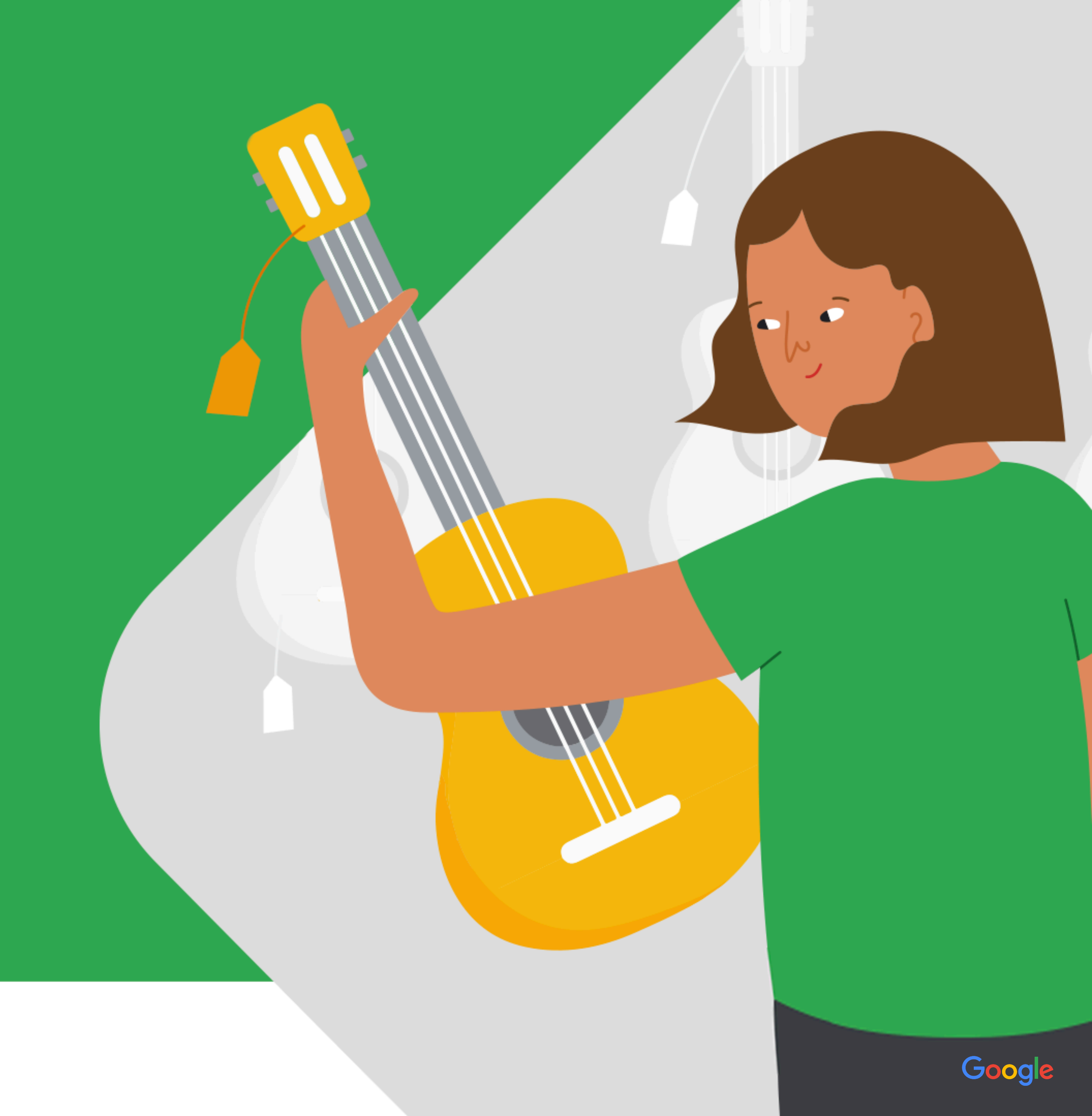

Google 쇼핑 광고 성공 사례

## ARITAUM

## "스마트 쇼핑 캠페인으로 결제 전환 건수 +400%, ×2.2 ROAS, -27% CPC 달성"

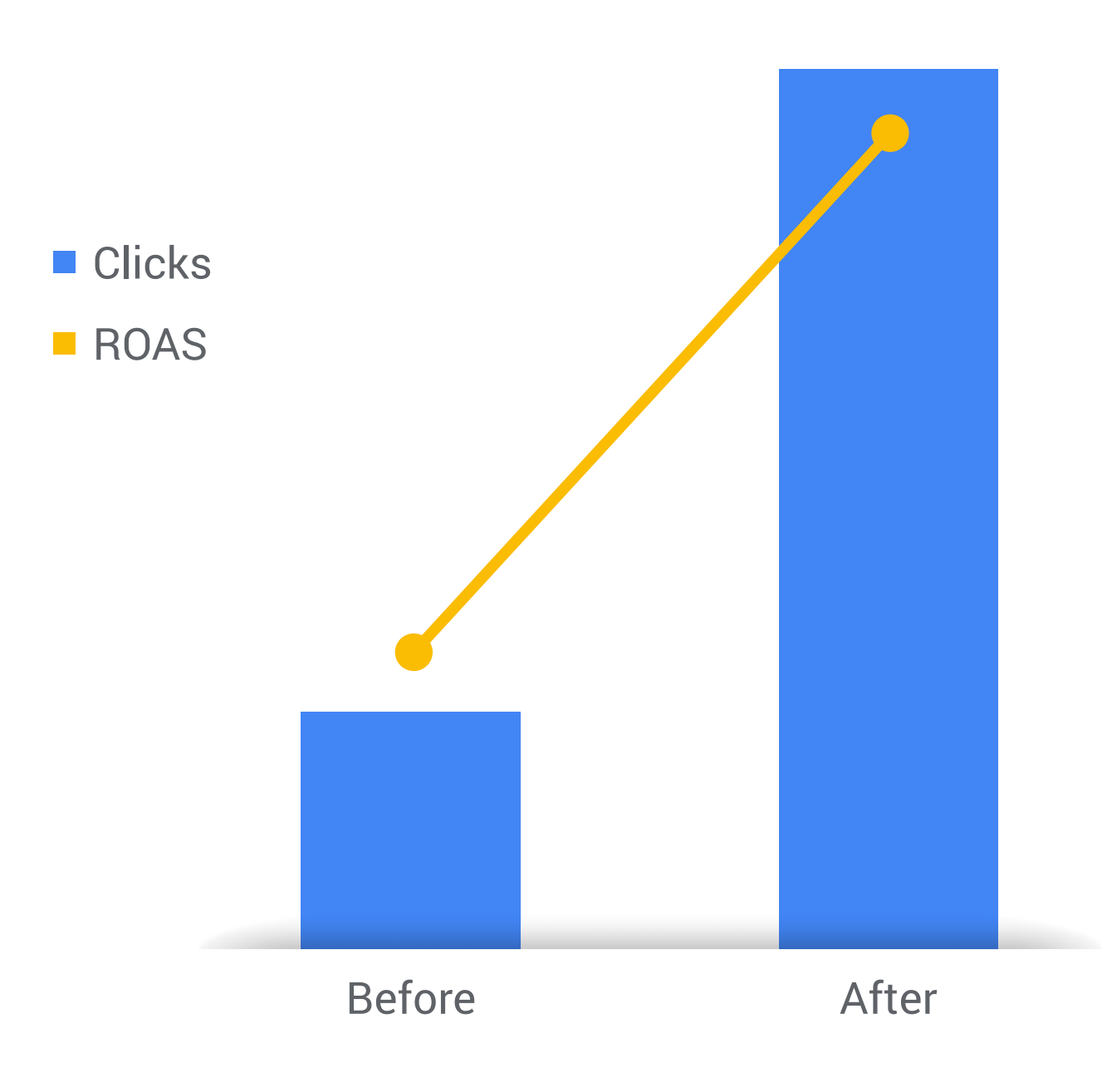

| G                                 | 라네즈 수분                                                      | 크림         |                                                 |                                                          | Ļ           |
|-----------------------------------|-------------------------------------------------------------|------------|-------------------------------------------------|----------------------------------------------------------|-------------|
| 전체                                | 이미지                                                         | 지도         | 뉴스                                              | 동영상                                                      | 쇼핑          |
| 광고 . 🗖                            | 바네즈 수분                                                      | 르크림 보기     | 1                                               |                                                          | 0           |
|                                   | RADIAN-C CREAN<br>Inframe work that is not take<br>LANE IGE |            | LANE                                            | IGE WATER BANK<br>MOISTURE CREAKE<br>50 ml               |             |
| [라너<br>크림<br>₩29<br>무료 I<br>Arita | 즈]래디언씨<br>래디언씨 크<br><b>9,000</b><br>배송<br>aum               | 시 크림<br>3림 | [라네즈<br>스춰 크<br><b>₩37,0</b><br>무료 배경<br>Aritau | []워터뱅크 모이<br>림 EX 크림<br>9 <b>00</b><br><sup>5</sup><br>m | 0  [<br>. E |
| •                                 | 바른 보기                                                       |            | • 빠른                                            | 를 보기                                                     |             |
| Googl                             | e은 상품 판                                                     | 매의 당사지     | 다가 아닙니                                          | ·  다.                                                    |             |
| 광고 · v                            | vww.sephor                                                  | ra.kr/     |                                                 |                                                          | 0           |
| 라네즈<br>sepho                      | 세포라 -<br>ora.kr                                             | 공식사이면      | 트 첫구대                                           | 개 10%할인                                                  | 중           |
| -                                 |                                                             |            |                                                 |                                                          |             |

#### 아리따움 소개 및 캠페인 배경

아모레퍼시픽 대표 뷰티 편집샵으로, 매출 최적화를 위해 스마트 쇼핑 캠페인 도입

#### <u> 스마트 쇼핑 캠페인 성과</u>

저마진과 고마진 상품으로 캠페인을 나누어 스마트 쇼핑 캠페인을 집행하였고, 이로 인해 비용 대비 전환 매출 성과 2.2배 개선, 전환 매출이 +500% 상승하고 오는 19일까지 8,000원에 맛볼 수 있습니다. (500원 할인이지만 그래도 행복^^) CPC가 -27% 감소하는 등 퍼포먼스가 크게 개선

가격 인하

00

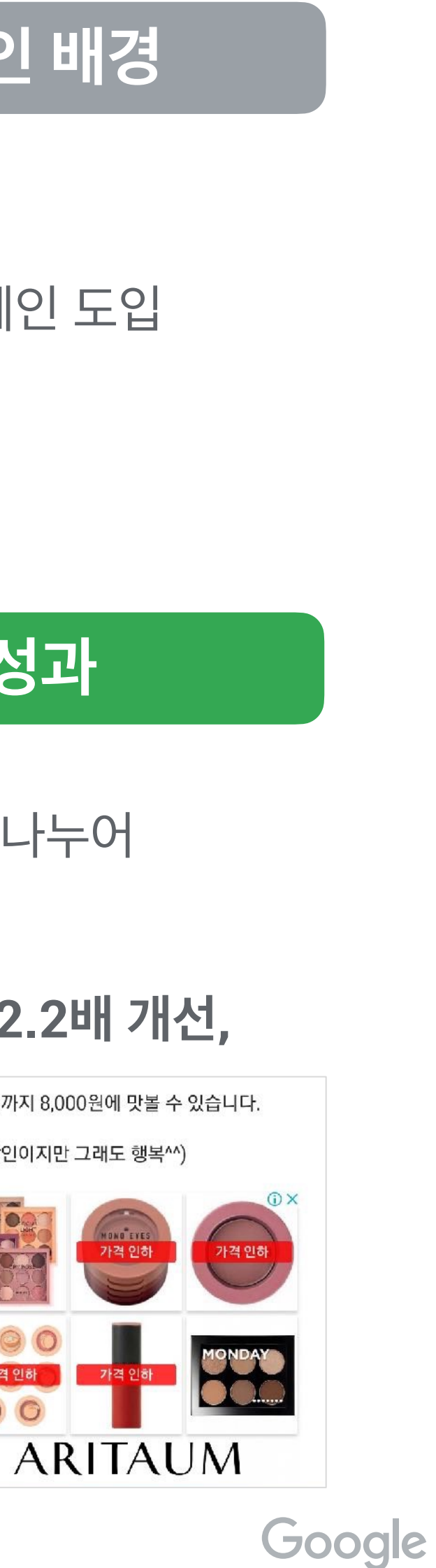

Google 쇼핑 광고 성공 사례

## KOLON MALL

## "스마트 쇼핑 캠페인 도입 이후 캠페인 트래픽 40배 증가, 전환율 2.5배, 전환수 140배 향상, 웹사이트 유입자의 매출 전환율(CVR) 151% 성과 개선"

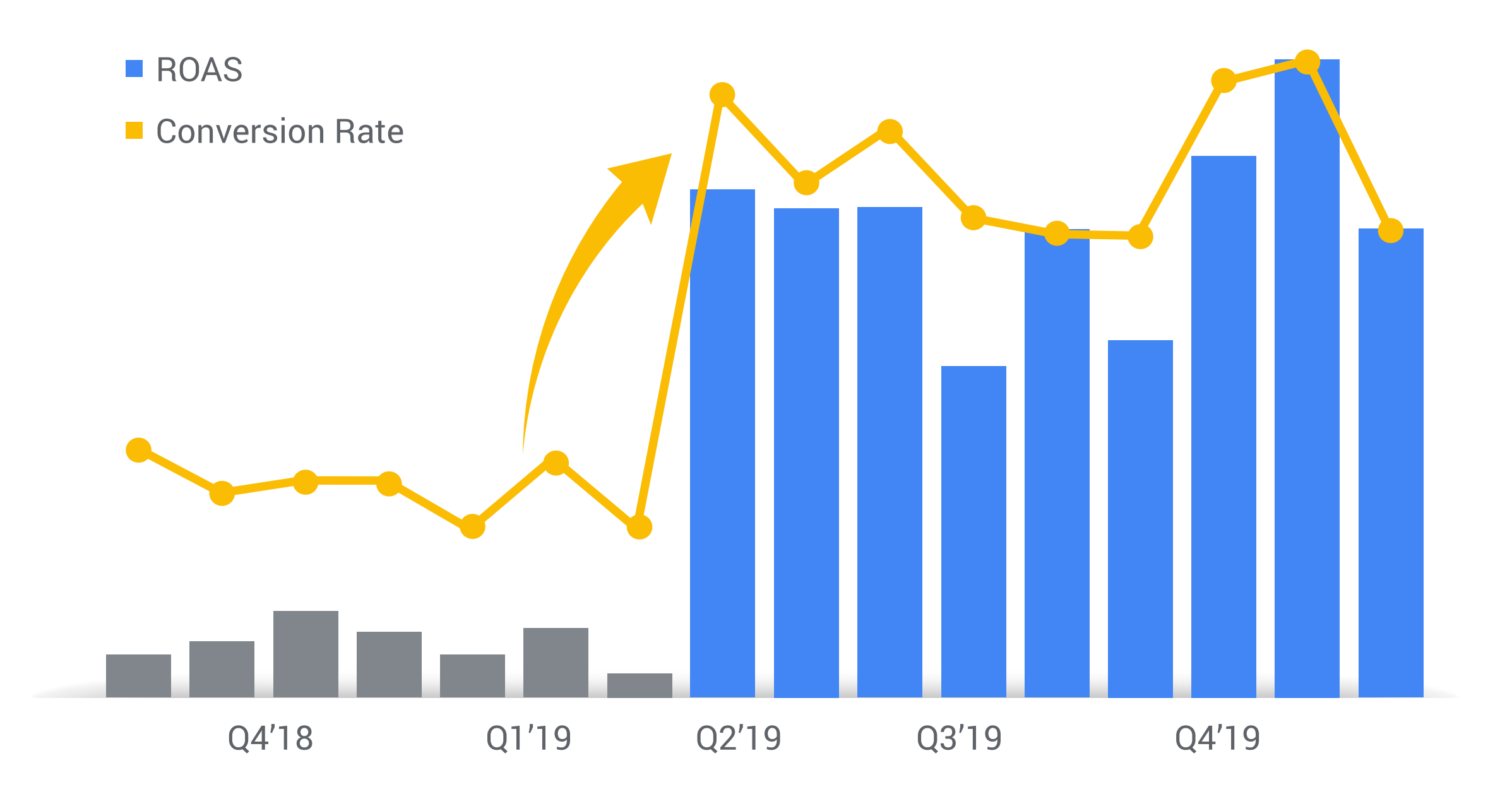

#### 코오롱몰 소개 및 캠페인 배경

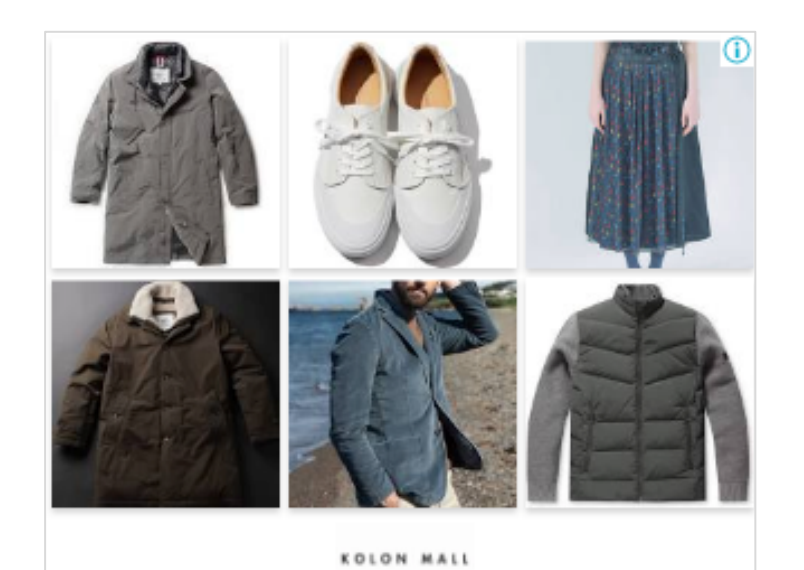

코오롱몰은 국내 종합 라이프스타일과 패션 쇼핑몰로 **웹사이트 트래픽 및 전환 효율 성과 개선을 위한** 스마트 쇼핑 캠페인 도입

#### 스마트 쇼핑 캠페인 성과

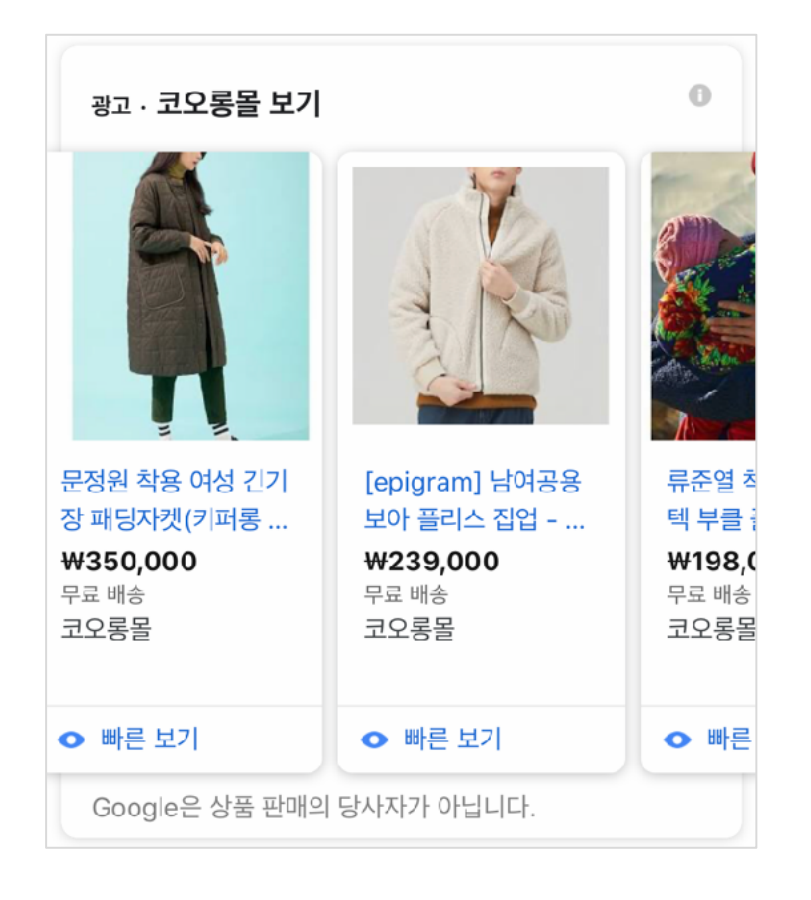

일반 쇼핑 캠페인으로 확보가 제한적이었던 트래픽과 전환수를 스마트 쇼핑 캠페인 통해 트래픽 40배 증대 및 전환 볼륨 140배 증대

스마트 쇼핑 적용 이후 안정적으로 개선된 매출 퍼포먼스 기록 중이며, 적용 이전 대비 ROAS 성과 795% 효율 개선

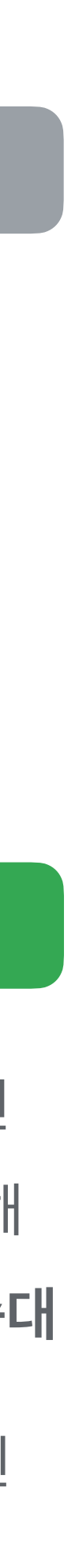

Google 쇼핑 광고 성공 사례

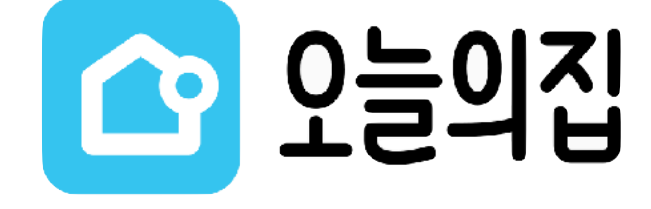

## "스마트 쇼핑 캠페인 운영 4개월 만에 첫 달 대비 매출 전환 건수 78% 상승, 유저 유입 1.7배 증가"

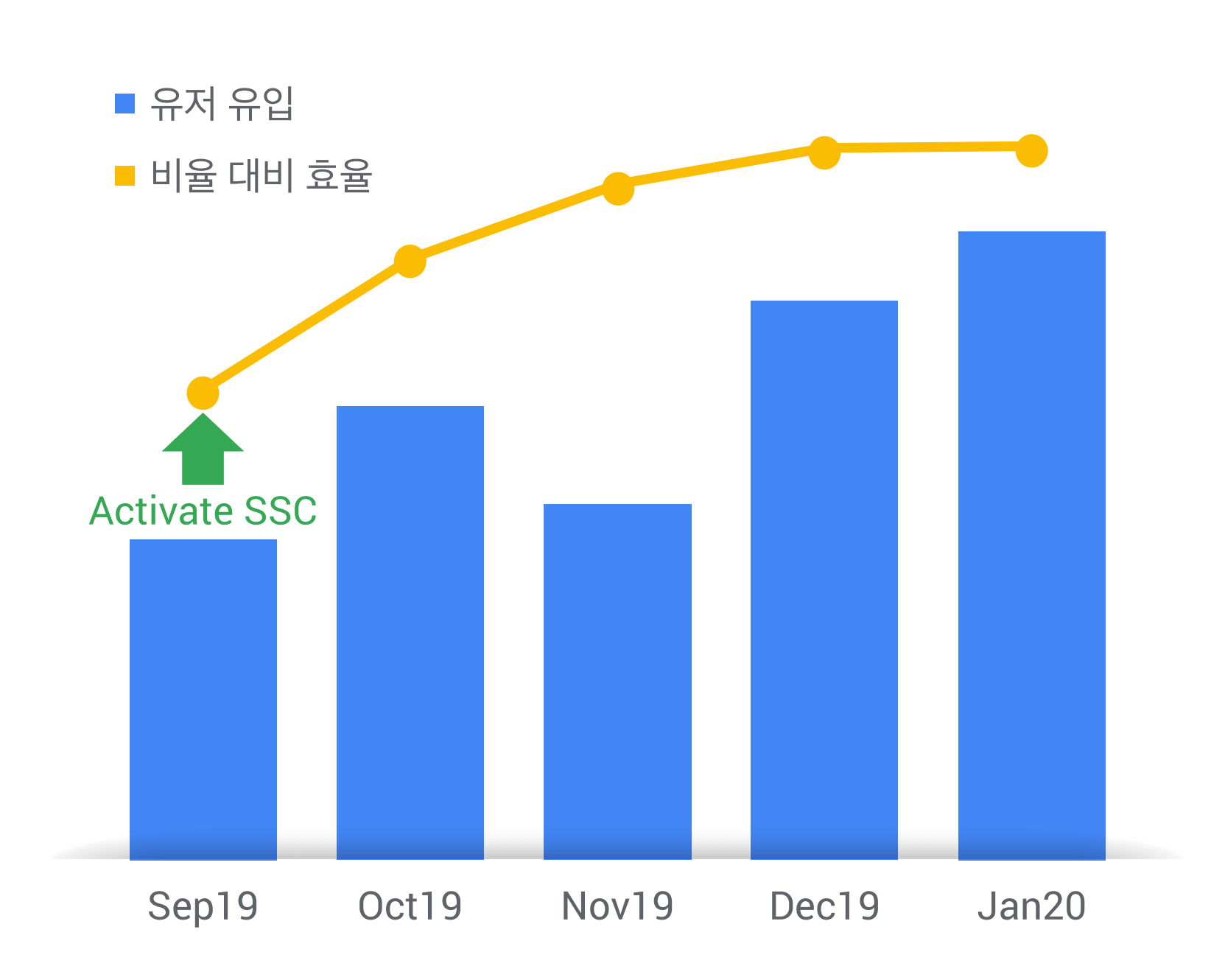

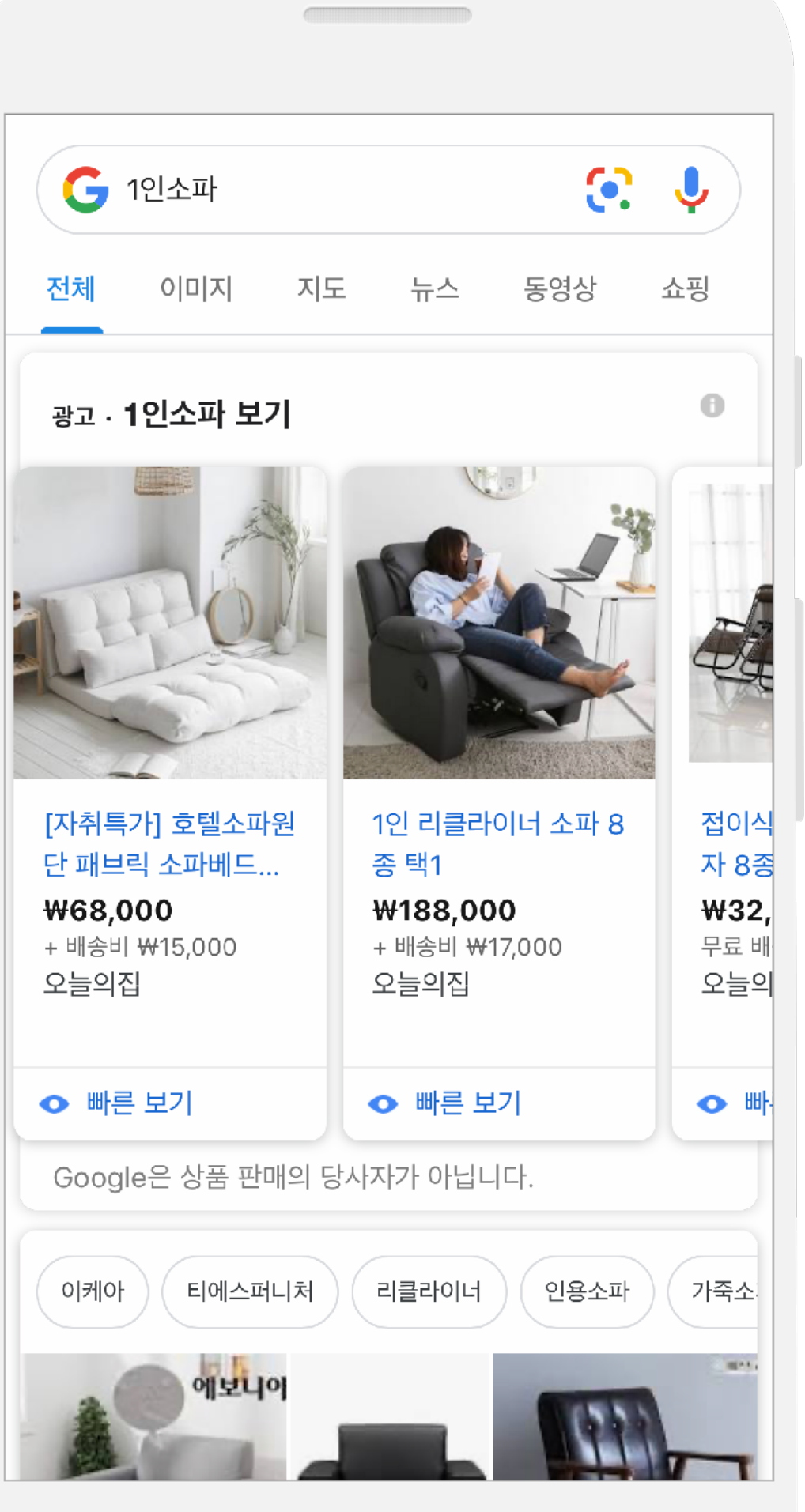

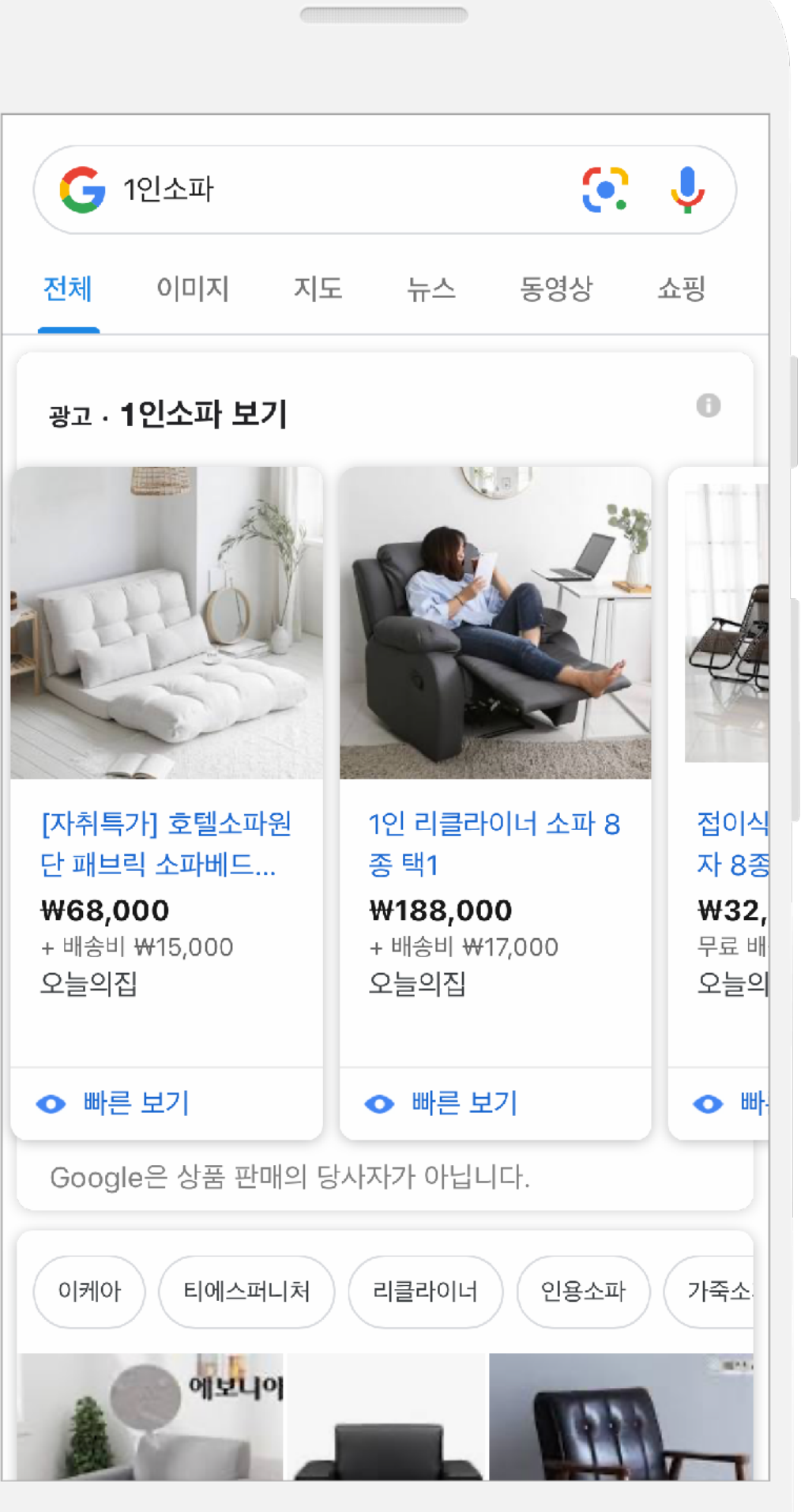

| [사취득가] 오텔소프<br>단 패브릭 소파베드 |  |  |  |
|---------------------------|--|--|--|
| ₩68,000                   |  |  |  |
| + 배송비 ₩15,000             |  |  |  |

| 오늘의십 |  |
|------|--|
|      |  |
|      |  |

| 0 | 빠른 보기 |  |
|---|-------|--|
|   |       |  |

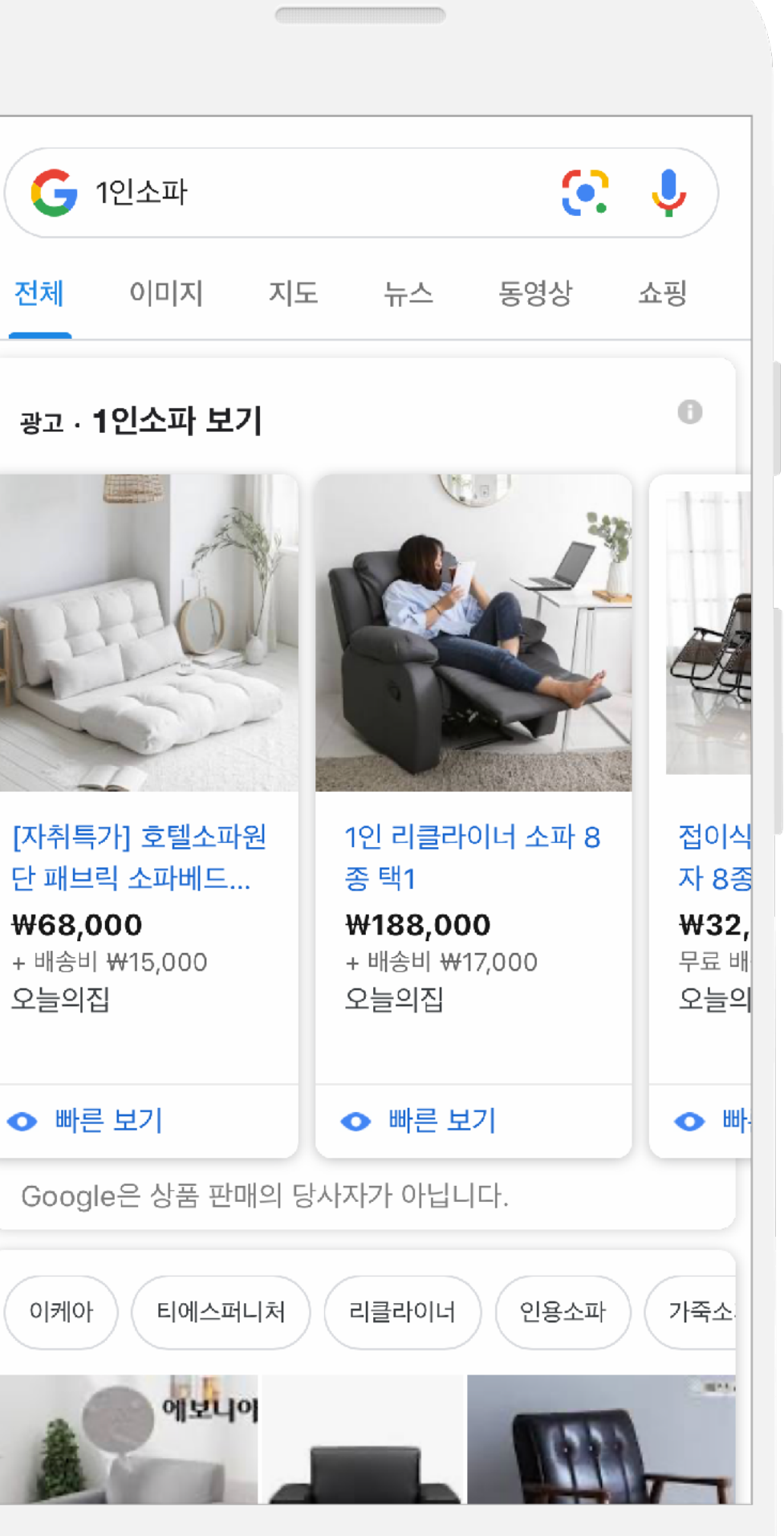

#### 오늘의집 소개 및 캠페인 배경

오늘의집은 인테리어 정보부터 구매까지 할 수 있는 인테리어 플랫폼으로 자사몰로 유저 유입 및 **전환 매출 성과 개선**을 위해 스마트 쇼핑 캠페인 도입

#### 스마트 쇼핑 캠페인 성과

- ✔ Google 쇼핑 광고 도입 초기부터 스마트 쇼핑 캠페인을 활용하여 특정 키워드의 쇼핑 광고 점유율을 높이며 퍼포먼스를 개선
- ✓ 캠페인 운영 4개월 만에 첫 달 대비 매출 전환 건수 78%가 상승하고, 유저 유입이 1.7배 증가하는 성과를 달성

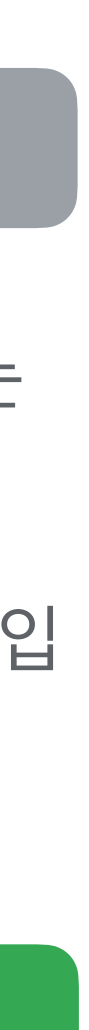

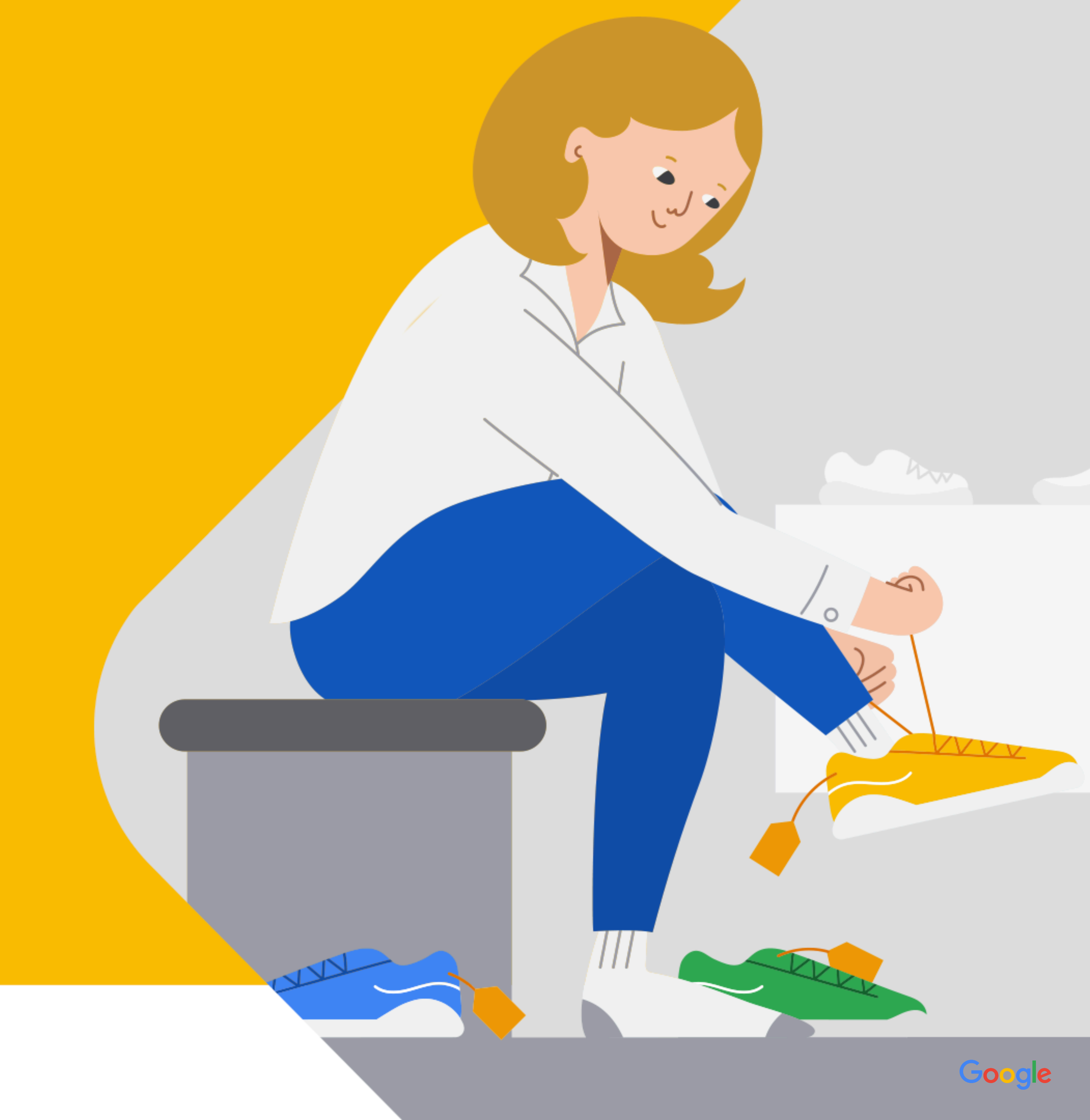

## 쇼핑 광고에서 가장 중요한 3가지

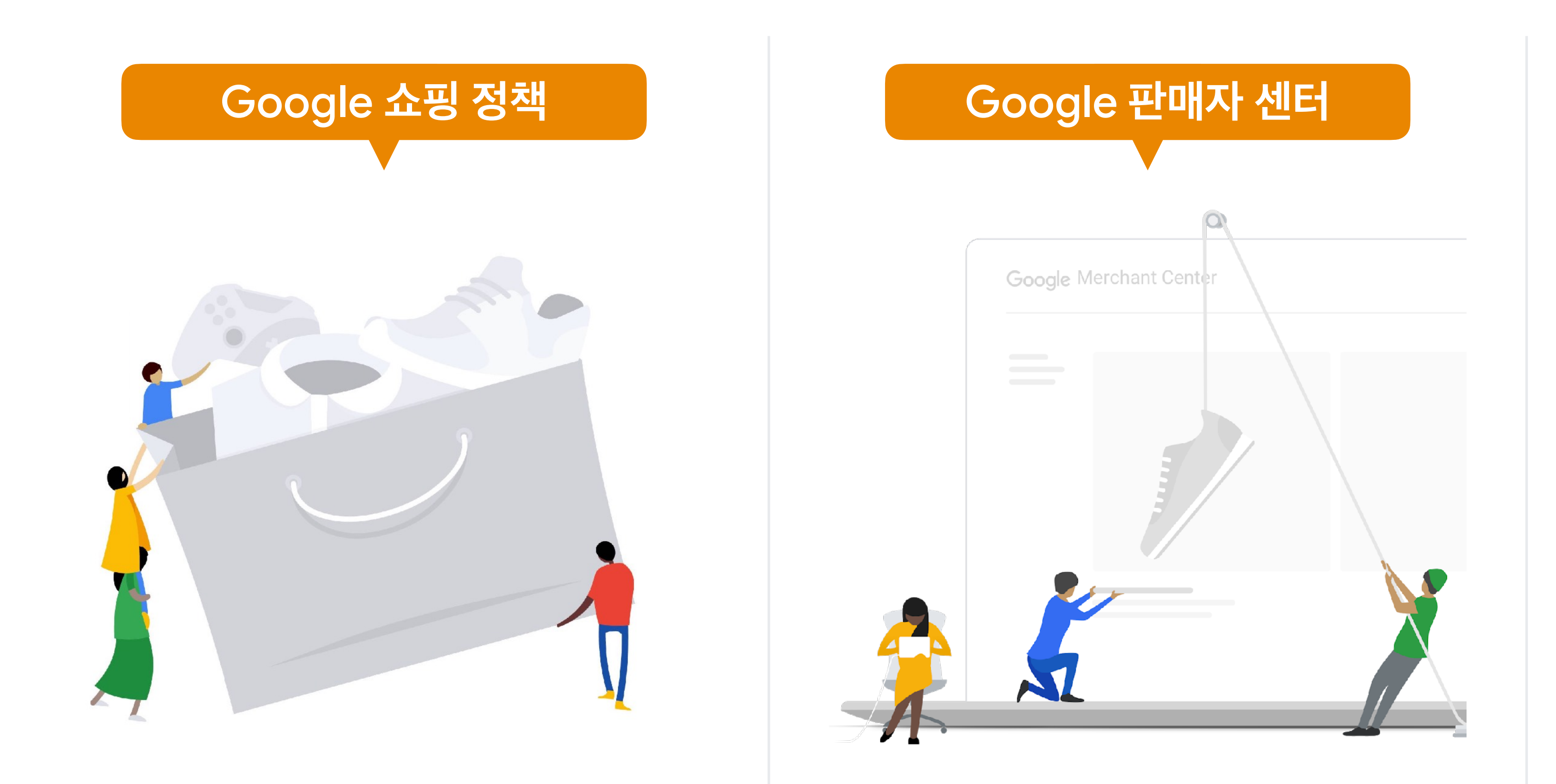

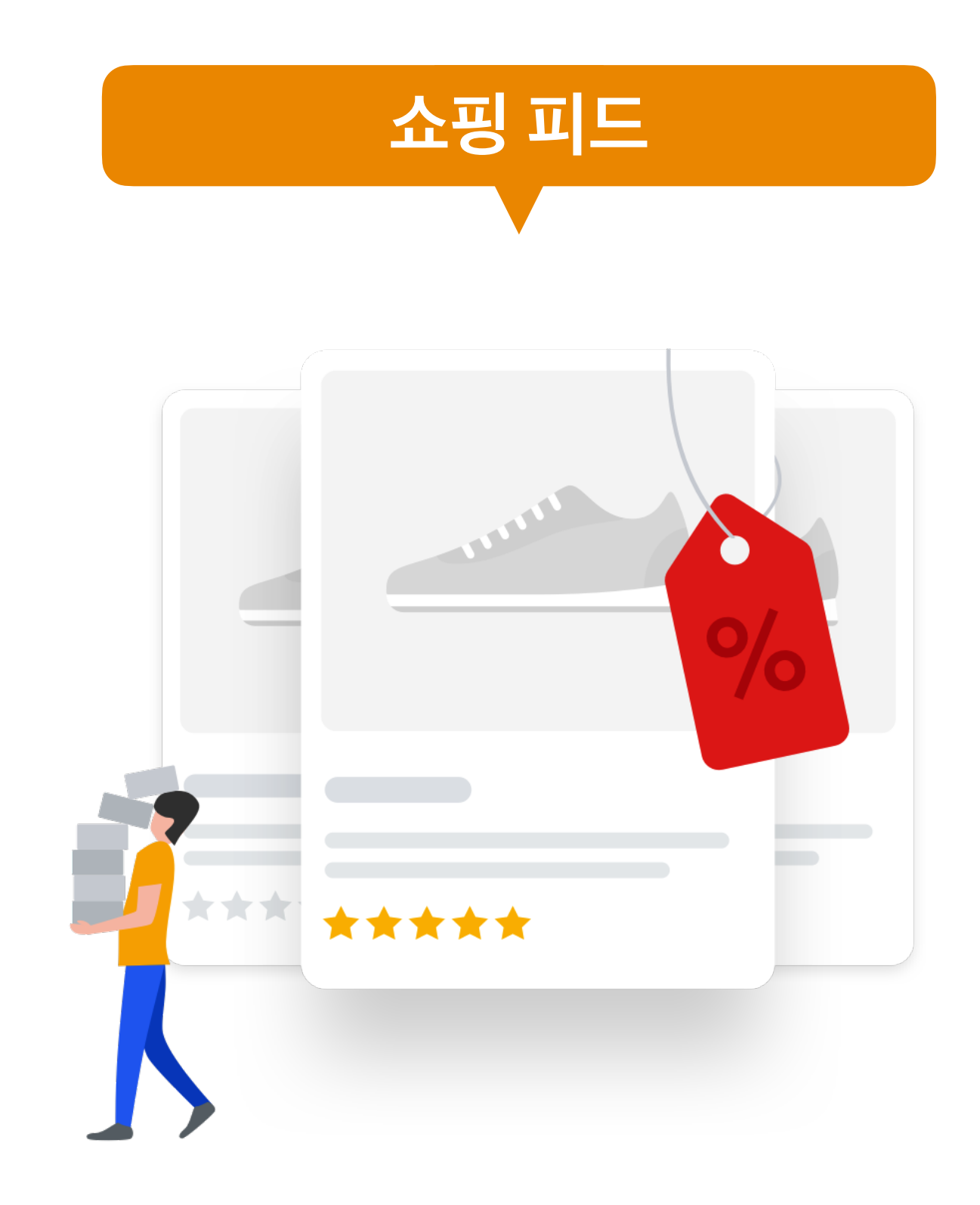

## Google 쇼핑 검수 프로세스 안내

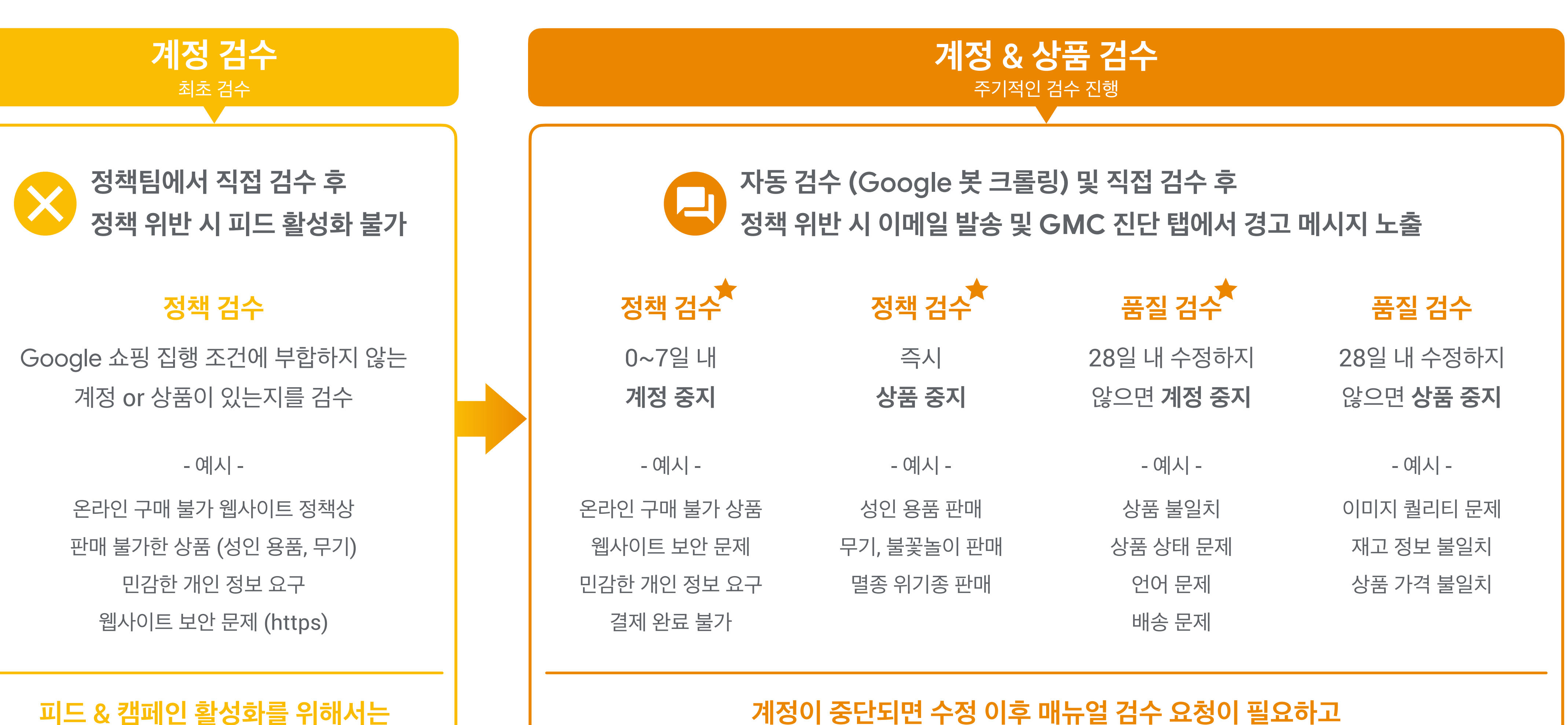

최초 검수 통과가 필수

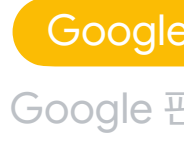

#### 계정이 중단되면 수정 이후 매뉴얼 검수 요청이 필요하고 그 외의 경우는 유예기간 마지막 날 자동으로 크롤링 및 업데이트 진행

| 쇼핑 정책  | • |
|--------|---|
| 한매자 센터 |   |
| 쇼핑 피드  |   |

집행 조건 누구나 온라인 결제 및 배송이 가능한 사이트로 구현해 광고 클릭 이후의 상품 페이지에서 구매하기, 장바구니 결제로 넘어가기 위한 액션 버튼이 구현되어 있어야 합 결제 단계까지 본인 인증 프로세스가 없어야 합니다. 유저가 광고 클릭 이후, 결제까지 도달하는 과정에서의  $\Theta$ 모든 페이지는 안전한 https 형식으로 구현해야 합니다 로그인, 비로그인 관계없이 쇼핑 광고에서 보이는 최초 상품 가격과 랜딩 페이지에서의 상품 가격이 동일 특정 소프트웨어(결제 시스템)로 인한 결제 에러가 없이

## Google 쇼핑 광고 집행 조건 6가지

Google 쇼핑 광고 시작하기

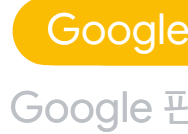

추가 설명

| 야 합니다.     | 배송 지역 한정 상품 진행 불가합니다.                                                  |
|------------|------------------------------------------------------------------------|
| 등의<br> 니다. | 이벤트 페이지, 전화 구매, 픽업하기 등<br><b>구매가 아닌 버튼</b> 만 구현 시 <b>광고 집행 불가</b> 합니다. |
|            | 민감한 개인 정보를 수집하는 경우는 모두 집행 불가합니다.                                       |
| <br>구.     | https 보안 프로토콜(SSL) 처리가 되지 않은 사이트는<br>Google 쇼핑 집행이 <b>불가능</b> 합니다.     |
| 해야 합니다.    | 유저가 <b>랜딩 페이지에서 옵션을 변경</b> 하여<br>가격 변동이 있는 경우는 <b>제외</b> 합니다.          |
| 거야 합니다.    | 에러 발생 시 정책 위반이 됩니다.                                                    |

| 쇼핑  | 정책 | • |
|-----|----|---|
| 한매자 | 센터 |   |
| 쇼핑  | 피드 |   |

## 품질 검수 통과 조건 9가지

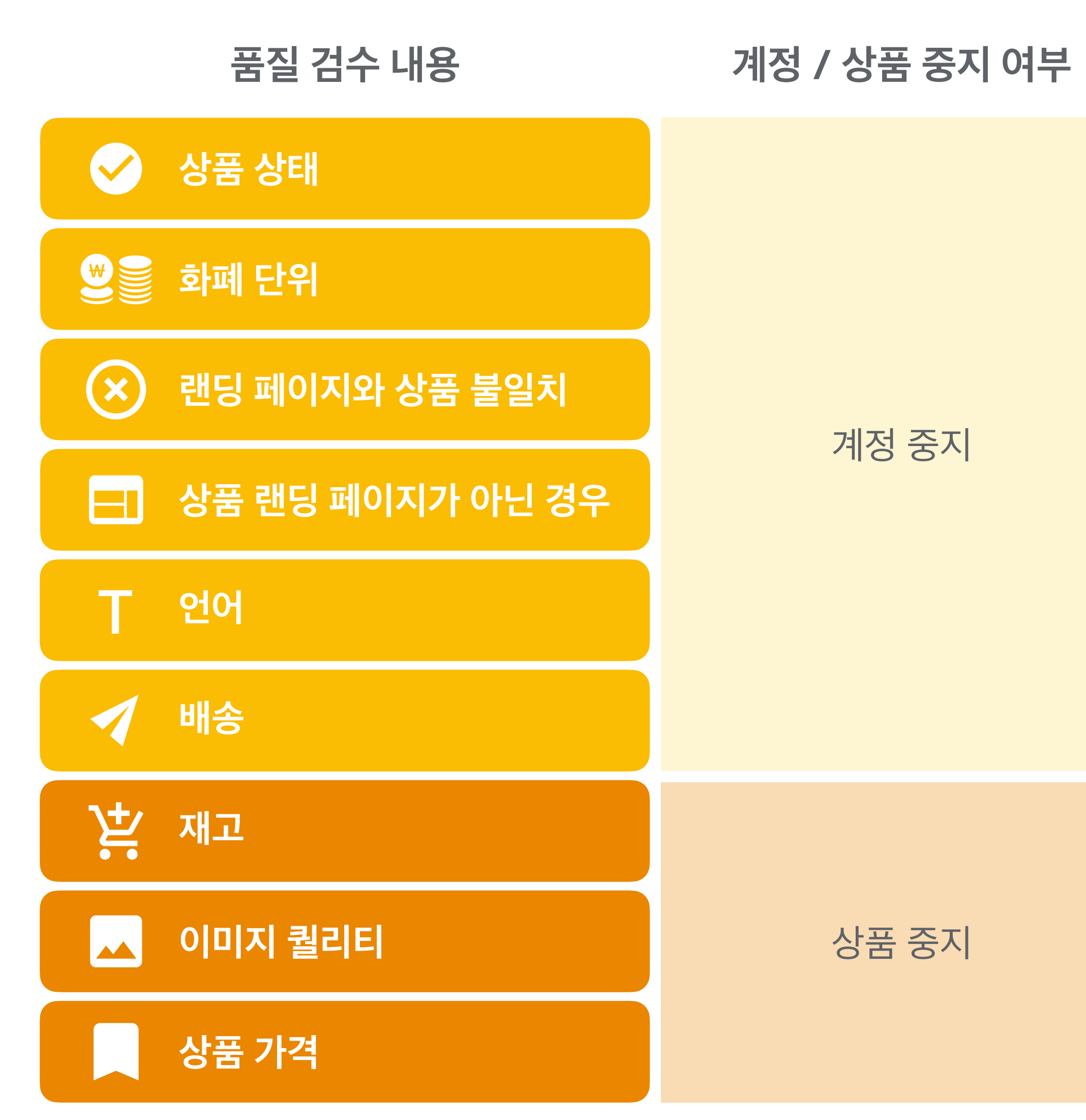

상품 가격이 피드와 랜딩 페이지가 일치하지 않은 경우 검수 통과 불가

오버레이 이미지, 워터마크 등이 있을 경우 검수 통과 불가

광고주의 재고 상황과 피드 내 재고 상황이 반드시 일치

배송비에 대한 정보가 반드시 제공

쇼핑 광고 타겟팅 국가와 피드 상품 정보의 언어가 반드시 일치

결제가 가능한 상품 페이지로 반드시 구성

피드에 업로드된 상품과 랜딩 페이지의 상품이 반드시 일치 여러 상품이 (드롭 다운) 하나의 랜딩을 가지고 있을 경우 검수 통과 불가

한국은 '원' 사용

중고 상품의 경우 필히 피드에 내용 반영

추가 설명

| 쇼핑  | 정책 | • |
|-----|----|---|
| 한매자 | 센터 |   |
| 쇼핑  | 피드 |   |

## Google 정책 위반 품목 10가지

| 금지 품목     | 최초 리뷰시 | 주기적인 리뷰시 |        |
|-----------|--------|----------|--------|
| 총, 칼, 도끼  | 계정 중지  | 아이템 중지   | 무기화될 = |
| 담배, 술, 마약 | 계정 중지  | 아이템 중지   | 담배, 전자 |
| 멸종 위기종 상품 | 계정 중지  | 아이템 중지   | 스쿠알렌(  |
| 성인 용품     | 계정 중지  | 아이템 중지   | 모든 성인  |
| 가짜 상품     | 계정 중지  | 계정 중지    | 모조품, 가 |
| 폭발물       | 계정 중지  | 아이템 중지   | 불꽃놀이,  |
| 약, 건강 제품  | 계정 중지  | 아이템 중지   | 공식 인증( |
| 무형 상품     | 계정 중지  | 아이템 중지   | 렌탈, 대여 |
| 가짜 셀러     | 계정 중지  | 계정 중지    | 실제로 존기 |
| 배송 제한 상품  | 계정 중지  | 계정 중지    | 국내 모든  |

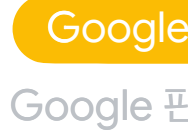

#### 추가 설명

수 있는 모든 유사 상품에 대해서 금지합니다. (예: 비비탄, 새총, 표창, 스피너, 전동건 등)

·담배, 알코올 성분 음료, 술, 마약 관련 상품은 모두 금지합니다.

상어알), 가오리 가죽 제품 모두 금지합니다. (스쿠알렌 성분은 대부분 화장품에 포함)

용품 및 관련 상품은 금지합니다.

·품 및 공식 인증이 없는 경우에 대해서는 모두 금지합니다. (예: 특정 명품, 브랜드 상품 등)

폭죽, 스파클라

이 없는 비타민, 보조제, 약 모두 금지합니다. (예: 스쿠알렌, 멜라토닌, DHEA, 에페드라 등)

, 서비스, 쿠폰, 여행, 티켓, 구독, 지역상품

재하지 않는 셀러 및 상품 등록은 모두 금지합니다.

지역에 배송될 수 없는 상품의 경우 쇼핑 집행 불가합니다. (예: 경기지역, 서울지역)

| 쇼핑  | 정책 | • |
|-----|----|---|
| 한매자 | 센터 |   |
| 쇼핑  | 피드 |   |

## Google 판매자 센터(GMC)에서 상품 피드를 업로드 및 관리

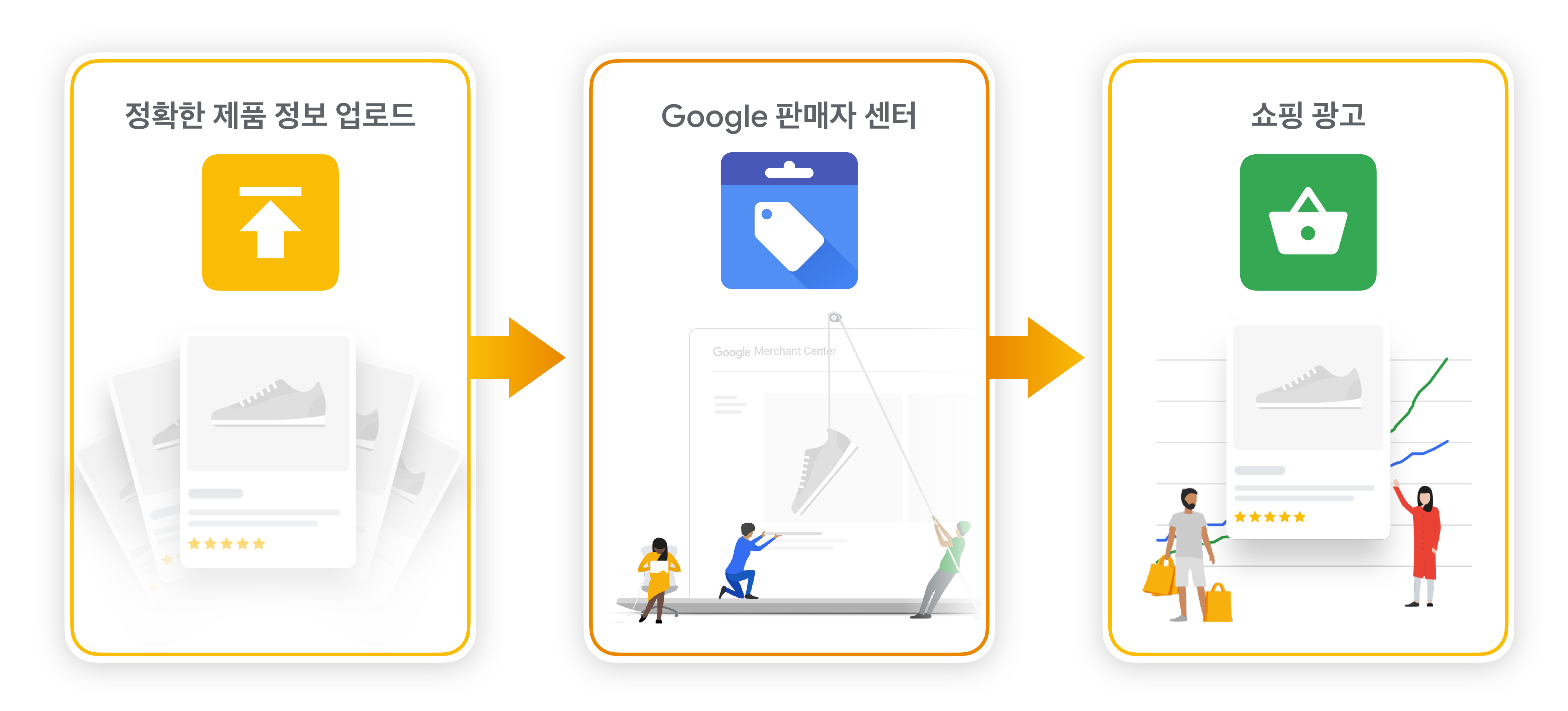

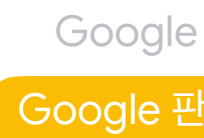

| 쇼핑 정책 ●  |  |
|----------|--|
| 한매자 센터 🌖 |  |
| 쇼핑 피드 🌑  |  |

## Google 판매자 센터(GMC) 계정 생성 및 연동을 위한 5단계

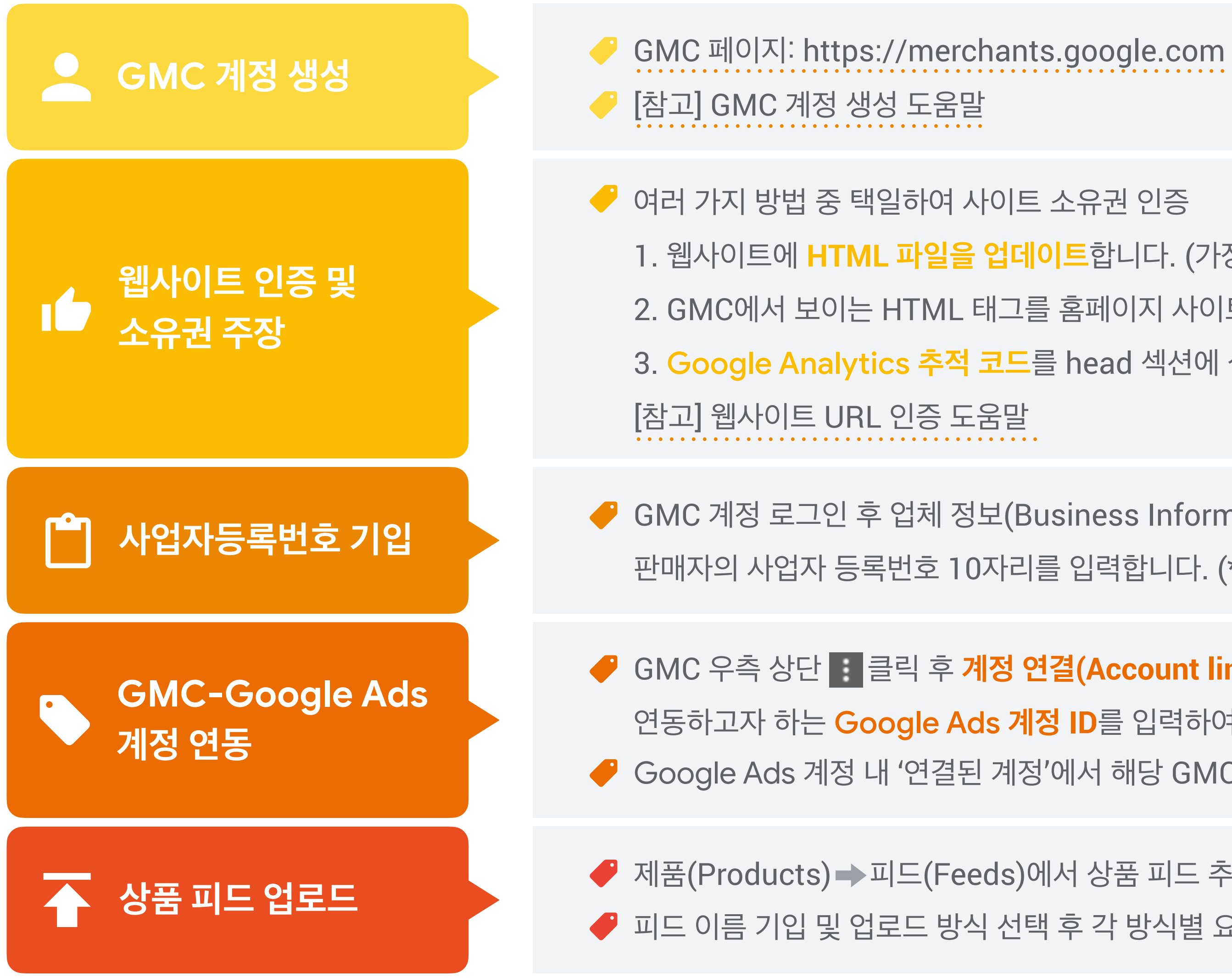

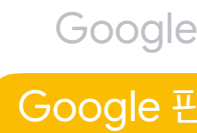

1. 웹사이트에 HTML 파일을 업데이트합니다. (가장 일반적인 방법)

2. GMC에서 보이는 HTML 태그를 홈페이지 사이트의 <head> 와 처음 <body> 사이에 삽입합니다.

3. Google Analytics 추적 코드를 head 섹션에 삽입합니다.

판매자의 사업자 등록번호 10자리를 입력합니다. (\*한국 쇼핑 광고의 경우 <mark>필수</mark>)

연동하고자 하는 Google Ads 계정 ID를 입력하여 연동 신청합니다. 

✓ 제품(Products) → 피드(Feeds)에서 상품 피드 추가 후 국가/언어 정보 기입합니다. ● 피드 이름 기입 및 업로드 방식 선택 후 각 방식별 요건에 맞도록 피드를 제출합니다.

| 쇼핑 정책 ●  |  |
|----------|--|
| 한매자 센터 🌖 |  |
| 쇼핑 피드 🌑  |  |

#### 대한민국 사업자등록번호 000-00-00000

| <br> |                       |      |                |
|------|-----------------------|------|----------------|
| ←    | 🏷 비즈니스 정보             |      |                |
|      |                       | 우편번호 | ᄪᇫᄀ            |
|      |                       | 국가 ① | 배응 및 한놈<br>판매세 |
|      |                       | 대한민국 | 비즈니스 정보        |
|      |                       | 전화번호 | 쇼핑 광고 설정       |
|      | 쇼핑 광고의 고객 서비스 연<br>락처 | URL  |                |
|      |                       | 이메일  |                |
|      |                       | 전화번호 |                |
|      |                       |      |                |

## 사업자등록번호 기입하기

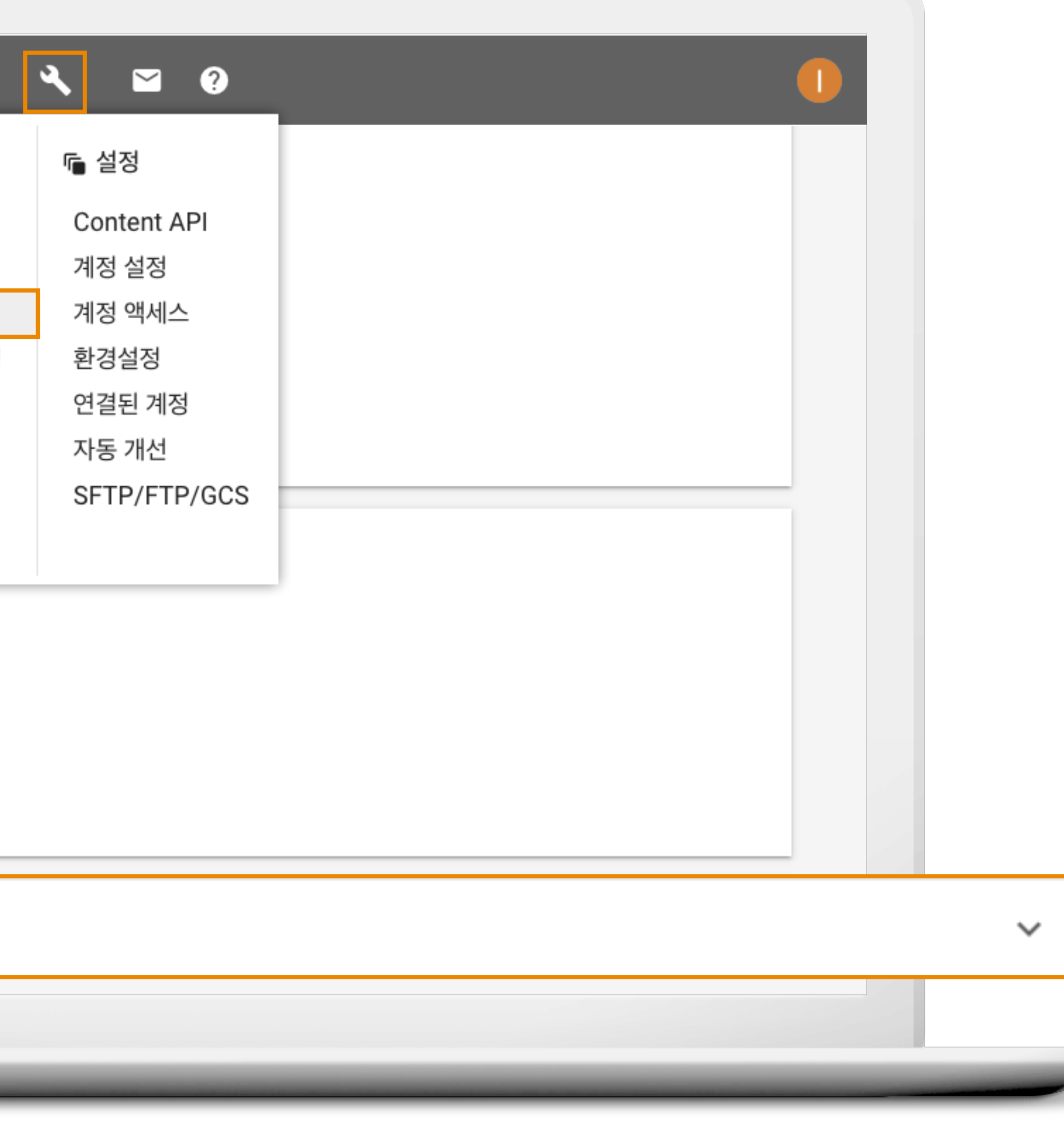

| 쇼핑 정책 ●  |  |
|----------|--|
| 한매자 센터 🌖 |  |
| 쇼핑 피드 🌑  |  |

## 웹사이트 인증 및 소유권 주장하기

| ← 💽 비즈니                                | 니스 정보                                           |                                                 | ٩                             | ≌ ?                  |
|----------------------------------------|-------------------------------------------------|-------------------------------------------------|-------------------------------|----------------------|
| 업체 정보                                  | 웹사이트                                            | 브랜딩                                             |                               |                      |
| oogle에 제품을 :                           | 표시하려면 웹사이트 ሀ                                    | JRL의 소유자임을 인증형                                  | 하고 이 판매지                      | · 센터 계정에             |
| 이 판매자 센터 계정<br>• 나 또는 기술<br>• 다른 판매자 심 | g에서 사용할 URL을 걸<br>담당자가 웹사이트 코!<br>센터 계정에서 이 URL | 논유하고 있는지 확인하는<br>三를 수정할 수 있어야 합<br>이나 도메인을 사용하면 | = 것이 중요합<br>;;니다.<br>내 소유권을 ( | 니다. 그 이유<br>상실할 수 있습 |
| 웹사이트를 더 추기                             | 하려면 멀티 클라이언                                     | <mark>트 계정</mark> 을 만드세요.                       |                               |                      |
| 웹사이트 URL                               | http                                            | ://WWW.*****.***                                |                               | _                    |
|                                        | <u></u> 확                                       | 인되지 않음                                          |                               | 🗸 인증법                |
|                                        | <u> ^</u> 소                                     | 유권 주장되지 않음                                      |                               | ✔ 소유                 |
|                                        |                                                 |                                                 |                               |                      |
|                                        |                                                 |                                                 |                               |                      |
|                                        |                                                 |                                                 |                               |                      |

| 소유권을 주장하세요 | <sup>요. 자세</sup> URI 인즈                                                                                                    | ミ 및 수 유 권 주장 방법                                                                                                    |
|------------|----------------------------------------------------------------------------------------------------|----------------------------------------------------------------------------------------------------|
| 다음과 같습니다.  | 웹사이트에 HTML 파일 업로드(가장 일반적인 방                                                                                                    |                                                                                                    |
| 다.         | 이 방법을 사용하려면 새 파일을 서버에 업로드할 #                                                                                                    | 수 있어야 합니다.                                                                                                    |
|            | 1. 링크를 클릭하여 HTML 파일을 다운로드합니다<br>2. https://googleshopping.com에 파일을 업로<br>3. 다음 페이지를 방문하여 업로드를 확인합니다.<br>4. 인증을 위해 <b>URL 인증</b> 을 클릭하여 Google Sea | ł. google8883c8c1aea46fbd.html<br>드합니다.<br>https://googleshopping.com/google8883c8c1aea46fbd.html<br>arch Console에 URL을 제출하고 소유권을 주장합니다. |
|            | URL을 제출하면 Google Search Console에서 휴                                                                                                    | 확인 이메일을 전송합니다.                                                                                                    |
|            | 인증 상태를 유지하려면 URL이 인증된 후에도 HT                                                                                                    | ML 파일을 삭제하지 마세요.                                                                                                    |
| 주장됨        | HTML 태그                                                                                                    | 웹사이트의 홈페이지에 HTML 코드를 추가합니다. ⑦                                                                                                    |
|            | Google 애널리틱스 계정                                                                                                    | 기존 Google 애널리틱스 계정을 사용하여 URL을 인증합니다. ⑦                                                                                                   |
|            | Google 태그 관리자                                                                                                    | Google 태그 관리자에서 URL을 계정에 연결하도록 합니다. ⑦                                                                                                    |
|            |                                                                                                    |                                                                                                    |

| 쇼핑 정책 ●  |  |
|----------|--|
| 한매자 센터 🔵 |  |
| 쇼핑 피드 🌑  |  |

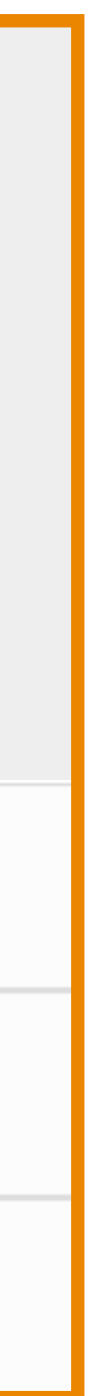

## GMC-Google Ads 연동하기

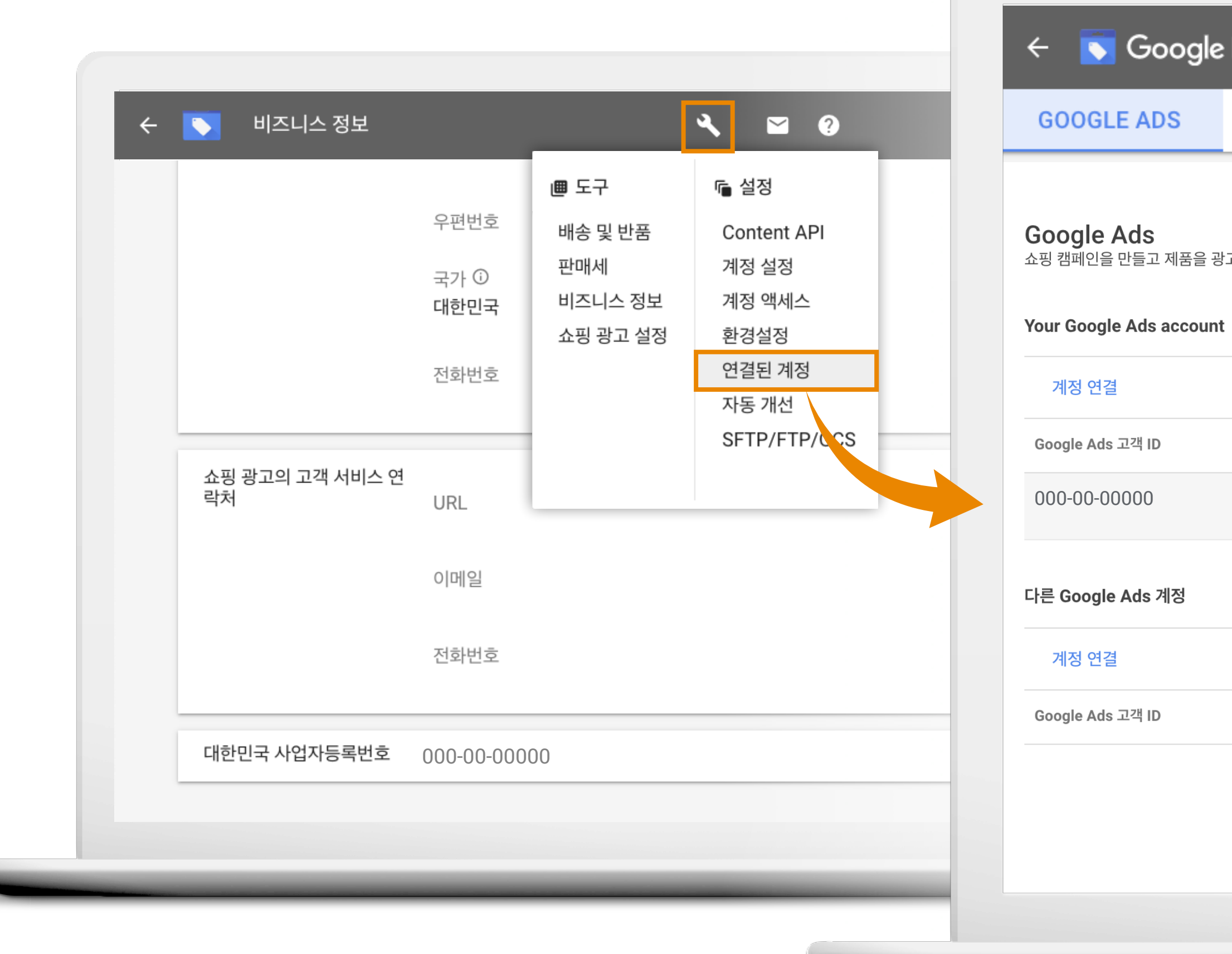

| Merchant Center │ 연결된            | 계정             |                    |    |    |
|----------------------------------|----------------|--------------------|----|----|
| DISPLAY & VIDEO 360              | GOOGLE 마이 비즈니스 | 파트너                |    |    |
|                                  |                |                    |    |    |
| 고하려면 Google Ads 계정을 연결하세요. 자세히 일 | 발아보기           |                    |    |    |
|                                  |                |                    |    |    |
|                                  | 상태             |                    | 작업 |    |
|                                  | 🛕 연결되지 않음      |                    | 링크 |    |
|                                  |                |                    |    |    |
|                                  |                |                    |    | _  |
|                                  |                | 상태                 | 2  | i업 |
|                                  | 다른 Google Ac   | ds 계정이 연결되지 않았습니다. |    |    |
|                                  |                |                    |    |    |
|                                  |                |                    |    |    |

| 쇼핑 정책 ●  |  |
|----------|--|
| 한매자 센터 🌖 |  |
| 쇼핑 피드 🌑  |  |

## 뛰어난 품질의 상품 피드는 쇼핑 광고 성과의 핵심

## **Shopping Ads**

### **Product Feed**

id title product\_type Google Google 판

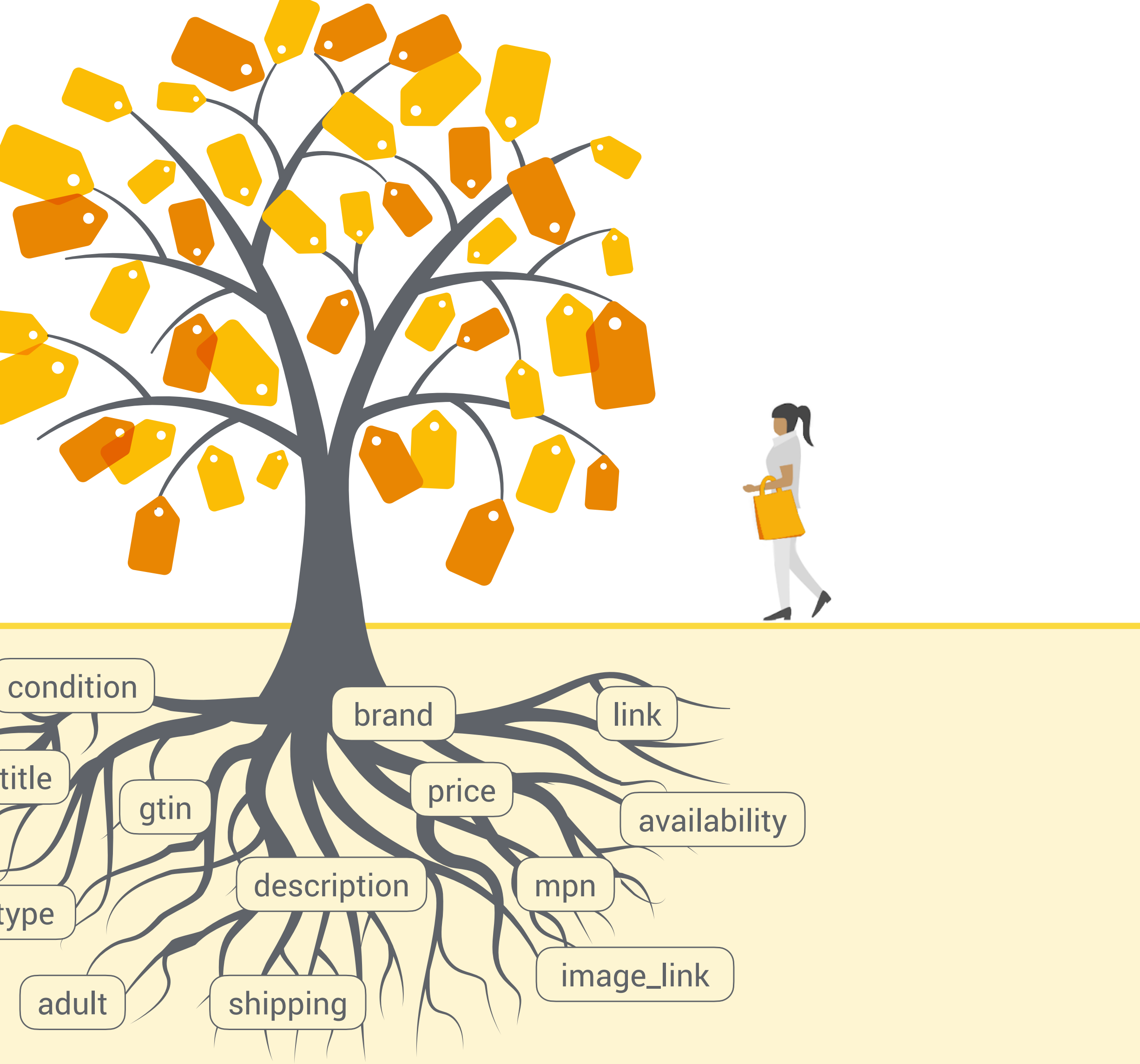

| 쇼핑 정책 ●  |  |
|----------|--|
| 한매자 센터 🌖 |  |
| 쇼핑 피드 🌑  |  |
### Google 쇼핑 광고 피드 구성 요소

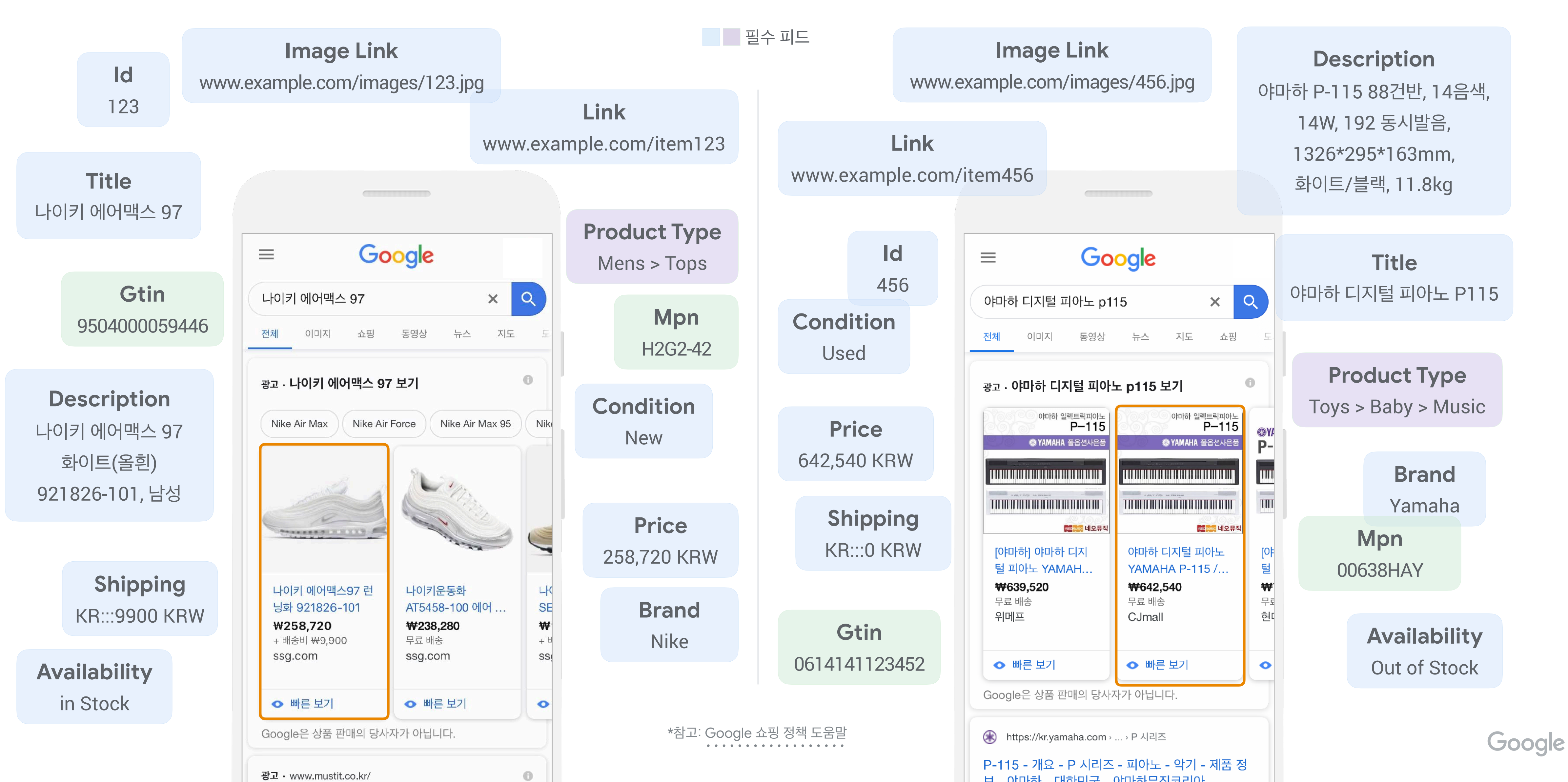

Google Google 핀

| 대자 세터 |  |
|-------|--|
| 쇼핑피드  |  |

### Google 쇼핑 광고에 필요한 피드를 제작

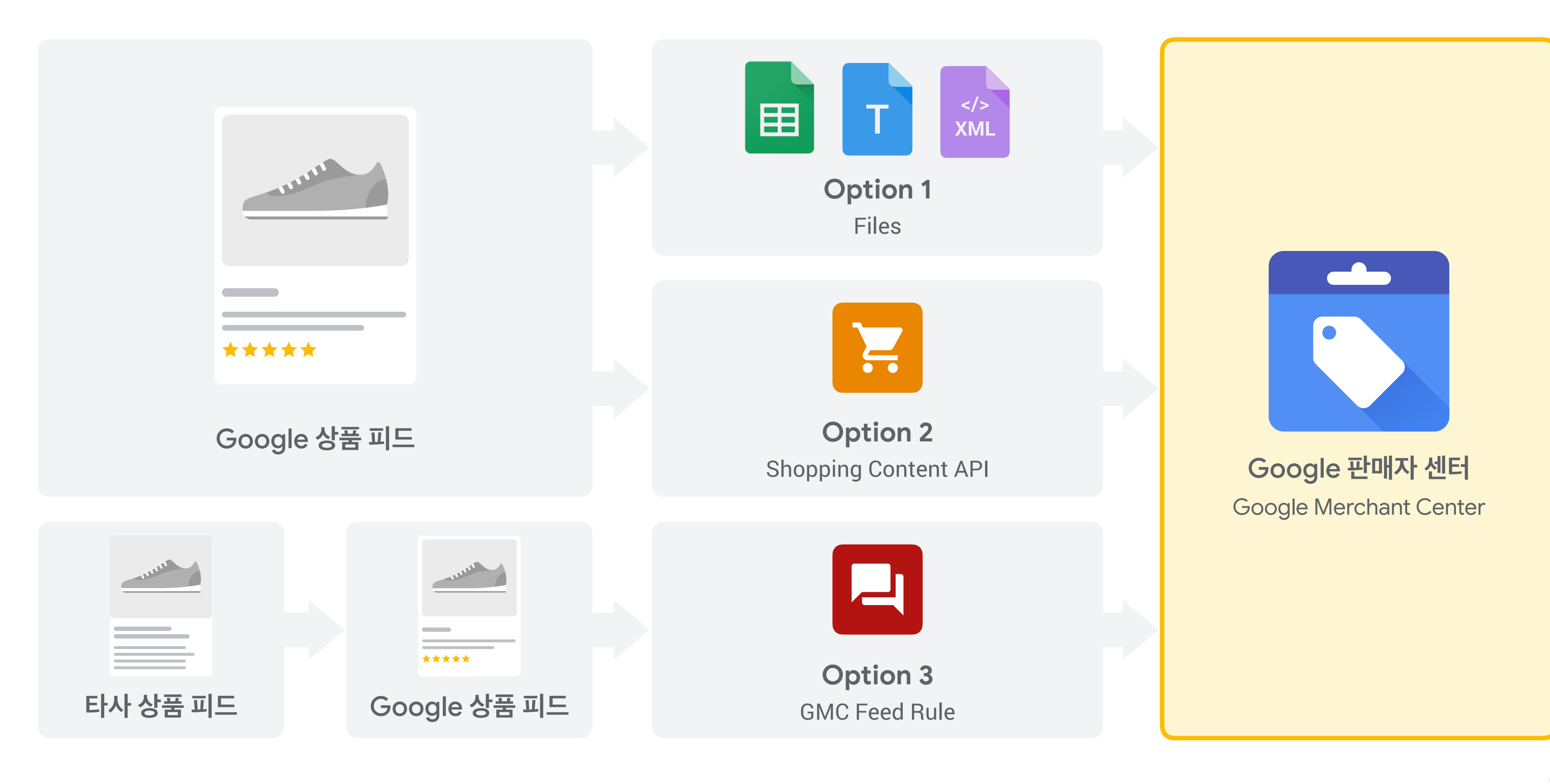

Google Google 핀

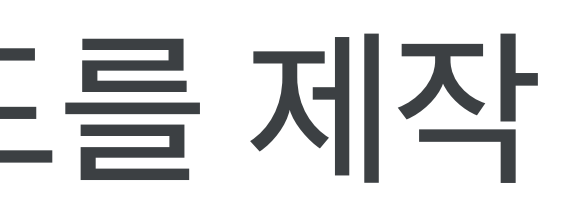

| 쇼핑 피드  | • |
|--------|---|
| 한매자 센터 |   |
| 쇼핑 정책  |   |

### Google 쇼핑 광고에 필요한 피드를 제작

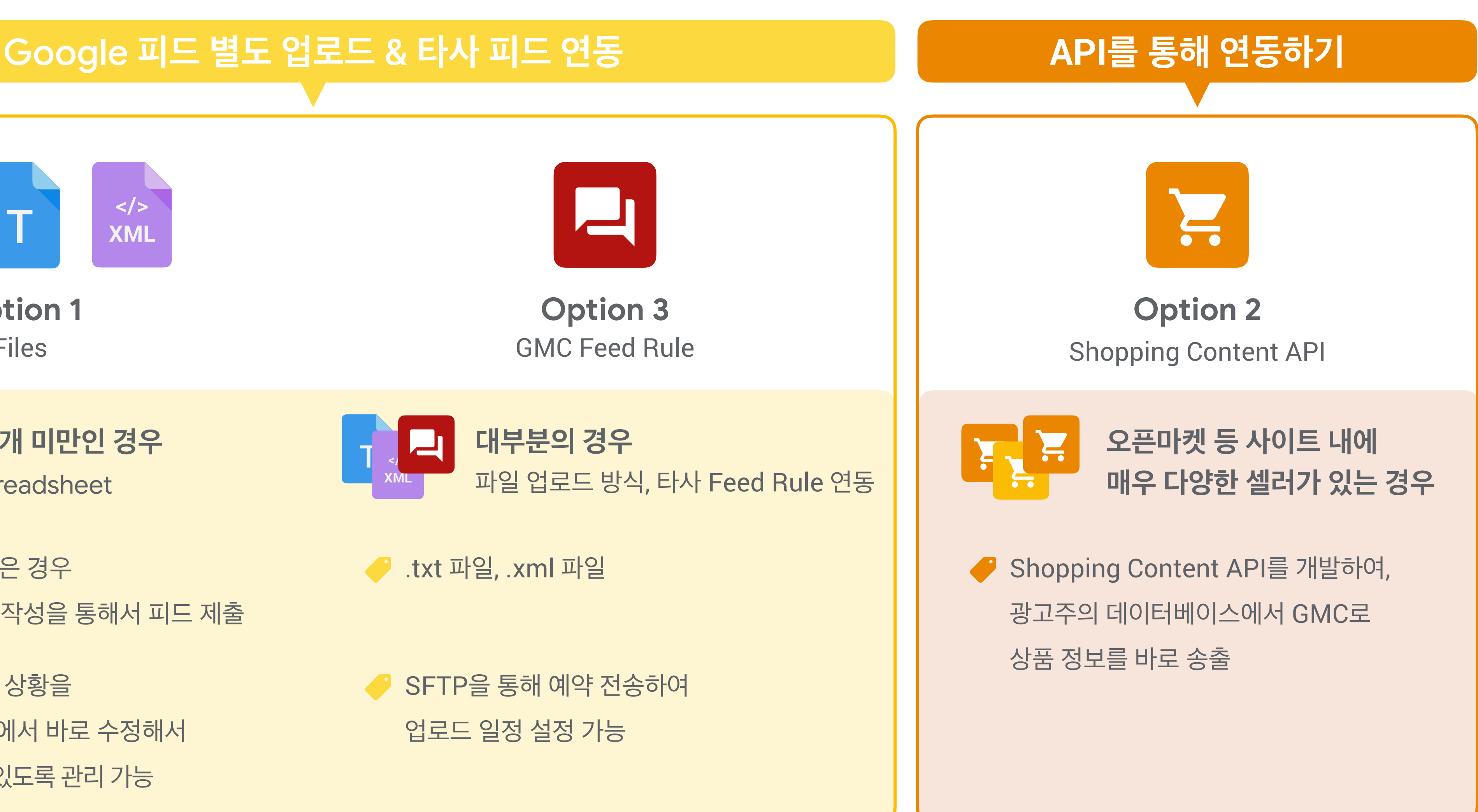

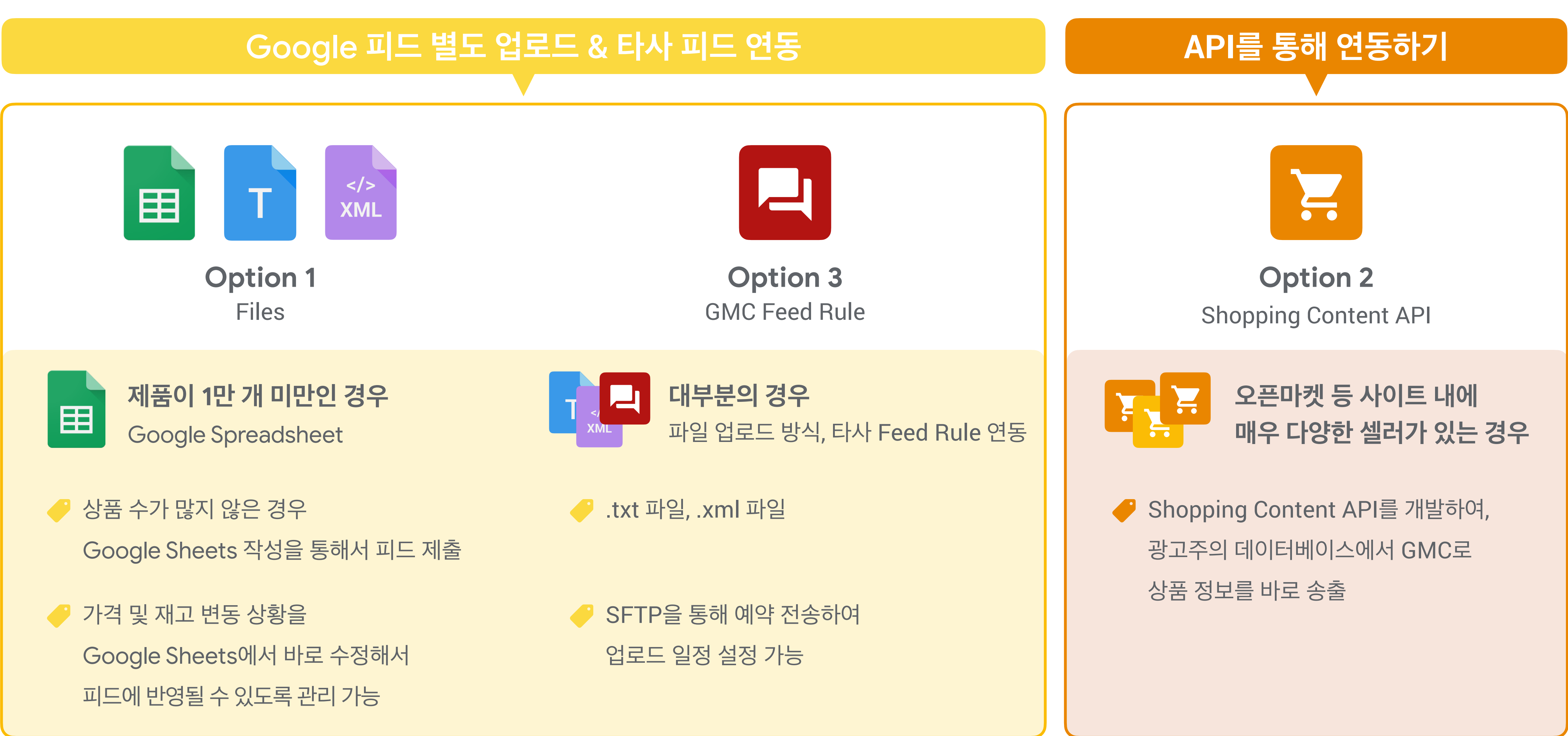

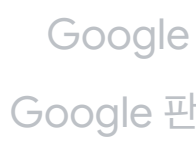

| 쇼핑 피드  | • |
|--------|---|
| 한매자 센터 |   |
| 쇼핑 정책  |   |

### 상품 피드 파일 업로드 방식

| Google Sheets |                                   |                                     |             | Text ( | <section-header></section-header> | ormat) |
|---------------|-----------------------------------|-------------------------------------|-------------|--------|-----------------------------------|--------|
| Ħ             | Pro<br>파일                         | duct Feed ☆ ⊡<br>수정 보기 삽입 서식 데이터 도구 | 부가기능        | id     | title                             | price  |
| ĥ             | ▶ ~ 름 ₽ 100% ▾ ₩ % .0 .0 123▼ 기본값 |                                     | 3▼ 기본깂      | 1427   | 익스트림 크림                           | 28500  |
| fx            | A                                 | В                                   |             | 1708   | 인트로 세럼                            | 24500  |
| 1             | id                                | title                               | description |        |                                   |        |
| 2             | 1234                              | 삼선 운동화 360 차일드                      | 편안하고 유ር     | 1429   | 에센스 미스트 80ml                      | 1390   |
| 3             | 2345                              | 초강력 무선 청소기 150W 민트                  | 미세먼지 걱?     |        |                                   |        |
| 4             | 3456                              | 여성 구스다운 패딩 (베이직, 블랙) M사이즈           | 3월 한 달 동    | 1428   | 인텐스 보이스저 크림                       | 2390   |
| 5             | 4567                              | 에이지 리페어 세럼 50ML                     | 피부에 활력을     |        |                                   |        |
| 6             | 5678                              | 워터뱅크 하이드로 크림 EX                     | 그린 미네랄      |        |                                   |        |
| 7             | 6789                              | 선농 리클라이너 소파 8송 택1                   | 시진 생활 속     |        |                                   |        |

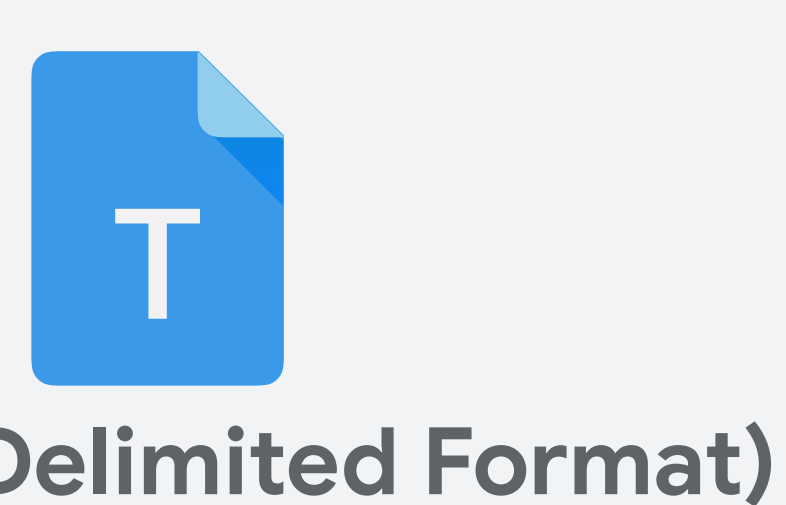

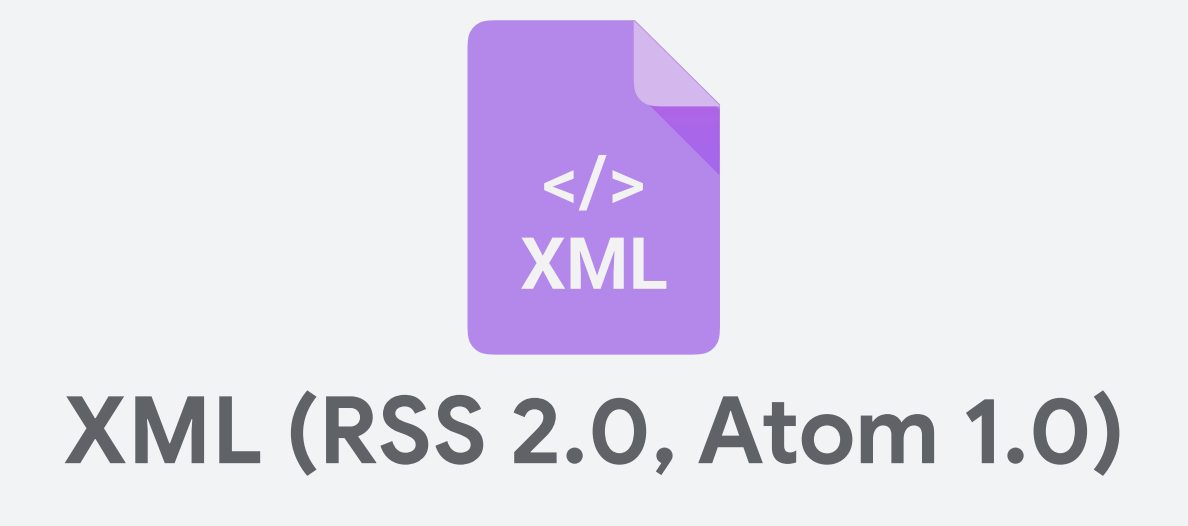

<item>

<g:id>TV\_123456</g:id>

<g:title>LG 22" LEDTV </g:title>

<g:condition>used</g:condition>

<g:price>159.00 USD</g:price>

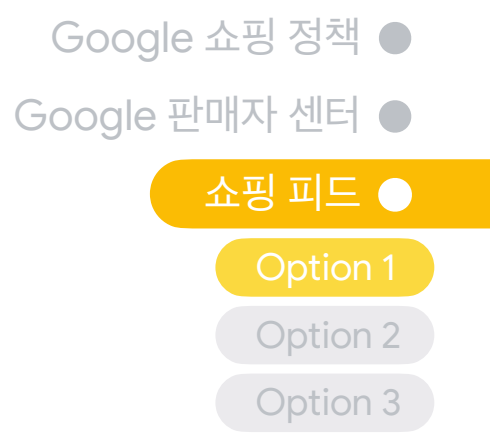

## "예약 가져오기"를 통해 상품 파일-피드 자동 업데이트하기

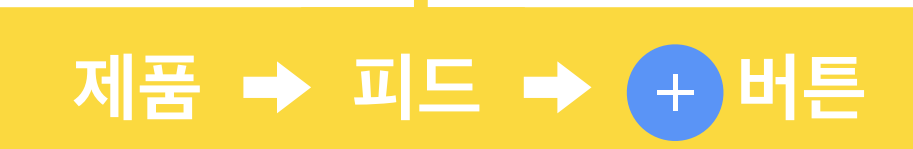

| - 개요  | 기본 피드                 | 1 기본 정보 2 이름 및 입력 방법 3 설정                 |
|-------|-----------------------|-------------------------------------------|
| 🗉 제품  | 판매자 센터는 기본 피드를 사용하여 G |                                           |
| 진단    |                       | 판매 국가                                     |
| 모든 제품 |                       | 대한민국 👻                                    |
| 피드    |                       | 통화: KRW입니다. 판매 국가의 통화와 다른 통화로 가격을 제공하면 Go |
| - 471 | 피드 이름                 | 격을 변환하는 것을 승인하는 것으로 간주됩니다. 자세히 알아보기       |
| ~ 성상  | google feed 1         | 언어                                        |
|       | [2] 제품 보기             | 한국어 👻                                     |
|       |                       | 대상 위치                                     |
|       | google feed 2         | ✓ 쇼핑 광고                                   |
|       | [] 세움 모기<br>          | Display ade                               |
|       |                       |                                           |

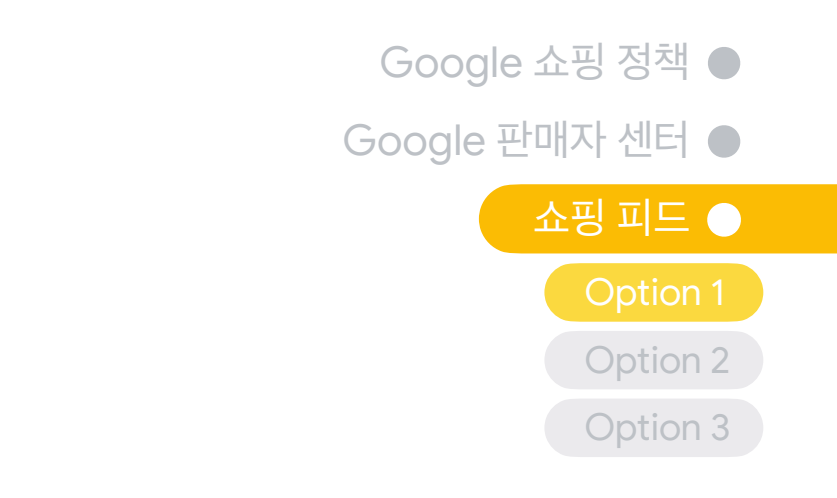

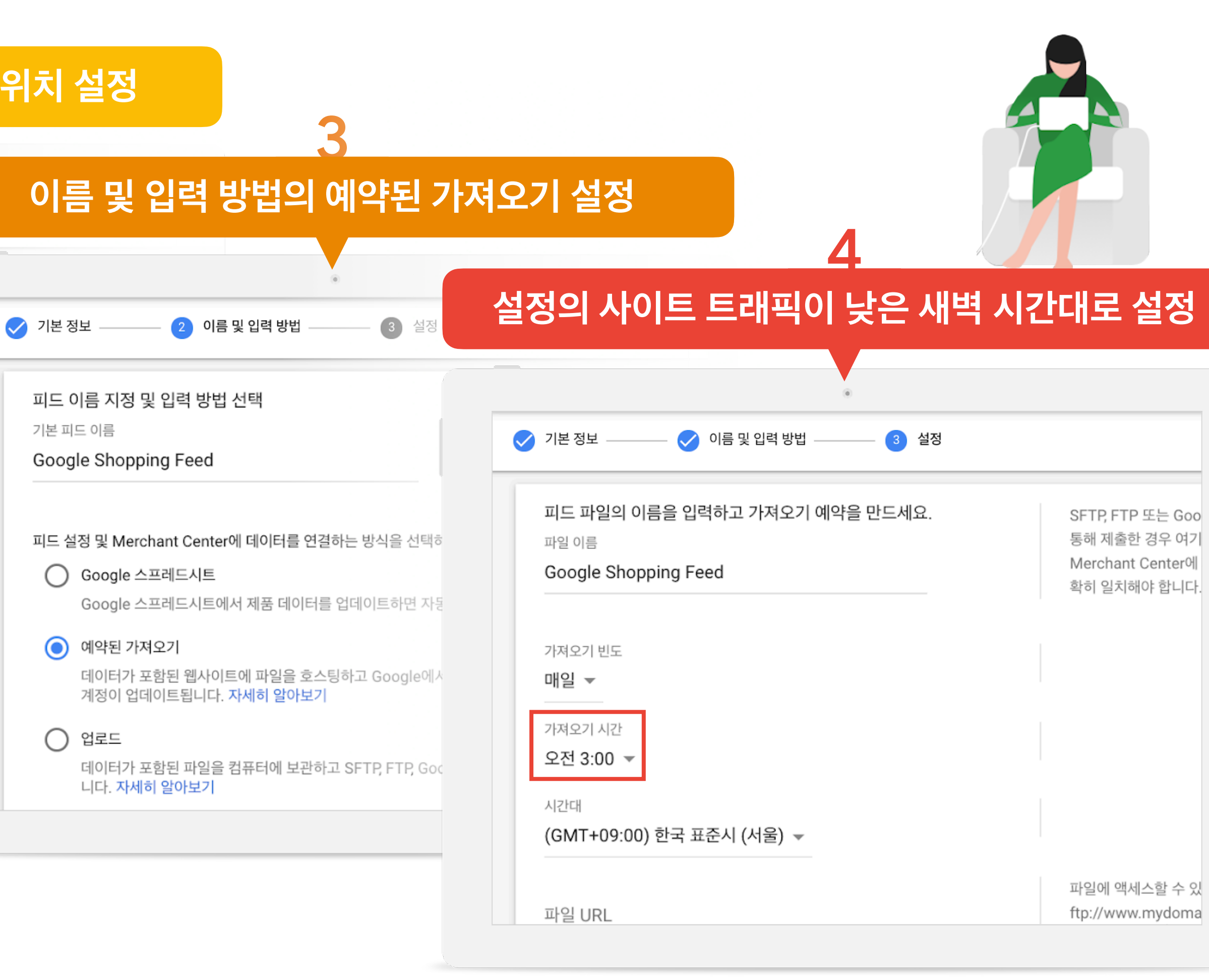

### 쇼핑 컨텐츠 API를 활용하는 방식

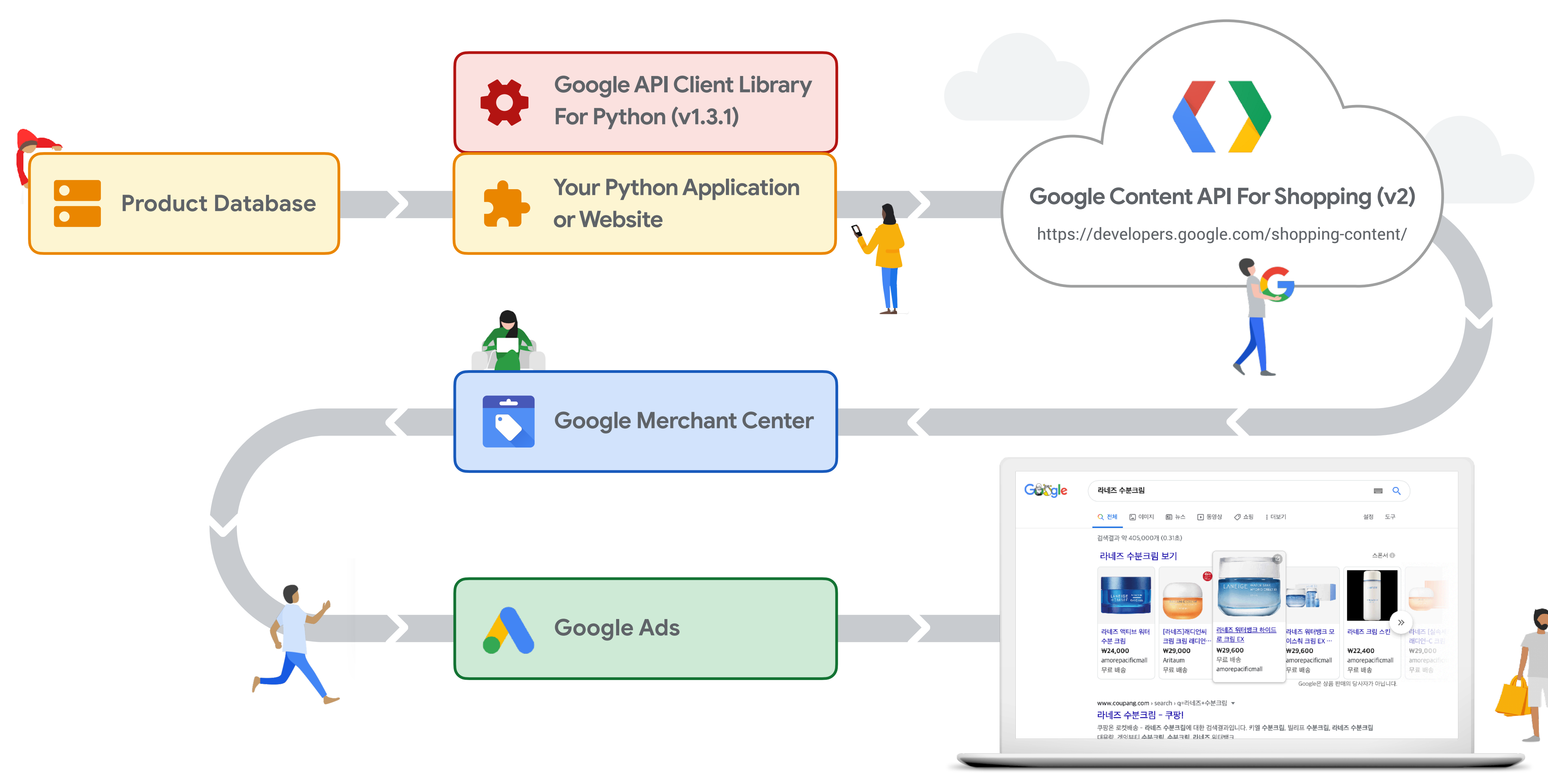

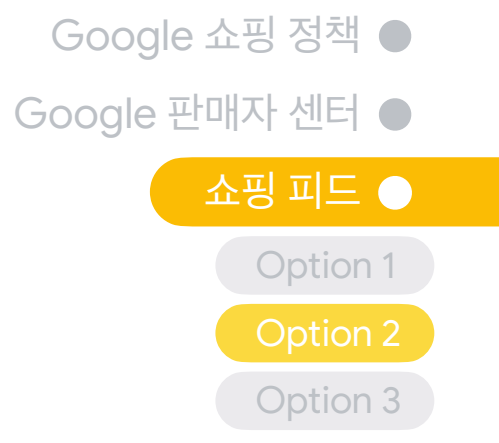

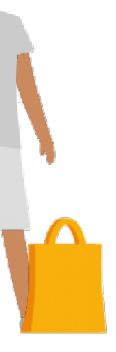

# 피드 규칙을 활용해 타사 피드를 Google 피드로 변환하는 경우

| N사v3               | GMC        | N사v3                                 | GMC          |
|--------------------|------------|--------------------------------------|--------------|
| id                 | id         | title                                | description  |
| title              | title      | price_pc                             | price        |
| link               | link       | category_name1 >                     |              |
| image_link         | image_link | category_name2 ><br>category_name3 > | product_type |
| condition          | condition  | category_name4                       |              |
| brand              | brand      | 예: 'in stock'                        | availability |
| adult              | adult      | barcode                              | gtin         |
| shipping(추가 작업 필요) | shipping   | manufacture_define_number            | mpn          |

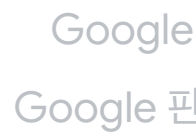

# 피드 규칙(Feed Rules)을 통해 타사 피드 연동하기

| Fee                                                    | ds → Rules → Crea                                                                                   | ate Rules                                                                                                    | 예시1 descri                                                                                                    | iption → Set to → title                                                                                                    | 예시2 availab                                                                                    | ility → Set to → in stock                                                                                                    |
|--------------------------------------------------------|----------------------------------------------------------------------------------------------------|----------------------------------------------------------------------------------------------------|----------------------------------------------------------------------------------------------------|----------------------------------------------------------------------------------------------------|------------------------------------------------------------------------------------------------|----------------------------------------------------------------------------------------------------|
| Diagnostics<br>List<br>Preds<br>Product<br>suggestions | Feeds ><br>구글 쇼핑 상품 ×<br>PROCESSING SETTING<br>Feed rules allow you to adjust your p<br>Con<br>Lear | S RULES 2<br>Coduct data to align with Merce<br>infgure your data sources to tell us from<br>. Set to my_first_feed.title + " + bra<br>. Set to my_supplemental_feed.age<br>. Extract ["red", "blue", "black"] from ri<br>dify your rule to add additional steps to<br>. Find & Replace "Pumps" with "Pum<br>. Standardize "Vintage" with "Used" | <section-header><section-header><section-header><section-header><text><text><text></text></text></text></section-header></section-header></section-header></section-header> | Edit source  Conditions: None This rule will always be applied  Conditions: None This rule will always be applied  Conditions: None This rule will always be applied  Extract  Use 'Set to' to assign a specific value from a feed, process more  Set to  Type or select | Attribute: availability Data sources Where to take the data for your attribute from ADD SOURCE | Edit source  Conditions: None This rule will always be applied  Conditions: None This rule will always be applied  Set to Extract Use 'Set to' to assign a specific value from a feed, process more Set to Type or select |
|                                                        | South Korea, Korean<br>CREATE RULE 3                                                                |                                                                                                    |                                                                                                    |                                                                                                    |                                                                                                | Add value ^ available for order 5 in stock limited availability                                                                                                    |
| 🥜 Feeds 파                                              | 이지에서 피드의 규칙 만물                                                                                      | 들기                                                                                                    | ✓ description 속성어<br>가져오기                                                                                                    | I 대한 값을 title 속성 값에서                                                                                                    | ✔ availability 속성의<br>'in stock'이라는 값                                                          | 값에 주문 가능하다는 의미의<br>을 일괄 적용하기                                                                                                    |

Google Google **E** 

| gle 쇼핑 정책 ● |
|-------------|
| e 판매자 센터 ●  |
| 쇼핑 피드 🔵     |
| Option 1    |
| Option 2    |
|             |

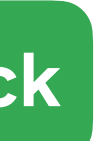

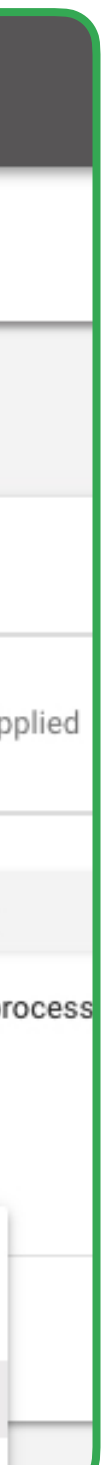

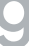

### 계정에서 배송 정보 설정도 가능

#### 도그 🔺 배소 및 바푸 🔺 배소 서비스 츠가 버트 크리

| <b>Google</b> Merchant Center          | 배송 및 반품 🌂 🖌 🗹                                                                                                    | ← 🕟 Google Merc | hant Center                                                                                                    | 비스                                                                                                    |
|----------------------------------------|----------------------------------------------------------------------------------------------------|-----------------|----------------------------------------------------------------------------------------------------|----------------------------------------------------------------------------------------------------|
| 배송 지역         배송 서비스 추가         시비스 이름 | ● 도구          2       배송 및 반품       Content API         판매세       계정 설정         비즈니스 정보       계정 액세스         쇼핑 광고 설정       환경설정         연결된 계정         자동 개선         SFTP/FTP/GC3 | 서비스 설정 (4)<br>  | 이름 ②<br>백송비 3/100<br>지비스 지역 ③<br>대한민국 ● +국가 추가<br>동착 ③<br>KRW ●<br>전문 마감 시간 ③<br>시간 선택 ● 시간대 선택 ●<br>신간 선택 ● 입, 처리일 기준: 요일 선택 ●<br>운용 시간 ③<br>입, 출고일 기준: 요일 선택 ● | 예상 배송 시간은 주문 시간(주문 마감 시간 이<br>전 또는 이후) 및 판매자가 제공하는 상품 준비<br>시간과 운송 시간을 기준으로 계산됩니다. 배<br>송 기간에 공휴일이 포함되어 있으면 해당 날<br>짜도 예상 시간에 반영됩니다. 자세히 알아보<br>기 |

#### 서비스 선정 및 배소비 츠가

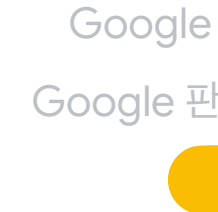

| 쇼핑 피드  | • |
|--------|---|
| 한매자 센터 |   |
| 쇼핑 정책  |   |

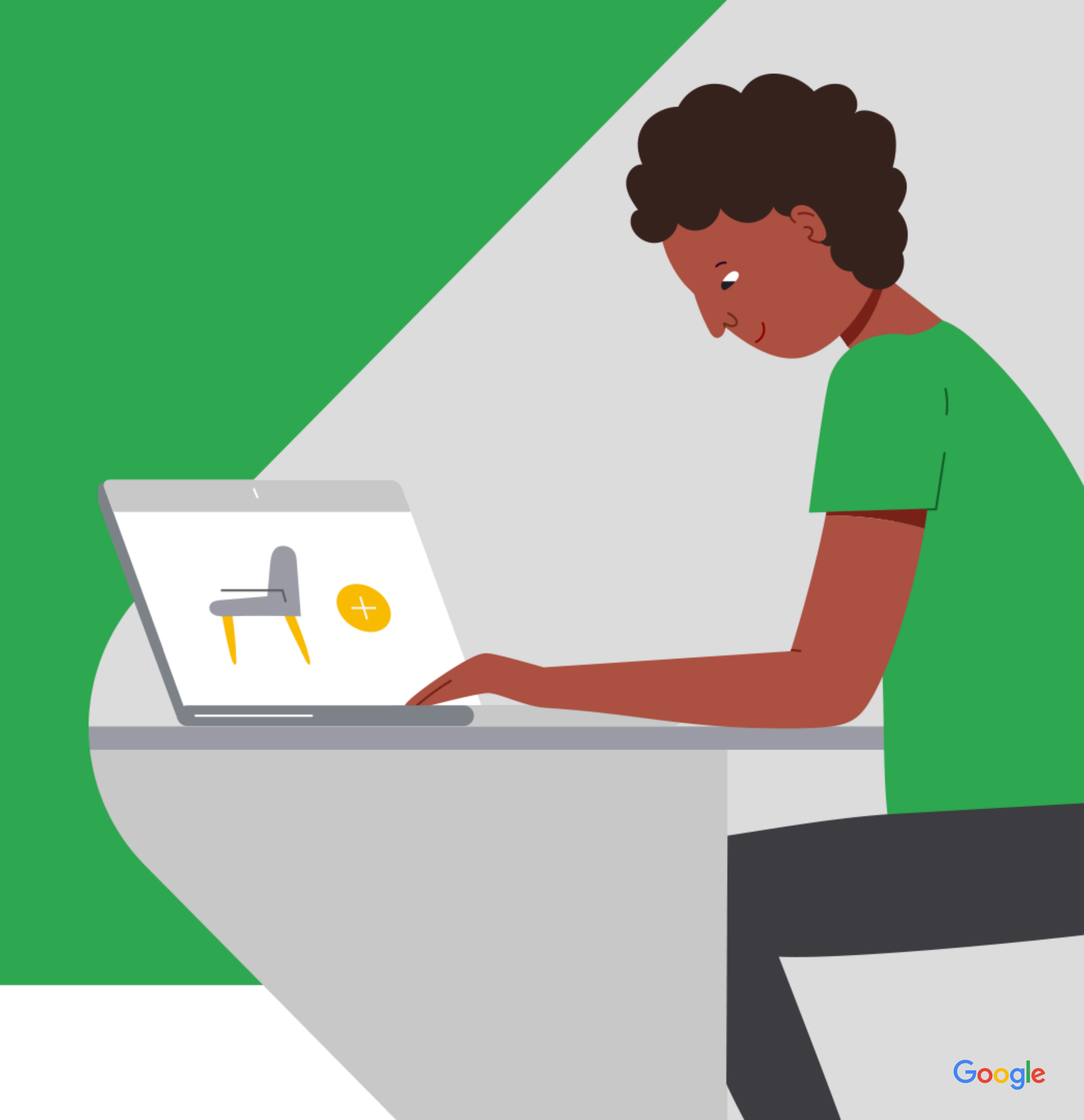

### 1. 새로운 쇼핑 캠페인 만들기

### 새 캠페인 추가 ➡ 목표 중 판매 선택 ➡ 캠페인 유형 중 쇼핑 선택

![](_page_46_Picture_3.jpeg)

![](_page_46_Picture_4.jpeg)

### 2. GMC 계정 및 상품 판매 국가 선택

Google Ads와 연동된 GMC 계정 선택 ➡ 제품이 판매되는 국가 선택 ➡ 캠페인 하위 유형 선택

| × ٨ | Google Ads 시 캠페인                                                                               |
|-----|------------------------------------------------------------------------------------------------|
|     |                                                                                                |
|     |                                                                                                |
|     | 이 캠페인에서 광고할 제품과 연결된 Merchant Center 계정을 선택 ⑦                                                   |
|     | <b>123456789-</b> 000                                                                          |
|     | 제품이 판매되는 국가를 선택하세요. ᠀                                                                          |
|     | Q 대한민국                                                                                         |
|     |                                                                                                |
|     | 캠페인 하위유형을 선택하세요. 선택한 항목은 나중에 변경할 수 없습니다.                                                       |
|     | 스마트 쇼핑 캠페인                                                                                     |
|     | Google 검색 네트워크, 디스플레이 네트워크, YouTube, Gmail에서 자동 입<br>쇼핑 및 디스플레이 리마케팅 캠페인보다 우선순위가 높습니다. 자세히 알아보 |
|     | <ul> <li>스마트 쇼핑 캠페인이 이미 있는 판매 국가입니다. 스마트 쇼핑 캠페인을</li> <li>프즈 스피 캐페이</li> </ul>                 |
|     | 제품, 입찰 전략, 예산, 타겟팅을 선택하세요. Google 검색 네트워크에 광고를                                                 |
|     |                                                                                                |
| 계   | 속 취소 회사 기관 기관 기관 기관 기관 기관 기관 기관 기관 기관 기관 기관 기관                                                 |
|     |                                                                                                |
|     |                                                                                                |
|     |                                                                                                |

![](_page_47_Picture_4.jpeg)

![](_page_47_Picture_5.jpeg)

## 3. 입찰 전략 및 일일 예산, 네트워크, 기기, 타겟팅 국가 설정

표준 쇼핑 캠페인의 경우 최소 향상된 입찰 전략(eCPC) 이상 사용 권장 & 타겟팅 국가 대한민국 설정

| 표준 쇼핑 캠페인   |                                                                                                    |                                                                                       |                                    | 스마트 쇼핑 캠                                    | 페인                                                                                                    |
|-------------|----------------------------------------------------------------------------------------------------|---------------------------------------------------------------------------------------|------------------------------------|---------------------------------------------|----------------------------------------------------------------------------------------------------|
| Google Ads  | 새 캠페인                                                                                                    |                                                                                       | × ٨ Google Ad                      | s 시 캠페인                                     |                                                                                                    |
| 페인 설정 선택    | 2 광고그룹 설정                                                                                                    |                                                                                       | 1 캠페인 설정 선택                        | 2 제품 그룹 및 애셋                                |                                                                                                    |
| 입찰 및 예산     |                                                                                                    |                                                                                       | 일반 설정                              |                                             |                                                                                                    |
| 입찰          | 입찰 전략 선택 ⑦<br>타겟 광고 투자수익(ROAS) ▼<br>타겟 광고 투자수익(ROAS) ⑦                                                       | ► ^ ► ~ ~ ~ ~ ~ ~ ~ ~ ~ ~ ~ ~ ~ ~ ~ ~ ~                                               | 유형: <b>쇼핑(스마트)</b> 사업 <sup>a</sup> | 두: 123456789 판매 국가: 대한민국                    |                                                                                                    |
|             | ·····································                                                                        | 있도록 Google Ads에서<br>입찰가를 자동으로<br>설정합니다. 일부 전환은<br>타겟 ROAS보다 비용이 더<br>높거나 더 낮을 수 있습니다. | 캠페인 이름                             | 캠페인의 이름을 입력하세요.                             |                                                                                                    |
| 태페인 우선순위    | 낮음(기본)                                                                                                    | ~                                                                                     | 오프라인 제품                            | 사용중지됨                                       |                                                                                                    |
| 태곗링<br>네트워크 | 지 검색 네트워크                                                                                                    | •                                                                                     | 입찰 및 예산                            |                                             |                                                                                                    |
| 21          | 사용자가 키워드와 관련된 용어를 검색할 경우 Goog<br>Google 사이트에 광고가 게재됩니다.<br>☑ Google 검색 파트너를 포함합니다. ⑦<br>YouTube, Gmail, 디스커버 | le 검색결과 옆 및 기타                                                                        | 예산                                 | 일일 평균 희망 지출액<br>₩                           | 한 달을 기준으로 보면 일일예산에 월<br>평균 일수를 곱한 금액보다 초과<br>지불되는 경우는 없습니다.<br>일일예산보다 적은 금액을 지출하는<br>날도 있고, 일일예산의 최대 2배까지<br>지출하는 날도 있습니다. 자세히<br>알아보기 |
|             | <ul> <li>○ 모든 국가 및 지역</li> <li>● 대한민국</li> <li>○ 다른 위치 입력</li> <li>✓ 위치 옵션</li> </ul>                        |                                                                                       | 입찰                                 | 입찰 전략 ⑦<br>전환 가치 극대화<br>타겟 광고 투자수익(ROAS) 설정 | '전환 가치 극대화'를 사용하면 예산<br>내에서 전환 가치를 최대한 높일 수<br>있도록 입찰가가 자동으로 조정됩니다.<br>자세히 알아보기                                                        |
|             |                                                                                                    |                                                                                       |                                    |                                             |                                                                                                    |

### 4. 제품 그룹 설정하기

### 모든 제품 (All Products) 자동 생성 및 그 외 제품 그룹 추가 생성 가능

![](_page_49_Figure_3.jpeg)

| 기간: 2020년 1월 1일 ~ 2월 29을 |               |           |             |
|--------------------------|---------------|-----------|-------------|
|                          |               | छ -       | 화 기준: 제품 유형 |
|                          |               |           |             |
| 모두 지우기                   | 선택한 항목 71개    | Q         |             |
| ⊗                        | 이미용소품/기기      | 제출된 제품    |             |
| $\otimes$                | 조명/인테리어       | 664,769   |             |
| $\otimes$                | 육아용품          | _         |             |
| $\otimes$                | 악기/취미/원예      | 179,394   |             |
| $\otimes$                | 문구용품          | 3,878,968 | 카메라         |
| $\otimes$                | 공구/설비자재       | 854,811   |             |
| $\otimes$                | 가구/diy/시공     | _         |             |
| $\bigotimes$             | 침구/커튼         | 1         |             |
| $\otimes$                | 스포츠 액세서리/안전용품 | 2,815,909 |             |
| $\otimes$                | 구기/라켓         | _         |             |
| $\otimes$                | 휘트니스/요가       | _         |             |
|                          | 패션 쇼핑몰        |           | 추가          |

![](_page_49_Picture_6.jpeg)

### '제품 그룹'을 활용한 성과 최적화를 추천

제품 그룹의 세팅에 따라서 쇼핑 캠페인 최적화 방향성이 결정

![](_page_50_Figure_3.jpeg)

## 제품 그룹은 최적화 기준 및 광고 목표에 따라 다양하게 구성 가능

![](_page_51_Figure_2.jpeg)

#### 해당 분류 기준 사용을 추천하는 경우

● 피드에 반영되어 있는 자체 분류 기준 (예: 생활 가전 ➡ 주방 가전 ➡ 냉장고)

✔ 입찰가를 특별히 다르게 하길 원하는 특정 상품이 있는 경우 (예: 신제품 런칭)

✔ 위 속성들 외에, 다른 기준으로 상품들을 분류하여 그룹을 세분화하길 원할 경우 (예: 시즌별, 판매량 별, 마진 별)

### 제품 그룹 예시

![](_page_52_Figure_2.jpeg)

# 6 Google 쇼핑 광고 최적화

![](_page_53_Picture_1.jpeg)

![](_page_54_Picture_0.jpeg)

![](_page_54_Picture_1.jpeg)

![](_page_54_Picture_2.jpeg)

![](_page_54_Picture_3.jpeg)

## 쇼핑 광고 단계별 도장 깨기를 시작합니다

Google 쇼핑 광고 최적화

제품그룹 + tROAS "스마트 자동 입찰 적용 가능하다"

스마트 쇼핑 캠페인 "모든 걸 머신러닝과 자동화에 맡긴다"

![](_page_54_Picture_9.jpeg)

# Mission 1 피드 최적화 단계별 도장 깨기

![](_page_55_Picture_1.jpeg)

![](_page_55_Figure_3.jpeg)

### 상품 승인율을 높여 최대한 많은 상품을 유저에게 노출시키기

#### 1단계: Google 정책 위반 상품 관리

![](_page_56_Figure_3.jpeg)

#### 2 단계 : 타이틀 최적화

#### 3 단계 : 상품 카테고리별 최적화

### ▲ 승인율 높이는 방법

- ✔ 쇼핑 금지 품목 상품 필터 작업
- ✓ 성인 상품 및 컨텐츠에 대한 라벨링 작업
- ✔ 안정된 랜딩 페이지 구현
- ✔ Google 크롤링 허용
- ✔ 가격 및 구매 가능 여부 업데이트
- ✔ 워터마크, 프로모션 문구 제거
- ✔ 비승인 상품에 대한 재검토 요청
- ✓ 웹사이트 기능 유지 및 안정성 유지
- ♂ 광고주와 상품에 대한 잘못된 표기 금지

\*비승인 상품이 많을수록, 유저에게 노출시킬 수 있는 기회가 줄어듬

![](_page_56_Picture_17.jpeg)

### 피드 규칙을 활용하여 위반 상품 제거하기

#### 1단계 : Google 정책 위반 상품 관리

![](_page_57_Picture_3.jpeg)

|--|

| ************************************                                                                                                    |            |                   | _                  | -                   |
|----------------------------------------------------------------------------------------------------|------------|-------------------|--------------------|---------------------|
| ····································                                                                                                    |            | nt Center         |                    |                     |
| ■ 제품<br>진단<br>모든 제품<br>피드<br>· · · · · · · · · · · · · · · · · · ·                                                                                                     | ∎ 개요       | 처리                | 설정                 | 1                   |
| 모든 제품       대한민국, 한국어       요보         피드       ** 성장         소성       규칙         특만매 제외 지역       (제목 포<br>다음으로<br>아직 판<br>가본 규칙         다음 모든 속성       다음에서         가본 규칙       **고: 별표(*)가 있는 속성은 맞춤 속성입니다         **10정보처리방침 · 서비스 약관 · 프로그램 정책 | □ 제품<br>진단 | 피드 규칙을 사용하        | 면 Merchant Center의 | 의 요구서               |
| 되도<br>▲ 성장<br>복성 규칙<br>판매 제외 지역 (제목 포<br>다음으로<br>이직 판<br>다음 모든 속성 다음에서<br>기본 규칙<br>참고: 별표(*)가 있는 속성은 맞춤 속성입니다<br>************************************                                                                                              | 모든 제품      | 대한민국, 한국          | <u>ମ</u>           | 🖻 보기                |
| <ul> <li>◇ 성장</li> <li>속성 규칙</li> <li>판매 제외 지역 (제목 표<br/>다음으로<br/>이직 판<br/>기본 규칙</li> <li>한곱 판<br/>기본 규칙</li> <li>* 별표(*)가 있는 속성은 맞춤 속성입니다</li> <li>* 개인정보처리방침 · 서비스 약관 · 프로그램 정확</li> </ul>                                                       | 피드         |                   |                    |                     |
| 속성 규칙<br>판매 제외 지역 (제목 포<br>다음으로<br>이직 편<br>다음 모든 속성 다음에서<br>기본 규칙 다음에서<br>참고: 별표(*)가 있는 속성은 맞춤 →성입니다                                                                                                    | ~ 성장       |                   |                    |                     |
| 판매 제외 지역 (제목 포<br>다음으로<br>아직 판<br>다음 모든 속성 다음에서<br>기본 규칙<br>참고: 별표(*)가 있는 속성은 맞춤 속성입니다<br>개인정보처리방침ㆍ서비스 약관 ㆍ프로그램 정책                                                                                                    |            | 속성                | 규칙                 | 늭                   |
| 다른 모든 속성<br>기본 규칙<br>참고: 별표(*)가 있는 속성은 맞춤 속성입니다<br>개인정보처리방침ㆍ서비스 약관 ㆍ프로그램 정책                                                                                                    |            | 판매 제외 지역          | (제<br>다<br>아       | 목 포함<br>음으로<br>직 판매 |
| 참고: 별표(*)가 있는 속성은 맞춤 속성입니다<br>개인정보처리방침ㆍ서비스 약관 ㆍ프로그램 정책                                                                                                    |            | 다른 모든 속성<br>기본 규칙 | 다                  | 음에서                 |
| 개인정보처리방침ㆍ서비스 약관 ㆍ프로그램 정책                                                                                                    |            | 참고: 별표(*)가        | 있는 속성은 맞춤 속성       | 입니다.                |
|                                                                                                    |            | 개인정보처리방침ㆍ         | · 서비스 약관 · 프로그램    | 뱀 정책                |

#### 2 단계 : 타이틀 최적화

### 3 단계 : 상품 카테고리별 최적화

보조 피드 활용

![](_page_57_Picture_9.jpeg)

| ب 🗹 🔇                                                        |       |
|--------------------------------------------------------------|-------|
| 피드 규칙                                                        |       |
| 사항에 맞게 제품 데이터를 변환할 수 있습니다.                                   | 예시 표시 |
| 전용 ⑦                                                         | ^     |
|                                                              |       |
|                                                              |       |
| 함 '지역'인 경우) + 조건 84개 ›<br>실성: <b>쇼핑 광고</b>                   |       |
| <b>ㅐ 제외 지역</b> 에 값이 없는 경우 › 기본 규칙 적용: 다음에서 가져오기: google_feed |       |
| 가져오기: google_feed                                            |       |
| ŀ.                                                           |       |
|                                                              |       |
| 1                                                            |       |
|                                                              |       |
|                                                              |       |
|                                                              |       |

![](_page_57_Picture_12.jpeg)

### 피드 규칙을 활용하여 위반 상품 제거하기

#### 1단계: Google 정책 위반 상품 관리

![](_page_58_Picture_3.jpeg)

#### 특정 단어가 타이틀에 포함된 상품을 제거하는 예시

| Attribute: excluded destin | nation                                                                            |                                                                             |                                                      |                                   |             |       |           |
|----------------------------|-----------------------------------------------------------------------------------|-----------------------------------------------------------------------------|------------------------------------------------------|-----------------------------------|-------------|-------|-----------|
|                            | OR                                                                                |                                                                             |                                                      |                                   |             |       |           |
|                            | title                                                                             | contains                                                                    | '하누소' 🛞                                              |                                   | 0<br>0      | AND   | $\otimes$ |
|                            | OR                                                                                |                                                                             |                                                      |                                   |             |       |           |
|                            | title                                                                             | contains                                                                    | ·₩'₩'                                                |                                   | 0<br>0<br>0 | AND   | $\otimes$ |
|                            | OR                                                                                |                                                                             |                                                      |                                   |             |       |           |
|                            | title                                                                             | contains                                                                    | · 'e티켓' 😢                                            |                                   | 0<br>0<br>0 | AND   | $\otimes$ |
|                            | OR                                                                                |                                                                             |                                                      |                                   |             |       |           |
|                            | title                                                                             | contains                                                                    | '배송' 😢                                               |                                   | 0<br>0<br>0 | AND   | $\otimes$ |
|                            | OR                                                                                |                                                                             |                                                      |                                   |             |       |           |
|                            | title                                                                             | contains                                                                    | ▼ '배달' ⊗                                             |                                   | 0<br>0<br>0 | AND   | $\otimes$ |
|                            | OR                                                                                |                                                                             |                                                      |                                   |             |       |           |
|                            | title                                                                             | contains                                                                    | ▼ '생수' ⊗                                             |                                   | 0<br>0<br>0 | AND   | $\otimes$ |
|                            | 또는                                                                                |                                                                             |                                                      |                                   |             |       |           |
|                            | 다음으로 설정                                                                           | 결합 값으로 설정                                                                   | 초초<br>구절                                             | 고급 연산자                            |             |       |           |
|                            | $\rightarrow$                                                                     | =                                                                           | Ж                                                    | •••                               |             |       |           |
|                            | '다음으로 설정'을<br>사용하면 피드, 처<br>리된 속성, 내가 만<br>든 값 또는 값 조합<br>의 특정 값을 할당<br>할 수 있습니다. | '결합 값으로 설<br>정'을 사용하여 이<br>속성을 피드, 처리<br>된 속성 또는 생성<br>한 값의 값 목록에<br>할당합니다. | '추출'을 사용해 피<br>드에서 용어를 가져<br>와 이 속성을 입력<br>할 수 있습니다. | 추가 고급 연산자를<br>보고 선택하려면 클<br>릭하세요. |             |       |           |
|                            | '다음으로 설정'을 사용하면                                                                   | 피드, 처리된 속성, 내가                                                              | 만든 값 또는 값 조합의 !                                      | 특정 값을 할당할 수 있                     | 습니다.        | 자세히 읽 | 알아보기      |
|                            | 다음으로 설정 쇼핑 광고                                                                     | 28                                                                          |                                                      |                                   |             |       |           |

#### 2 단계 : 타이틀 최적화

### 3 단계 : 상품 카테고리별 최적화

보조 피드 활용

![](_page_58_Picture_9.jpeg)

특정 상품의 타이틀을 아이디를 기준으로 변경하는 예시

| OR                                                                                                    |                                                                                                    |                                                                                                    |                                                      |             |     |   |
|----------------------------------------------------------------------------------------------------|----------------------------------------------------------------------------------------------------|----------------------------------------------------------------------------------------------------|------------------------------------------------------|-------------|-----|---|
| id                                                                                                    | contains                                                                                                    | · 48626411' 😣                                                                                                    |                                                      | *<br>*      | AND | 8 |
| OR                                                                                                    |                                                                                                    |                                                                                                    |                                                      |             |     |   |
| id                                                                                                    | contains                                                                                                    | * '48103498' 🕲                                                                                                    |                                                      | 0<br>0<br>0 | AND | 8 |
| OR                                                                                                    |                                                                                                    |                                                                                                    |                                                      |             |     |   |
| id                                                                                                    | contains                                                                                                    | '52895011' ⊗                                                                                                    |                                                      | 0<br>0<br>0 | AND | 8 |
| OR                                                                                                    |                                                                                                    |                                                                                                    |                                                      |             |     |   |
| id                                                                                                    | contains                                                                                                    | ·51071320' 🛽                                                                                                    |                                                      | 0<br>0<br>0 | AND | 8 |
| 다음으로 석저                                                                                                    | 격하 갔으로 성저                                                                                                    | <u><u>ح</u>جً</u>                                                                                                    | 고급 여사자                                               |             |     |   |
| 다음으로 설정                                                                                                    | 결합 값으로 설정                                                                                                    | **<br>**                                                                                                    | 고급 연산자<br>●●●                                        |             |     |   |
| 다음으로 설정<br>다음으로 설정'을<br>사용하면 피드, 처<br>리된 속성, 내가 만<br>든 값 또는 값 조합<br>의 특정 값을 할당<br>할 수 있습니다.                                                                | 결합 값으로 설정<br>'결합 값으로 설<br>정'을 사용하여 이<br>속성을 피드, 처리<br>된 속성 또는 생성<br>한 값의 값 목록에<br>할당합니다.                                          | 추출<br>수출<br>·<br>·<br>·<br>·<br>·<br>·<br>·<br>·<br>·<br>·<br>·<br>·<br>·                                                                           | 고급 연산자<br>• • •<br>추가 고급 연산자를<br>보고 선택하려면 클<br>릭하세요. |             |     |   |
| 다음으로 설정<br>단음으로 설정'을<br>'다음으로 설정'을<br>사용하면 피드, 처<br>리된 속성, 내가 만<br>든 값 또는 값 조합<br>의 특정 값을 할당<br>할 수 있습니다.<br>'추출'을 사용해 피드에서 중<br>Find & Replace            | 결합 값으로 설정<br>'결합 값으로 설<br>정'을 사용하여 이<br>속성을 피드, 처리<br>된 속성 또는 생성<br>한 값의 값 목록에<br>할당합니다.                                          | 추출<br>오<br>·추출'을 사용해 피<br>드에서 용어를 가져<br>와 이 속성을 입력<br>할 수 있습니다. 자서                                                                                  | 고급 연산자<br>•••<br>추가 고급 연산자를<br>보고 선택하려면 클<br>릭하세요.   |             |     |   |
| 다음으로 설정<br>단음으로 설정'을<br>'다음으로 설정'을<br>사용하면 피드, 처<br>리된 속성, 내가 만<br>든 값 또는 값 조합<br>의 특정 값을 할당<br>할 수 있습니다.<br>'추출'을 사용해 피드에서 문<br>Find & Replace            | 결합 값으로 설정<br>'결합 값으로 설<br>정'을 사용하여 이<br>속성을 피드, 처리<br>된 속성 또는 생성<br>한 값의 값 목록에<br>할당합니다.<br>8어를 가져와 이 속성을<br>Replace              | 추출<br>오<br>'추출'을 사용해 피<br>드에서 용어를 가져<br>와 이 속성을 입력<br>할 수 있습니다. 자서<br>with                                                                          | 고급 연산자<br>•••<br>추가 고급 연산자를<br>보고 선택하려면 클<br>릭하세요.   |             |     |   |
| 다음으로 설정<br>다음으로 설정'을<br>가용하면 피드, 처<br>리된 속성, 내가 만<br>든 값 또는 값 조합<br>의 특정 값을 할당<br>할 수 있습니다.<br>'추출'을 사용해 피드에서 좋<br>Find & Replace<br>Find<br>[유기농 모링가]100% | 결합 값으로 설정<br>'결합 값으로 설<br>정'을 사용하여 이<br>속성을 피드, 처리<br>된 속성 또는 생성<br>한 값의 값 목록에<br>할당합니다.<br>용어를 가져와 이 속성을<br>Replace<br>유 ③ [슈퍼식: | 추출         2         '추출'을 사용해 피         드에서 용어를 가져         와 이 속성을 입력         할 수 있습니다.         '입력할 수 있습니다. 자서         with         품] 모링가 100% ③ | 고급 연산자      • • •      추가 고급 연산자를 보고 선택하려면 클 릭하세요.   |             |     |   |

![](_page_58_Picture_12.jpeg)

### 보조 피드를 활용하여 기존 피드의 상품 정보 업데이트 하기

#### 1단계 : Google 정책 위반 상품 관리

| 용                                                                                                    |
|----------------------------------------------------------------------------------------------------|
| t Center │ 새 보조 피드                                                                                                |
| 2 설정 3 기본 피드에 추가                                                                                                  |
| 피드 이름 지정 및 입력 방법 선택                                                                                               |
| 보조 피드 이름                                                                                                    |
| 피드 설정 및 Merchant Center에 데이터를 연결하<br>Soogle 스프레드시트<br>Google 스프레드시트에서 제품 데이터를 업데<br>히 알아보기                        |
| 예약된 가져오기<br>데이터가 포함된 웹사이트에 파일을 호스팅하.<br>할 수 있습니다. 업데이트를 가져올 때만 계정(                                                |
| 업로드<br>데이터가 포함된 파일을 컴퓨터에 보관하고 SI<br>해 정기적으로 계정에 파일을 업로드합니다. X                                                     |
| <ul> <li>○ Content API</li> <li>Content API for Shopping을 사용하면 제품</li> <li>통해 내 제품을 쉽게 찾을 수 있게 됩니다. 자서</li> </ul> |
|                                                                                                    |

계속 취소

#### 2 단계 : 타이틀 최적화

### 3 단계 : 상품 카테고리별 최적화

![](_page_59_Picture_7.jpeg)

![](_page_59_Picture_8.jpeg)

۲ 🖌 ۲

피드의 콘텐츠를 파악하는 데 도 움이 되는 설명이 포함된 이름을 선택하세요. 피드 이름은 제출하 는 실제 파일의 이름과 일치하지 않아도 됩니다.

연결하는 방식을 선택하세요.

서를 업데이트하면 자동으로 계정에 업데이트가 적용됩니다. <mark>자세</mark>

스팅하고 Google에서 업데이트를 가져올 정기적인 일정을 예약 만 계정이 업데이트됩니다. <mark>자세히 알아보기</mark>

하고 SFTP, FTP, Google Cloud Storage 또는 수동 업로드를 통 니다. <mark>자세히 알아보기</mark>

·면 제품 목록을 자동으로 업로드할 수 있으므로 Google 쇼핑을 다. <mark>자세히 알아보기</mark>

![](_page_59_Picture_17.jpeg)

## 위반 품목 제거 후 기존 피드 업데이트 하기

(;☴) 피드 규칙 활용

#### 1단계: Google 정책 위반 상품 관리

![](_page_60_Picture_3.jpeg)

| ≡ <u></u> Google Merchar | nt Center │ 제품 › | 피드 >                 |         |
|--------------------------|------------------|----------------------|---------|
| ∎ 개요                     | 처리               | 설정                   | Π       |
| □ 제품<br>진단               | 파일 업로드 날짜: 2     | 020년 2월 10일 21시      | 니 0분 0초 |
| 모든 제품                    | 피드 속성 표시         |                      |         |
| 피드<br>~ 성장               | 대한민국, 한국어        | 1                    |         |
|                          | 이 피드가 하나 0       | 이상의 <b>보조 피드</b> 와 결 | 합되므로 (  |
|                          | 파일 파싱 중: 🥪       | 완료(집계된 상품 36         | ,236개)  |
|                          | 문제               |                      |         |
|                          | 서 서 고 여러 고       | 드를 통해 업로드된 성         | 상품      |
|                          | 개인정보처리방침ㆍ        | 서비스 약관 ㆍ프로그          |         |

#### 2 단계 : 타이틀 최적화

### 3 단계 : 상품 카테고리별 최적화

![](_page_60_Picture_7.jpeg)

| 🔧 🖾 📀                             |                   |
|-----------------------------------|-------------------|
| 피드 규칙                             |                   |
| ج<br>ح                            | 지금 가져오기 피드 다시 처리  |
|                                   |                   |
|                                   |                   |
|                                   | ^                 |
| 여기에는 기본 파일 파싱 문제만 표시됩니다. 모든 문제를 혹 | 학인하려면 진단으로 이동하세요. |
| 보고서 다운로드                          |                   |
| 법 을향을 받<br>상                      | 은 영향을 받은 대상<br>품  |
| 24                                | 45 전체             |
|                                   |                   |
|                                   |                   |

![](_page_60_Picture_9.jpeg)

## 검색 광고에서 키워드가 핵심, 쇼핑 광고에서는 상품 타이틀이 핵심

#### 1단계: Google 정책 위반 상품 관리

| 🔾 전체  이미                   | 미지 🗉 뉴스 🕨              | 동영상 🛇 지도               | : 더보기               | 설정 !                        |
|----------------------------|------------------------|------------------------|---------------------|-----------------------------|
| 검색결과 약 491,00              | 00개 (0.38초)            |                        |                     |                             |
| 플랫슈즈 레드                    | 2cm 보기                 |                        |                     | 스폰서                         |
| [신세계백화점]여<br>성 플랫슈즈 레드     | 슬림핏 모던 여성<br>플랫슈즈(2cm) | 심플모던 베이직<br>여성플랫 (2cm) | 탠디 세무 플랫 레드,        | 신세계백화점:<br>박,레드2Cm 플        |
| 2cm (74019 ck…<br>₩234,643 | ₩19,900                | ₩19,900                | 719412 SA_021 (2cm) | ⊦즈 152-1<br><b>∤44,698</b>  |
| ssg.com<br>무료 배송           | 소보제화<br>+ 배송비 ₩2,500   | 소보제화<br>+ 배송비 ₩2.500   | ₩283,500<br>무료 배송   | sg.com<br><sup>그</sup> 료 배송 |

2 단계: 타이틀 최적화

#### 3 단계 : 상품 카테고리별 최적화

### 53 두가지연출 레이스

심플리 여성플랫 업 여성플랫슈즈 (2cm) ₩32,800

소보제화

+ 배송비 ₩2,500

₩19,900 소보제화 + 배송비 ₩2,500

(2cm)

Google은 상품 판매의 당사자가 아닙니다.

✔ 상품의 특징 및 유저가 알고 싶어 할 상품의 정보를 잘 조합하여 타이틀로 만드는 것이 핵심

✔ 유명 브랜드의 경우, 타이틀에 브랜드명을 포함시키는 것을 권장

![](_page_61_Picture_14.jpeg)

![](_page_61_Picture_15.jpeg)

### 카테고리별로 다르게 구현되는 상품 타이틀 예시

#### 1단계: Google 정책 위반 상품 관리

포괄적인 상품 단어 포함 권장 ✔ 노출 최적화 (예시: "신발", "골프클럽", "베란다") 카테고리 추천 방법 의류 브랜드 + 성별 + 상품 타입 + 추가 정 ◆ 소비재 브랜드 + 상품 타입 + 추가 정보(무게, ▶**■** 가구 브랜드 + 상품명 + 추가 정보(사이즈, 무 가전 브랜드 + 상품 타입 + 추가 정보 도서 도서명 + 도서 카테고리 + 작가

\*eBook은 쇼핑 광고 집행이 불가합니다 (2021년 쇼핑 정책 가이드)

2 단계 : 타이틀 최적화

#### 3 단계 : 상품 카테고리별 최적화

| CTR 최적호                                      | 상품의 표현하는 특정 단어 포함 권장<br>(예시: "에너지 효율등급", "30캡슐", "라벤더 샴푸") |
|----------------------------------------------|------------------------------------------------------------|
|                                              | 예시                                                         |
| <b>່                                    </b> | 아디다스 여성 트레이닝복(Size 55)                                     |
| 개수)                                          | GNC 메가 코엔자임 Q10, 50mg, 60캡슐                                |
| <sup>!</sup> 게, 수량)                          | 이케아 스톡홀름 의자 세트, 갈색, 4인용                                    |
|                                              | LG전자 올레드 AI ThinQ 55인치 TV                                  |
|                                              | 용의자 X의 헌신 추리소설, 히가시노 게이고                                   |
|                                              |                                                            |

![](_page_62_Picture_7.jpeg)

### 카테고리별로 다른 중요한 상품 정보

#### 1단계: Google 정책 위반 상품 관리

![](_page_63_Picture_3.jpeg)

#### 색상, gtin, 상품 카테고리, 할인가 적용 날짜, 브랜드명, 사이즈, 상품 상세 설명, 제품 상태, 커스텀 라벨

| 월딕시 210e ①   |                                                                              | 257 😪 🗸                           |
|--------------|------------------------------------------------------------------------------|-----------------------------------|
|              | 가입조건선택                                                                       |                                   |
|              | 색상/용량선택 프리즘 화이트 🔵 / 128GB                                                    | 재고안내                              |
|              | 색상 프리즘 화이트 🕢 🌑 😑                                                             |                                   |
|              | 용량 <b>128GB</b>                                                              |                                   |
|              | 할인방법 선택 단말할인 24개월 (핸드폰 가격 할인)                                                | ~                                 |
|              | 할부개월선택 단말분 <b>할상환 24개월</b>                                                   | ~                                 |
| 여기 <b>5G</b> | 할인및배송방법선택 로그인시,최대할인지동적용                                                      |                                   |
|              | 할인 더받기     포인트/상품권 할인     제휴 카드 할인     제휴       할인받기     할인받기     철인받기     신 | <b>카드가 없나요?</b><br><sup>청하기</sup> |
| $\bigcirc$   | 배송방법/대리점 이바로배송 이택배 이바로픽업 이<br>16시전주문시택배송 대원정에서 찍수경 방                         | ) 여기5G<br>분께어샤 선수도권               |

![](_page_63_Picture_6.jpeg)

#### 2단계:타이틀 최적화

#### 3단계:상품카테고리별 최적화

![](_page_63_Picture_9.jpeg)

#### 색상, 패턴, 소재, 사이즈, 성별, 연령, 상품 상세 설명, 커스텀 라벨

![](_page_63_Picture_11.jpeg)

![](_page_63_Picture_13.jpeg)

# Mission 2 캠페인 최적화 단계별 도장 깨기

![](_page_64_Picture_1.jpeg)

![](_page_64_Picture_3.jpeg)

### 제품 카테고리를 eCPC 입찰로 관리하기

#### 1단계 : 제품그룹 + eCPC

| Recommendations  | T | ADD FILTER                                        |           |
|------------------|---|---------------------------------------------------|-----------|
| Ad groups        | • | Product group                                     | Ad group  |
| Product groups   | • | All products<br>컴퓨터/태블릿                           | 쇼핑검색광고_PC |
| Ads & extensions | • | All products<br>디지털/휴대폰/카메라                       | 쇼핑검색광고_PC |
| Products         | • | All products<br>Everything else in "All products" | 쇼핑검색광고_PC |
| Keywords         | • | All products<br>가전                                | 쇼핑검색광고_PC |
| Addiences        |   | All products<br>자동차/공구                            | 쇼핑검색광고_PC |
| Locations        | • | All products<br>디지털/가전                            | 쇼핑검색광고_PC |
| Ad schedule      | • | All products<br>주방/욕실/생활용품                        | 쇼핑검색광고_PC |

2단계 : 제품그룹 + tROAS

### 3단계 : 스마트 쇼핑 캠페인

![](_page_65_Figure_7.jpeg)

✓ 제품 카테고리별로 별도의 CPC 입찰 조정이 가능한 것이 강점

✔ 다만, 스마트 입찰 방식이 아니므로, 부지런한 모니터링과 **단가 조정을 진행**해야 꾸준한 퍼포먼스 유지가 가능

![](_page_65_Picture_10.jpeg)

### 스마트 자동 입찰로 효율적인 쇼핑 캠페인 운영하기

#### 1단계 : 제품그룹 + eCPC

| 추천      | 설정        |                      |
|---------|-----------|----------------------|
| 광고그룹    | 입찰 및 예산   |                      |
| 제품 그룹   | 예산        | ₩ 1,234,000/일        |
| 광고 및 확장 |           |                      |
| 제품      | 입찰        | 입찰 전략 ⑦<br>전환 가치 극대화 |
| 방문 페이지  |           | 🗹 타겟 광고 투자수          |
| 키워드     |           | 타겟 광고 투자수익(R0        |
| 게재위치    |           |                      |
| 설정      |           |                      |
| 위치      |           |                      |
| 광고 일정   | 시작일 및 종료일 | 시작일: 2019년 1월        |
| フ フ     |           |                      |

#### 2 단계 : 제품그룹 十 tROAS

#### 3단계 : 스마트 쇼핑 캠페인

|                  | 제품 그룹                                         | 최대CPC     |
|------------------|-----------------------------------------------|-----------|
|                  | All products › 백화점<br><b>백화점 남성의류</b>         | Automatic |
| ROAS) 설정<br>S) ⑦ | All products › 가전/디지털<br>생활가전                 | Automatic |
| 23 %             | All products › 잡화/보석/명품<br><b>수입명품</b>        | Automatic |
|                  | All products › 식품/주방 › 건강식품<br><b>다이어트/헬스</b> | Automatic |

![](_page_66_Picture_9.jpeg)

### 스마트 쇼핑 캠페인으로 쇼핑 유저 도달과 퍼포먼스 2가지를 한 번에 잡기

#### 1단계 : 제품그룹 + eCPC

### 스마트 쇼핑 캠페인 활용 시 전환 매출 30% 이상 추가 확보 가능

Search

![](_page_67_Picture_6.jpeg)

#### **Display Network**

#### **Everyday Quotes** $\equiv$

 $\mathbf{\Box}\mathbf{O}$ 

wished it to be for any fish that swam there. Others let them drift with the current and sometimes they were at sixty fathoms when The fishermen thought they were at a hundred.

![](_page_67_Picture_11.jpeg)

But, he thought, I keep them with precision. Only I have no luck any more. But who Knows. Maybe today. Every day is a new day. It is better to be lucky. But I would

2단계 : 제품그룹 十 tROAS

#### 3단계: 스마트 쇼핑 캠페인

#### YouTube

![](_page_67_Picture_16.jpeg)

![](_page_67_Picture_17.jpeg)

![](_page_67_Picture_18.jpeg)

![](_page_67_Picture_19.jpeg)

### 캠페인 최적화 관련 추가 Tip

스마트 쇼핑 캠페인 세팅 시, 동영상 소재를 추가하면 GDN 영역에서의 전환이 15% 이상 개선되는 효과를 볼 수 있음

|             | 저작물 내 비즈니스를 홍보하는                                                        | <del>.</del> 광고에 사용할 이미지, 광그 | 고문안 등을 추가합니다. ⑦ ^     |
|-------------|-------------------------------------------------------------------------|------------------------------|-----------------------|
|             | 로고<br>파매자 세터에서 수정                                                       | 웹사이트 및 앱                     | GOOGLE 서비스            |
|             |                                                                         |                              | 주요 광고 형식 ▼ < > Ⅱ [] □ |
|             | 이미지<br>매장 브랜드를 나타내는 마케팅 이미지를 추가하세요. 이미지<br>에 지원되는 사양을 확인하세요.            |                              | 광고의 예(360×640)        |
| 동영성<br>최대 : | 상<br>30초의 동영상 1개를 추가하세요(선택사항).                                          |                              |                       |
|             |                                                                         |                              | 로고 짧은 광고 제목           |
|             | 텍스트                                                                     |                              |                       |
|             | 광고문안을 추가하세요. 광고문안의 게재 순서와 형식은 달라<br>질 수 있습니다. 자세히 알아보기<br>짧은 광고 제목<br>⑦ |                              |                       |
|             |                                                                         |                              |                       |

### 상품 승인율을 올려 내가 가진 모든 상품을 100% 광고로 송출하기!

- 이에 맞는 최적화 작업을 진행하는 것이 캠페인 퍼포먼스 극대화의 핵심!
- 가장 빠른 시간 안에 최적의 퍼포먼스를 볼 수 있는 방법은 스마트 입찰과 스마트 쇼핑 캠페인!
- 광고 노출에서 가장 중요한 요소!
- 쇼핑 광고에서 가장 중요한 것은 피드!

✔ 깨끗한 상품 이미지, 최적화된 타이틀이

쇼핑 광고 세션에서 꼭 기억해야 할 5가지

Google 쇼핑 광고 최적화

![](_page_69_Picture_7.jpeg)

![](_page_69_Picture_9.jpeg)

# 자주 발생하는 정책 이슈

![](_page_70_Picture_1.jpeg)

#### 자주 발생하는 정책 이슈

### 일반 랜딩 페이지

![](_page_71_Figure_2.jpeg)

![](_page_71_Figure_3.jpeg)

- 지드에 업로드된 상품과 랜딩 페이지의 상품이 일치하지 않아 정책 통과 불가
- 지도에 대표 상품 1가지만 상품으로 등록하고 랜딩 페이지에서 여러 가지 브랜드나 상품들을 드롭 다운 메뉴 (옵션 선택 기능) 형태로 판매하고 있는 경우 28일 내 상품 중지

![](_page_71_Picture_6.jpeg)

동일 상품의 컬러 옵션과 사이즈 옵션은 정책 검수를 통과할 수 있으며, 사이즈에 따라 가격이 변동되는 것도 정책 통과

![](_page_71_Picture_8.jpeg)

| 옵션선택              |         |
|-------------------|---------|
| ▶선택               | ~       |
| 531_서랍장 3단(다크브라운) | 25,900원 |
| 532_서랍장 3단(크림화이트) | 25,900원 |
| 533_서랍장 3단(마르살라)  | 25,900원 |
| 534_서랍장 3단(플래쉬그린) | 25,900원 |
| 541_서랍장 4단(다크브라운) | 34,900원 |
|                   |         |
# 온라인 구매가 불가능한 사이트

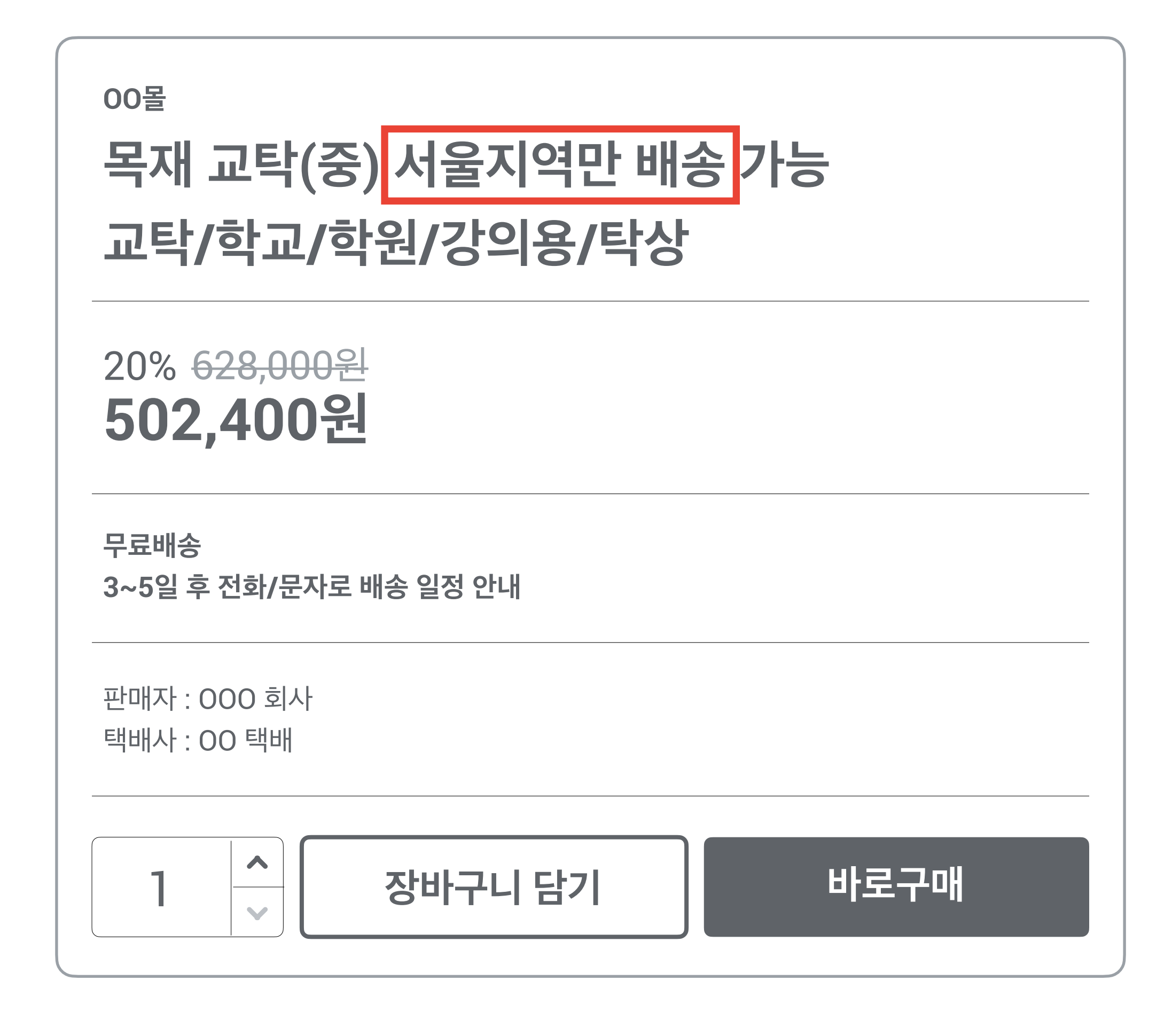

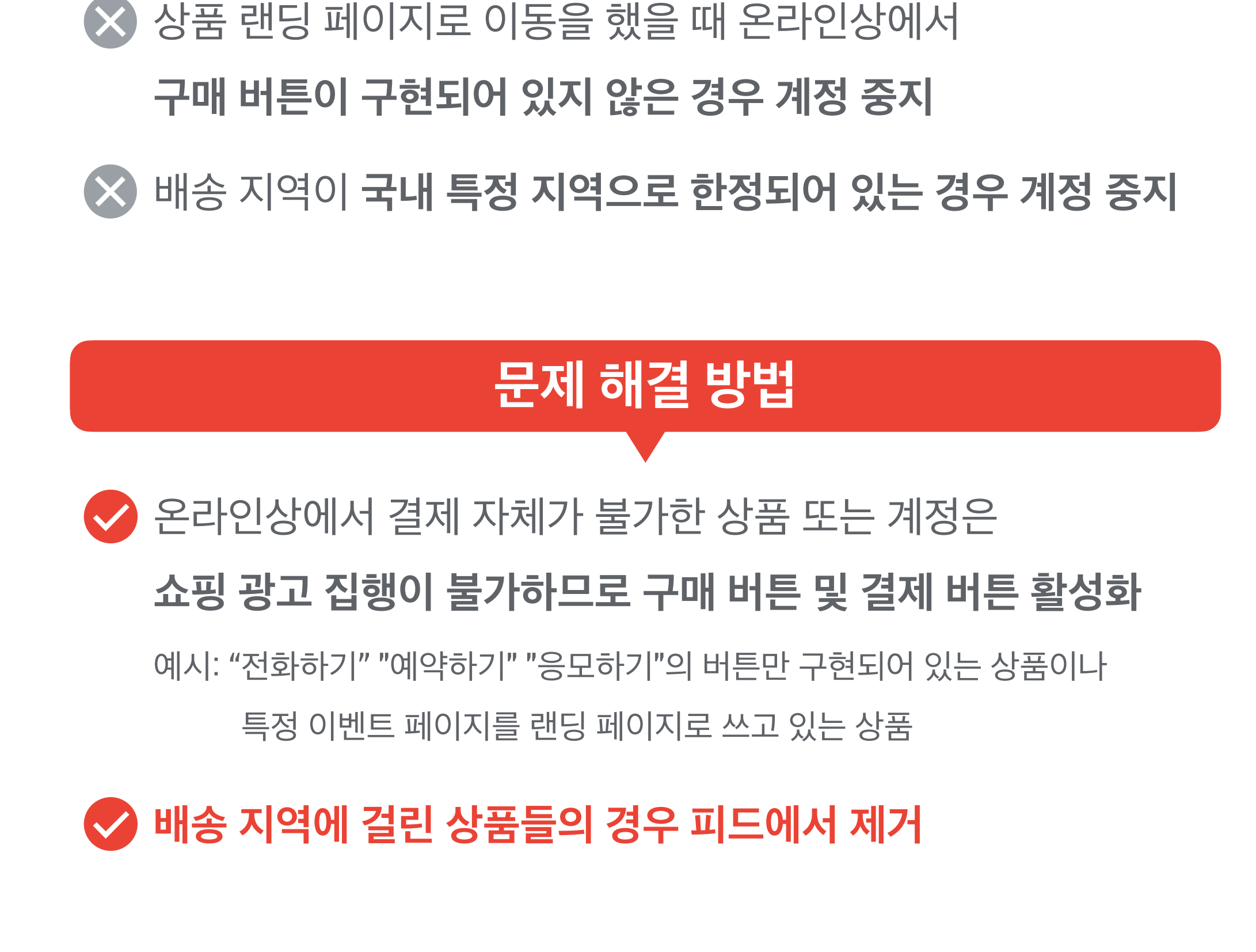

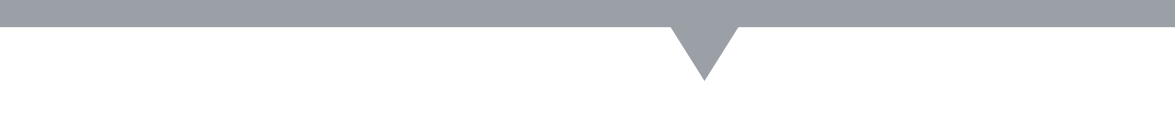

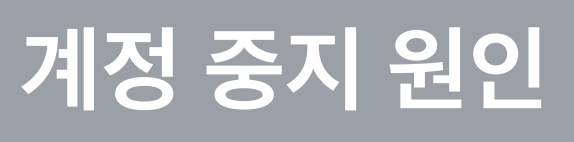

# 안전하지 않은 페이지

| ●●● 00쇼핑몰 - 프리미엄 라이프스타일                                           |                                   |  |
|-------------------------------------------------------------------|-----------------------------------|--|
| → C () 주의 요함                                                      | N`*****                           |  |
| 20 S/S [Online Limited] 네이비 경량 프린트 반팔티셔츠                          |                                   |  |
| 판매가                                                               | <del>48,000원</del> <b>38.400원</b> |  |
| 혜택가                                                               | (50%) <b>24,000</b> 원             |  |
| <b>추가혜택안내</b><br>00카드 5% 청구할인 (03/01~03/31)                       |                                   |  |
| 색상          사이즈       095 100 105 110 115 120         수량       선택 |                                   |  |
| 구매하기 쇼핑백 담기                                                       | 위시리스트                             |  |

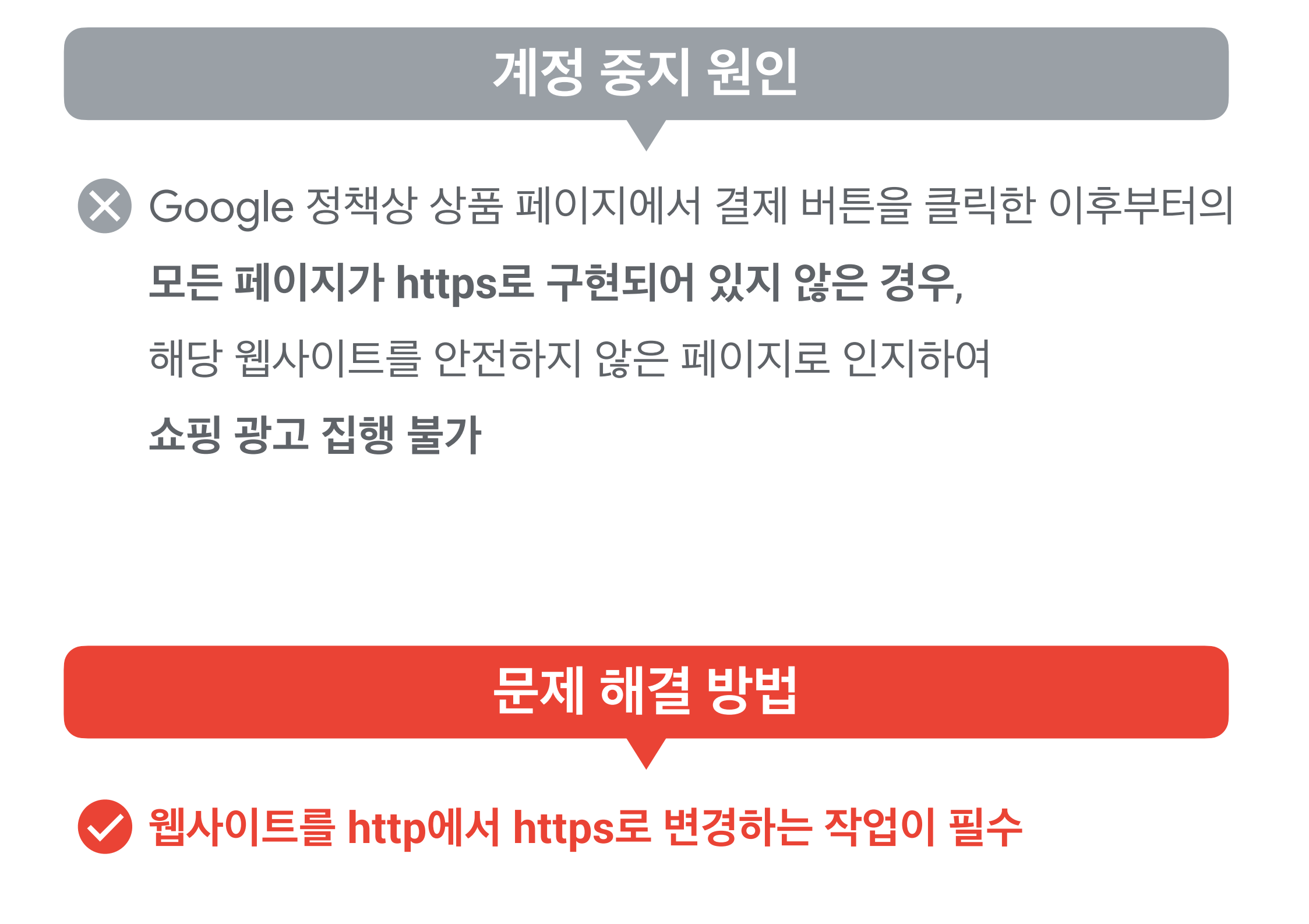

## 이미지 품질

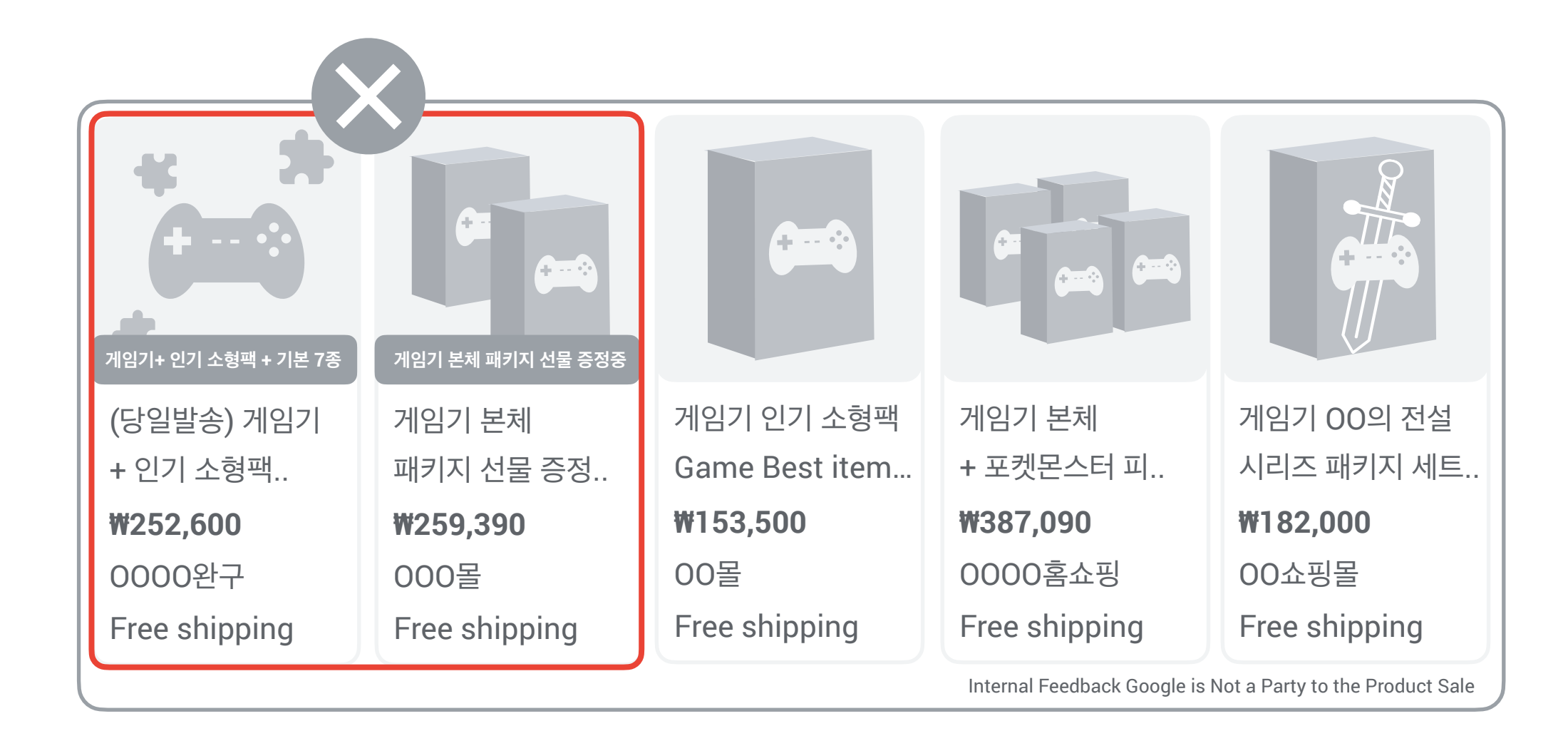

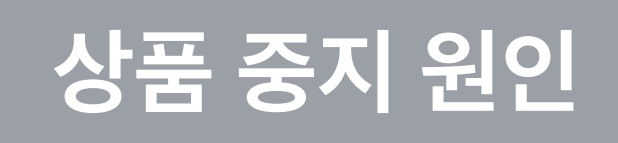

### 유저에게 노출되는 이미지에 오버레이, 워터마크, 프로모션 텍스트를 포함 (쇼핑 광고 이미지 가이드라인 위배 건)

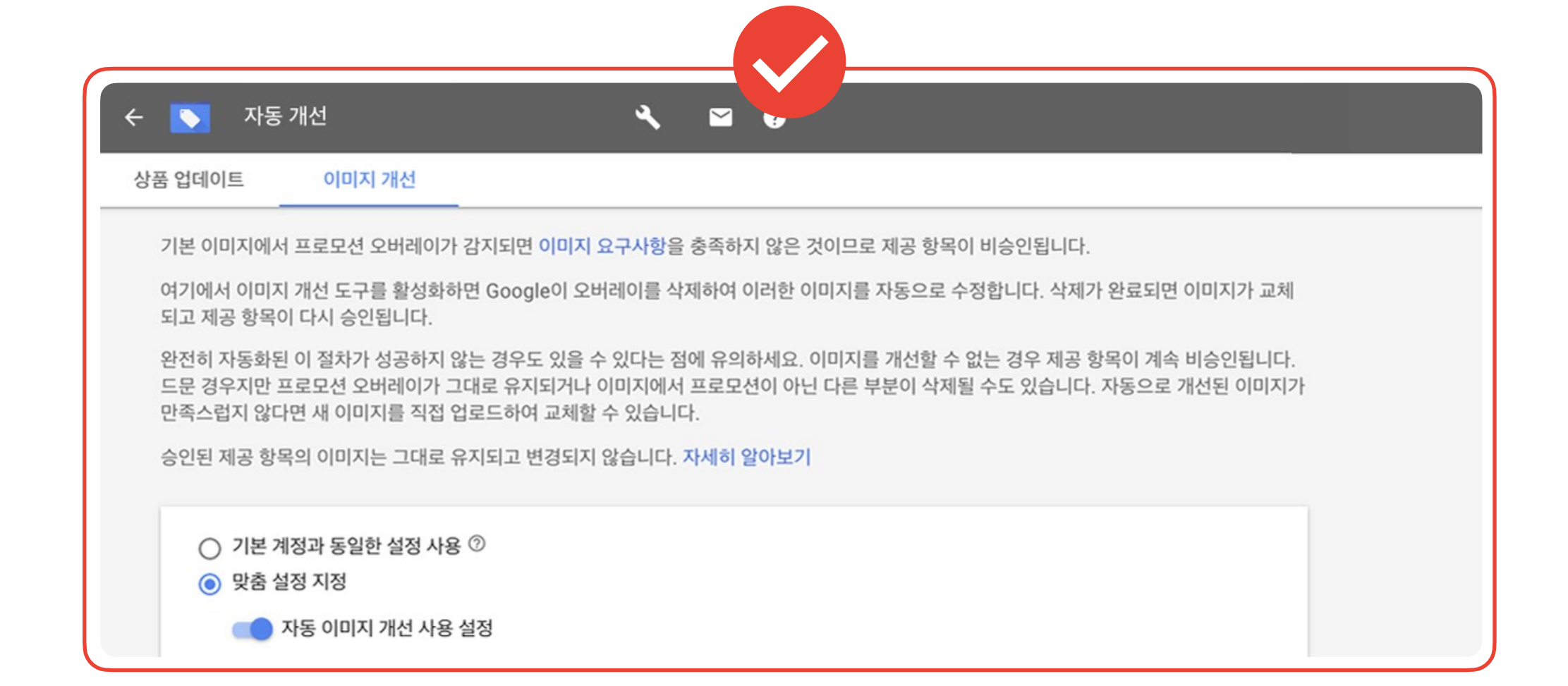

### 문제 해결 방법

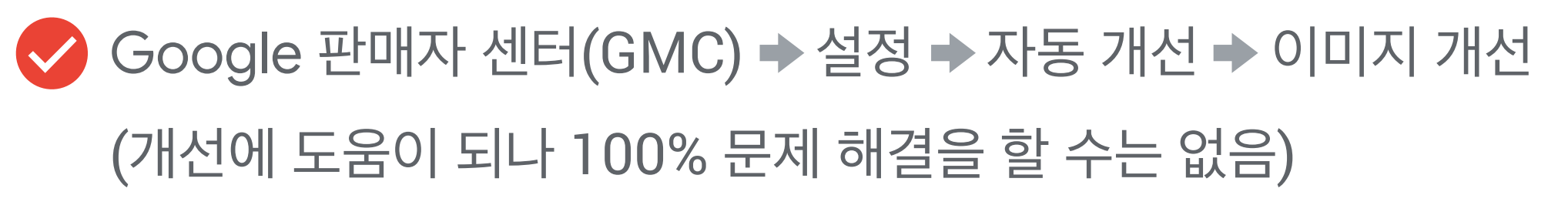

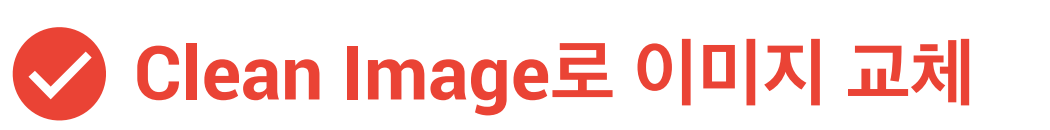

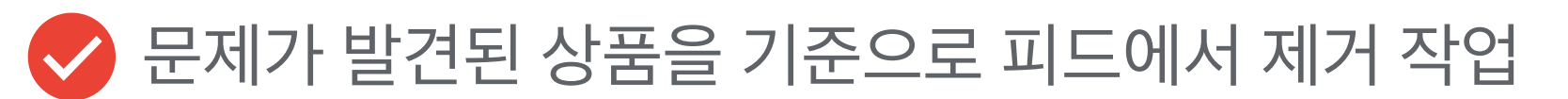

# 상품 정보 불일치 - 가격, 재고 정보

| <sup>Example</sup><br>[OO몰]<br>강화유리 핸드폰 케이스 (J330) | 무료배송 | [정품][무료배송][고급케이스]<br><b>범퍼케이스 핸드폰 2020</b><br>스마트링이 함께! 빼박캔드 ㅇㅈ? |
|----------------------------------------------------|------|------------------------------------------------------------------|
| Item ID<br>123456789_123456_1                      |      | 00쇼핑몰 2,900원~                                                    |
| Sampled at                                         |      | <b>3</b> 개 구매                                                    |
| March 19, 2020 7:09:53 AM KST                      |      | 상품명 🗸                                                            |
| Value in Feed                                      |      | 디자인 🗸                                                            |
| 3900KRW                                            |      | 기종 🗸                                                             |
| Value on Website                                   |      |                                                                  |
| 100800KRW                                          |      | 장바구니 담기 구매하기                                                     |

### 상품 중지 원인

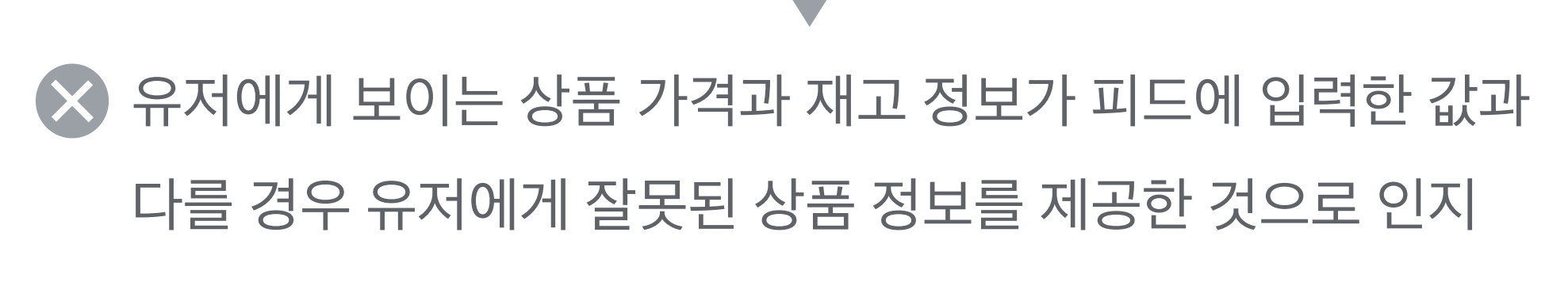

▲ 정책 검수팀에서 수동 검수 및 Google 크롤링을 이용하여 랜딩 페이지에서 가격 및 재고 상황을 피드 내 정보와 일치하는지 확인

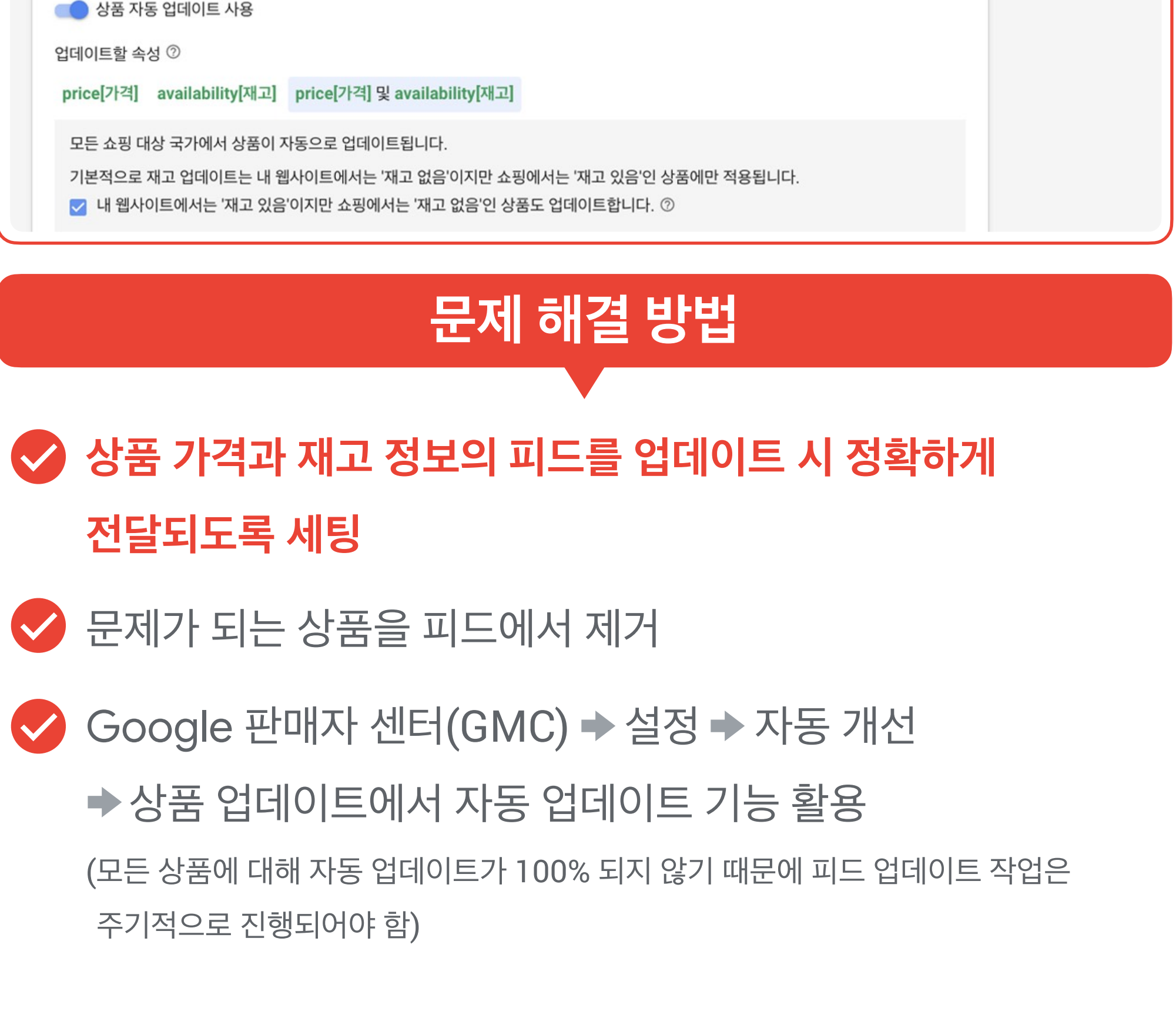

| 💽 자동 개선                                                                 | <ul> <li></li> <li></li> </ul>                                                                                             |
|-------------------------------------------------------------------------|----------------------------------------------------------------------------------------------------|
| 남품 업데이트 이미지 개선                                                          |                                                                                                    |
| 품 업데이트 사용 설정 시 Google에<br>oogle이 웹사이트의 구조화된 데이터<br>하며 의회하지 않는 데이터가 있는 A | 서 판매자를 대신하여 Google 쇼핑의 상품을 자동으로 업데이트할 수 있습니다. 상품 업데이트를 사용하면<br>더 마크업 및 고급 데이터 추출기를 사용하여 상품의 가격과 재고를 업데이트합니다. 상품 업데이트를 사용 중 |
| 아닌 코지아지 않는 데이니가 있는 ?                                                    | 3 품근 표시되지 않습니다. 자세히 될까도가                                                                                                   |
| 이는 물지하지 않는 데이디가 있는 정<br>상품 자동 업데이트 사용<br>업데이트할 속성 ②                     | 3 품근 표시되지 않습니다. 자세히 될까오기                                                                                                   |

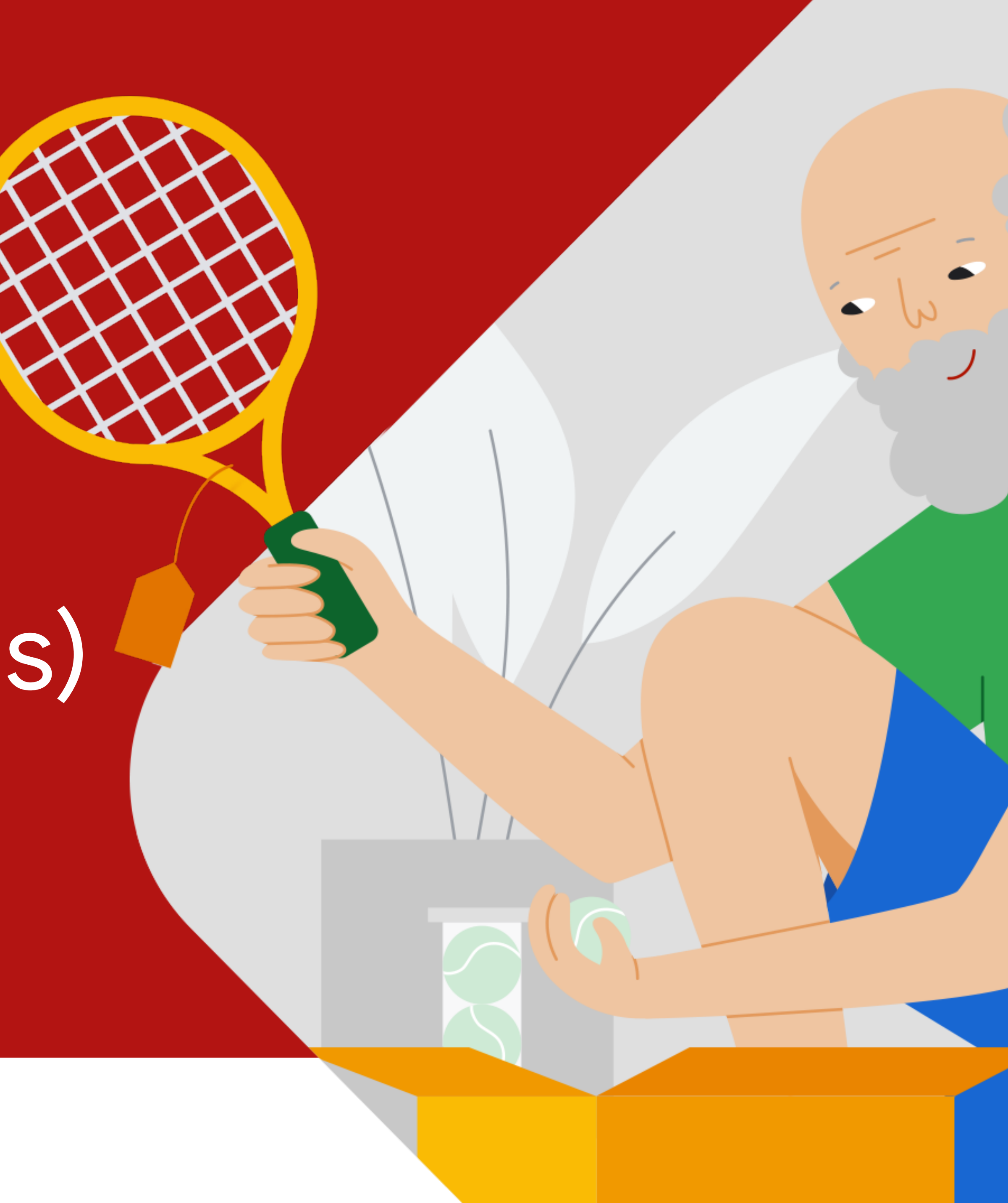

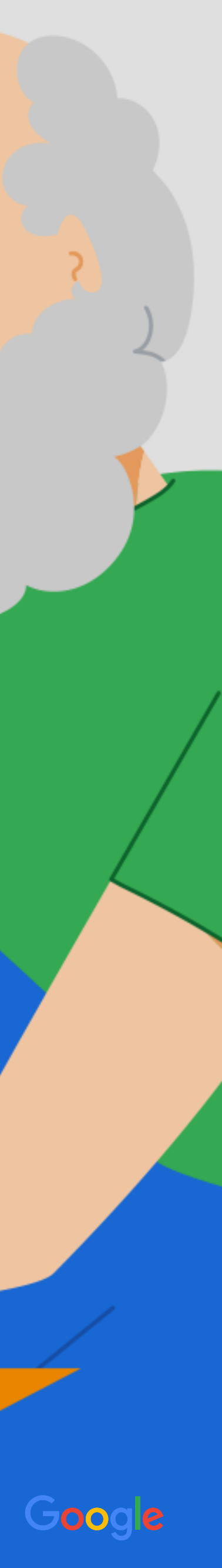

# Google 판매자 센터(GMC) 계정 생성 시 FAQ

계정 등록 시 주의해야 할 점이 있나요?

| 구성 | 구성                                                       |
|----|----------------------------------------------------------|
| 분류 |                                                          |
|    | 성인용 콘텐츠 내 사이트에 Google 정책에 정의된 성인용 제품이 포함되어 있습니다. 자세히 알아보 |
|    | 비교 쇼핑 서비스(유럽 경제 지역 및 스위스만 해당)                            |
|    | 개인정보처리방침 • 서비스약관 • 프로그램 정책                               |

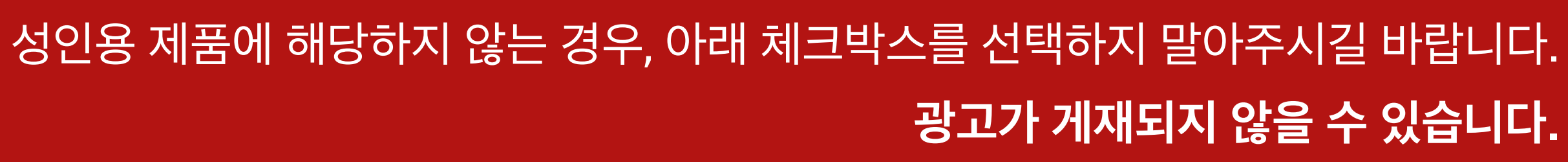

Google Merchant Center

| Google | 판매자 | 센터 | 가입 |
|--------|-----|----|----|
|--------|-----|----|----|

Google 판매자 센터는 Google에 표시할 매장 정보와 제품 데이터를 업로드할 수 있는 플랫폼입니다 제품 데이터를 사용하여 웹 상에서 고객과 연결할 수 있습니다. 무료로 계정을 만들어 시작해 보세요.

| 업체 정보 | 업체 위치(국가)<br>대한민국 🖕                                                                                                    |
|-------|----------------------------------------------------------------------------------------------------|
|       | 상점 이름 ?                                                                                                    |
|       | 구글 쇼핑몰                                                                                                    |
|       | 웹사이트 URL 선택사항 ?                                                                                                    |
|       | googleshopping.com                                                                                                    |
|       | □ 내 사이트에 Google 정책에 정의된 성인용 제품이 포함되어 있습니다.                                                                                                    |
|       |                                                                                                    |
| 연락 방법 | ☑ 도움말과 권장사항이 포함된 업데이트 받기                                                                                                    |
|       | ✓ 새로운 기능을 평가하고 Google 설문조사에 참여할 수 있는 기회가 이메일로 안내됩니다.<br>비정기적인 설문조사 및 평가를 통해 판매자 센터 기능에 영향을 줄 수 있는 기회가 이메일로 안내<br>됩니다. 의견을 보내주시면 Google에서 효과가 좋은 기능과 개선이 필요한 기능을 파악할 수 있습<br>니다. |

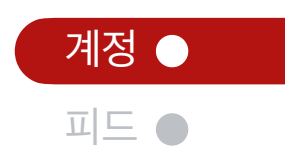

# 피드 속성 및 업로드 관련 FAQ

피드 페이지에서 아래와 같이 Error 와 Warnings 알림이 뜹니다. 왜 그런가요?

Errors의 경우, Google 쇼핑 광고를 위한 필수 필드 값 (condition, price)에 문제가 있는 경우 발생합니다. 이 경우, 해당 제품이 광고에 게재되지 않으며 일정 기간 지속될 경우 계정 정지가 이루어집니다. Warnings의 경우, 필수 속성을 제외한 나머지 추천 및 기타 필드에서 오류가 발생한 것으로 보통 광고 게재나 계정 자체에 영향을 주지는 않습니다.

| Diagnostics         | Feeds > SSSSS ×                                                                                                    |  |  |
|---------------------|----------------------------------------------------------------------------------------------------|--|--|
| List<br>Feeds (new) | PROCESSING SETTINGS RULES                                                                                                    |  |  |
|                     | File uploaded on: Oct 12, 2017 00:00:00 👻                                                                                    |  |  |
|                     | SHOW FEED PROPERTIES                                                                                                    |  |  |
|                     | South Korea, Korean                                                                                                    |  |  |
|                     | File pre-processing: Completed - 0 valid / 5 processed<br>Basic product data completeness and correctness<br>DOWNLOAD REPORT |  |  |
|                     | ✓ 5 errors, 25 warnings                                                                                                    |  |  |

### 배송

이러한 속성은 계정 배송비 설정과 함께 광고에서 정확한 배송비를 제공하는 데 사용할 수 있습니다. 사용자가 구매할 제품을 선택 할 때 배송비도 감안하므로 시간을 들여 양질의 배송 정보를 제공해야 합니다. 계정 배송비를 설정하는 방법을 알아보세요.

| 속성             | 형식                                                                        | 최소 요구사항 개요                                                                    |
|----------------|---------------------------------------------------------------------------|-------------------------------------------------------------------------------|
| shipping[배송] 亿 | 필수(대한민국, 네덜란드, 독일, 미국, 스위스, 스페<br>인, 영국, 오스트레일리아, 이스라엘, 이탈리아, 체코,<br>프랑스) | <ul> <li>개별 상품의 판매자 센터 계정<br/>배송비 설정을 재정의하는 경우<br/>에만 이 설정을 사용합니다.</li> </ul> |
|                | <mark>선택사항(기타 모든 판매 국가)</mark><br>제품의 배송비                                 |                                                                               |
|                | 지원되는 가격<br>0~1000 USD(다른 통화는 여기를 확인) 각 속<br>꼭 확<br>예시 한국의                 | 성에 부합하는 값 형식 또한<br>인해 주시기 바랍니다.<br>의 경우 Shipping 속성의 값은<br>16 000 KBW로 처리     |
|                | US:CA:Overnight:16.00 USD                                                 |                                                                               |

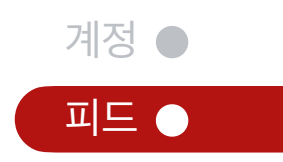

# 피드 속성 및 업로드 관련 FAQ

### Excel(.xls) 파일이 업로드되지 않습니다. 왜 그런가요?

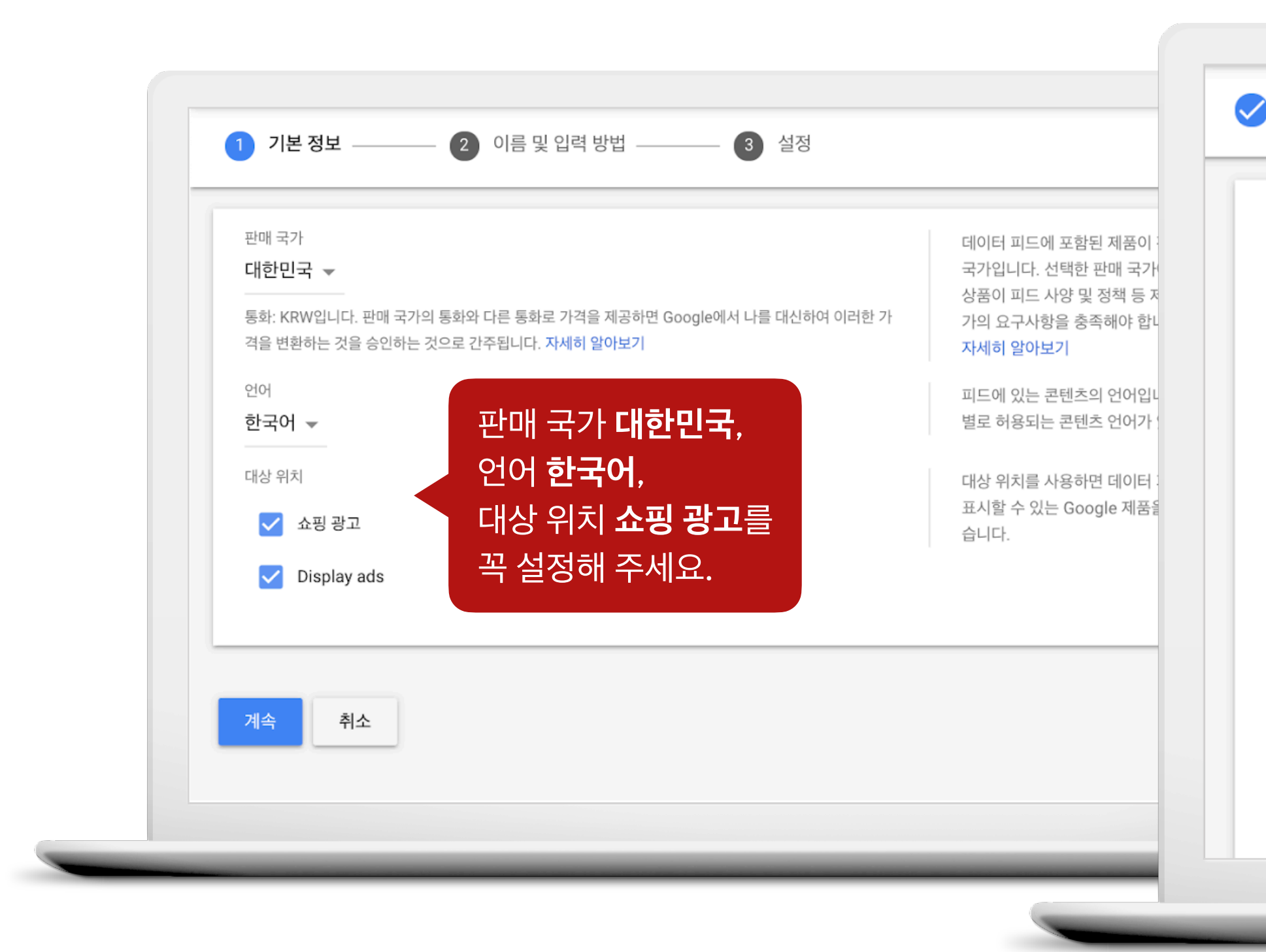

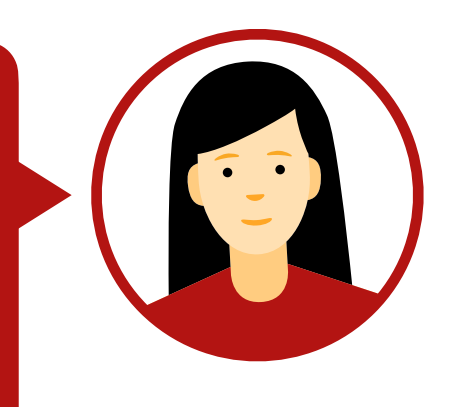

### 현재 .xls 또는 .csv 파일 형식의 피드는 허용되지 않습니다. 업로드 전, 텍스트 형식으로 파일을 변환하시거나 Google 스프레드시트를 활용해 주시기 바랍니다.

이외에 .xml, .txt 파일이 호환 가능하며

SFTP 프로토콜을 통한 예약 전송으로 업로드 일정 또한 설정 가능합니다.

| 기본 경도 이름 및 입력 영업 3 월경                                                      |                                                                                                    |
|----------------------------------------------------------------------------|----------------------------------------------------------------------------------------------------|
| 피드 파일의 이름을 입력하고 가져오기 예약을 만드세요.<br><sup>파일 이름</sup><br>Google Shopping Feed | SFTP, FTP 또는 Google Cloud Storage를<br>통해 제출한 경우 여기에 입력한 이름이<br>Merchant Center에 제출한 파일 이름과 정<br>확히 일치해야 합니다. |
| <sup>7/져오기 빈도</sup><br>매일 ▼<br>기적오기 시간<br>오전 3:00 ▼                        |                                                                                                    |
| 시간대<br>(GMT+09:00) 한국 표준시 (서울) ▼                                           |                                                                                                    |
| 파일 URL                                                                     | 파일에 액세스할 수 있는 정규화된 URL(예:<br>ftp://www.mydomain.com/products.txt)<br>입니다.                                    |
| (지원되는 프로토콜: http, https, ftp, sftp)<br>파일이 변경되었을 때만 가져옵니다.                 |                                                                                                    |

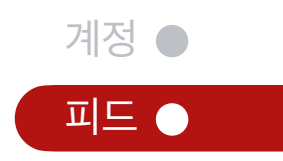

# 피드 속성 및 업로드 관련 FAQ

### 타사 피드 연동이 가능하다고 하는데 속성이 다를 경우 이를 변환하려면 어떻게 해야 하나요?

### 타사 피드를 연동한 후, GMC 내 피드 규칙 (Feed Rules) 기능을 통해 변환하시면 됩니다.

| N사 v3                      | GMC        | N사 v3                   |
|----------------------------|------------|-------------------------|
| id                         | id         | title                   |
| title                      | title      | price_pc                |
| link                       | link       | category_name1          |
| image_link                 | image_link | category_name2          |
| condition                  | condition  | category_name4          |
| brand                      | brand      | ex) 'in stock'          |
| adult                      | adult      | barcode                 |
| <b>shipping</b> (추가 작업 필요) | shipping   | manufacture_define_numb |
|                            |            | ·                       |

\*shipping의 경우, KR:::2500 KRW 형식으로 입력

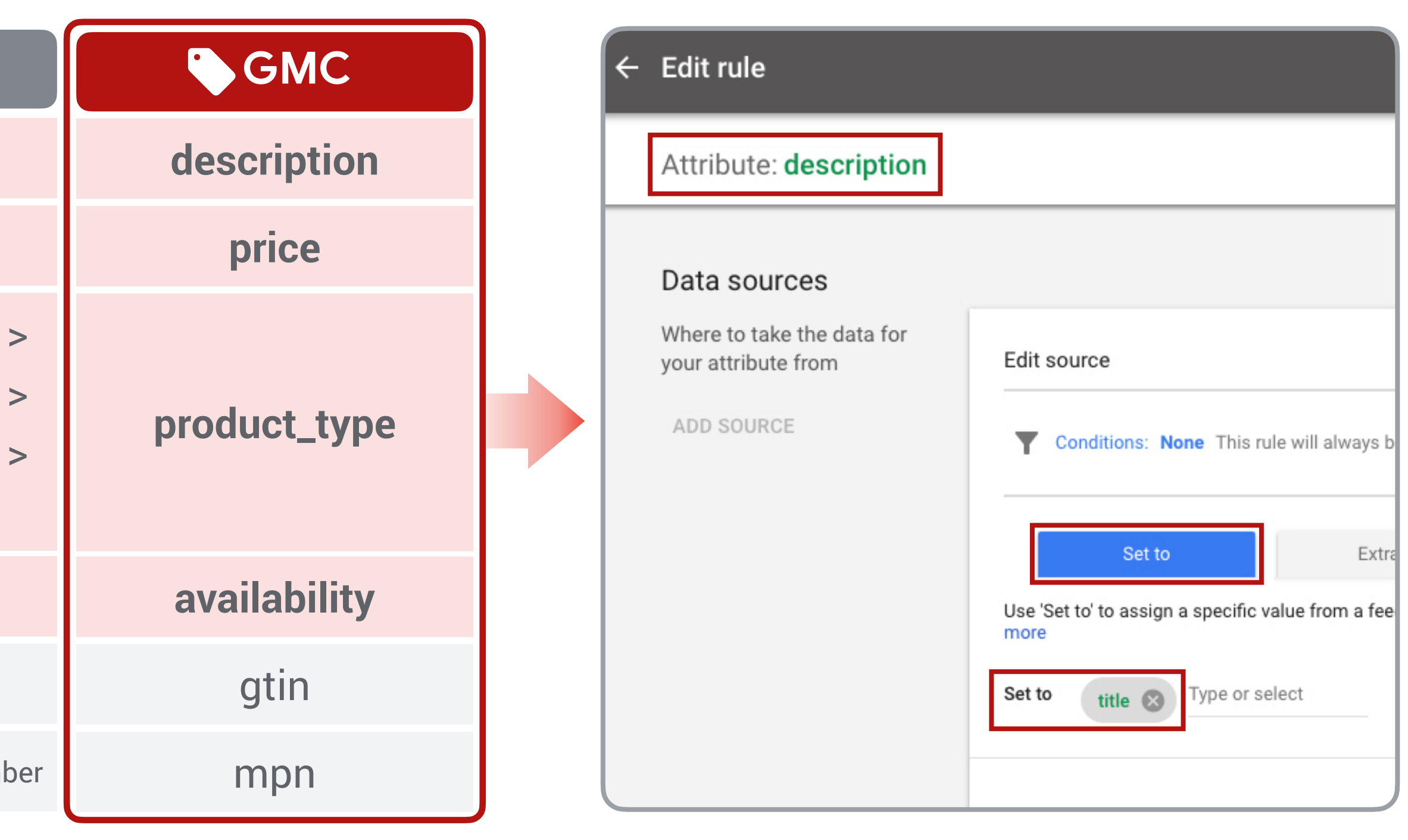

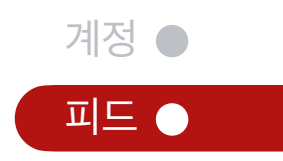

Appendix 검색 광고와 쇼핑 광고의 시너지

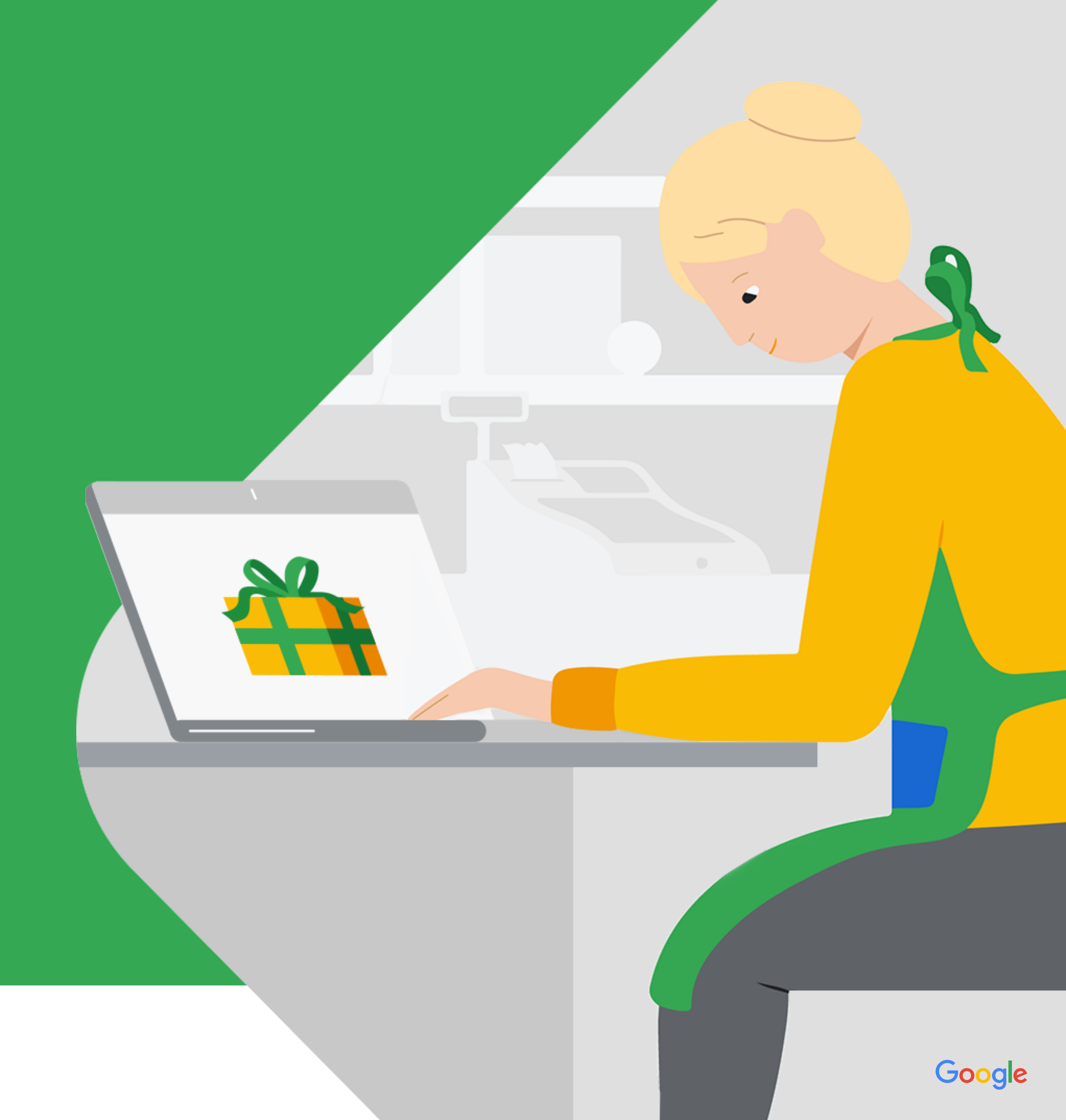

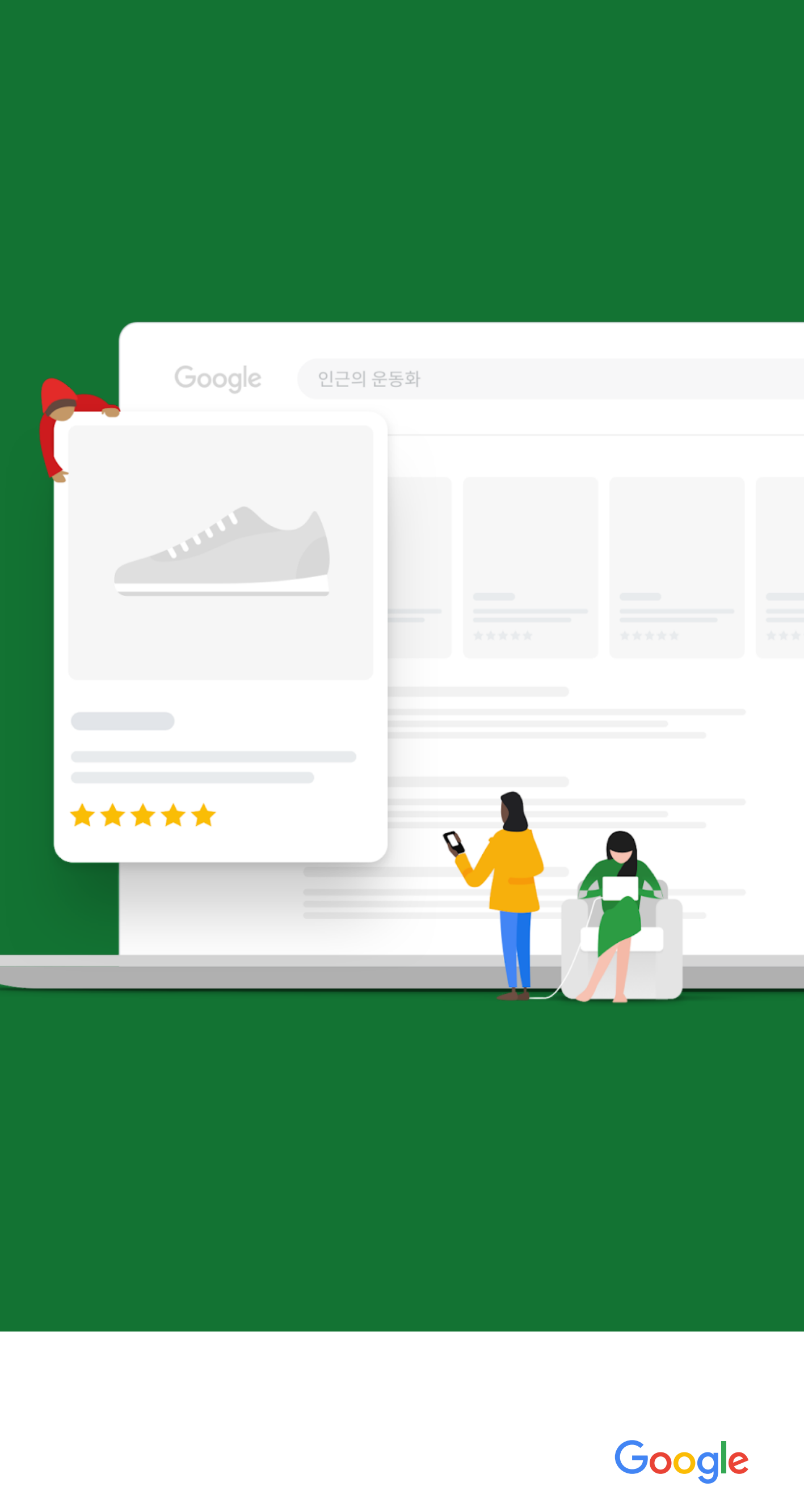

# 스크린 점유율과 클릭 점유율을 상승시켜 누리는 브랜딩 효과

### 검색 광고만 운영하고, 쇼핑 광고를 하지 않을 경우 경쟁사가 쇼핑 광고를 운영한다면 검색 광고 클릭을 받을 확률이 74% 낮아집니다.

\*Source: Google Internal

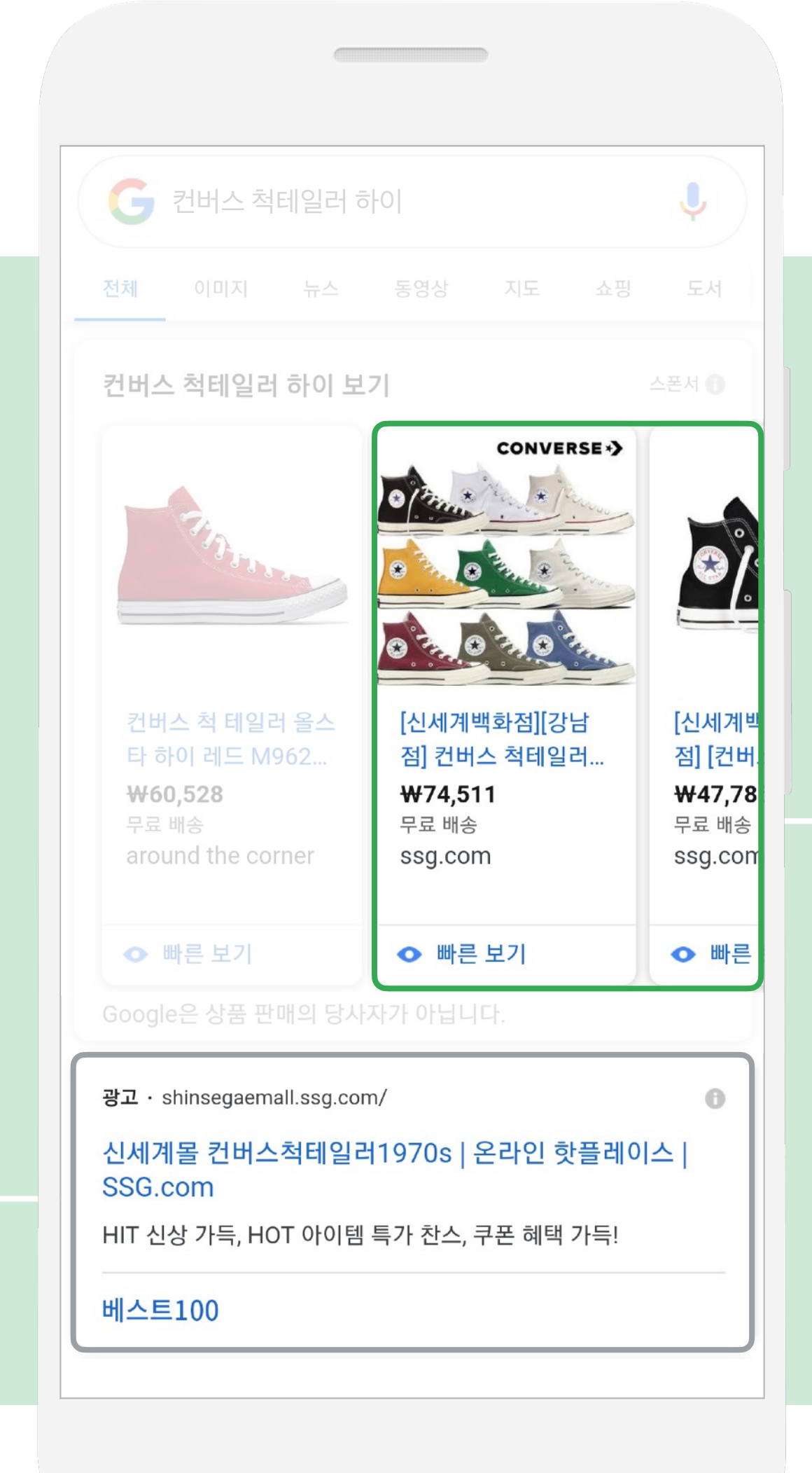

### ● 브랜드의 스크린 점유율이 높을수록 소비자를 나의 브랜드로 데려올 가능성이 높아집니다.

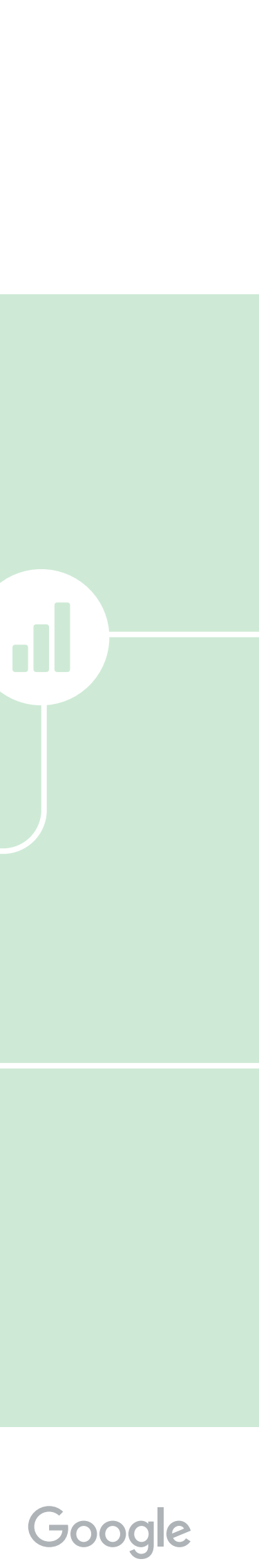

# 검색 광고×쇼핑 광고의 브랜딩 효과를 리서치로 검증

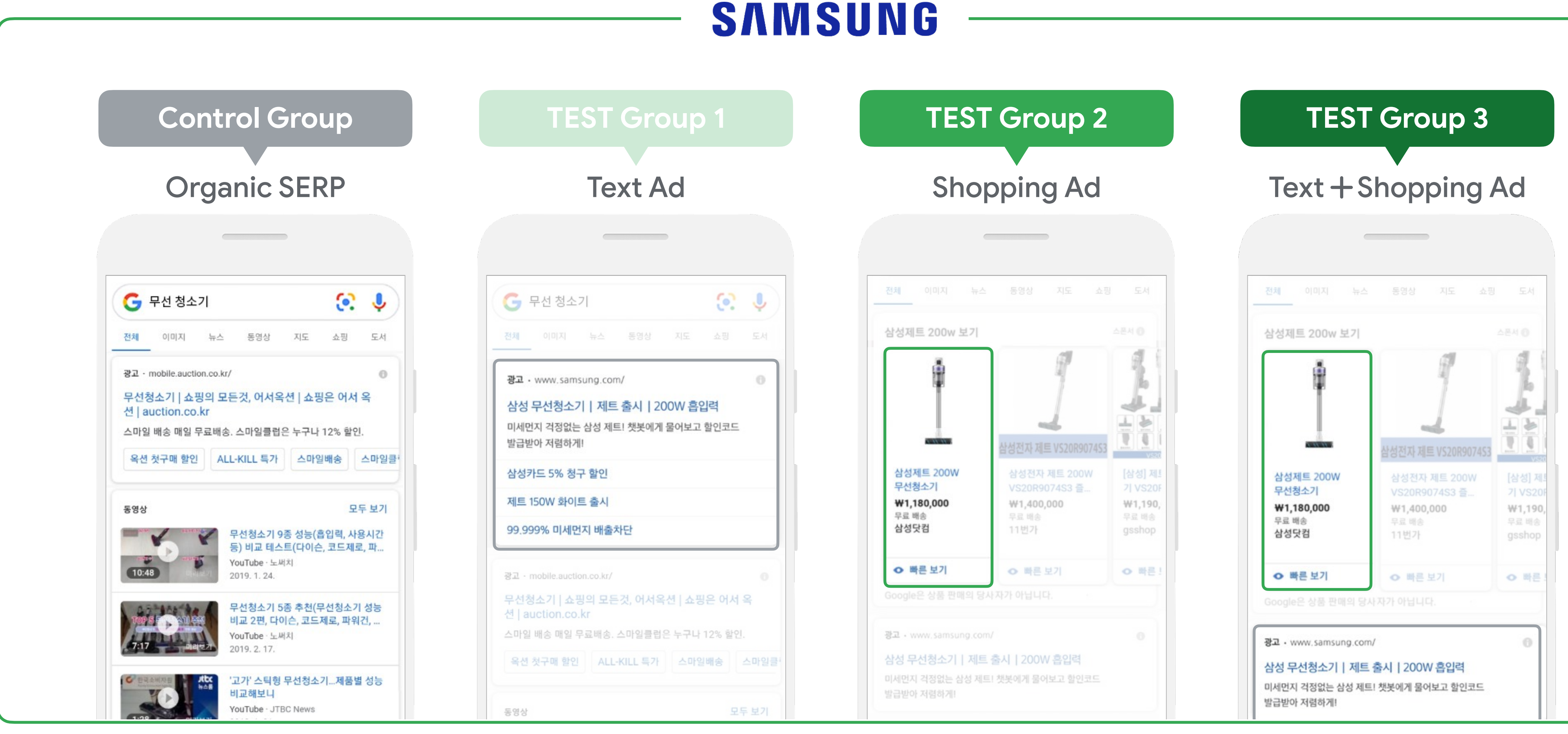

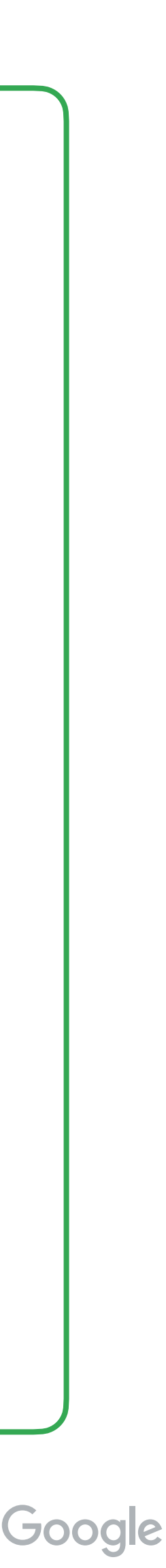

# 브랜드 지표 및 소비자의 태도에 큰 영향을 준 검색 광고×쇼핑 광고

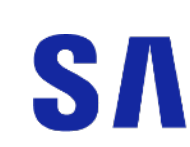

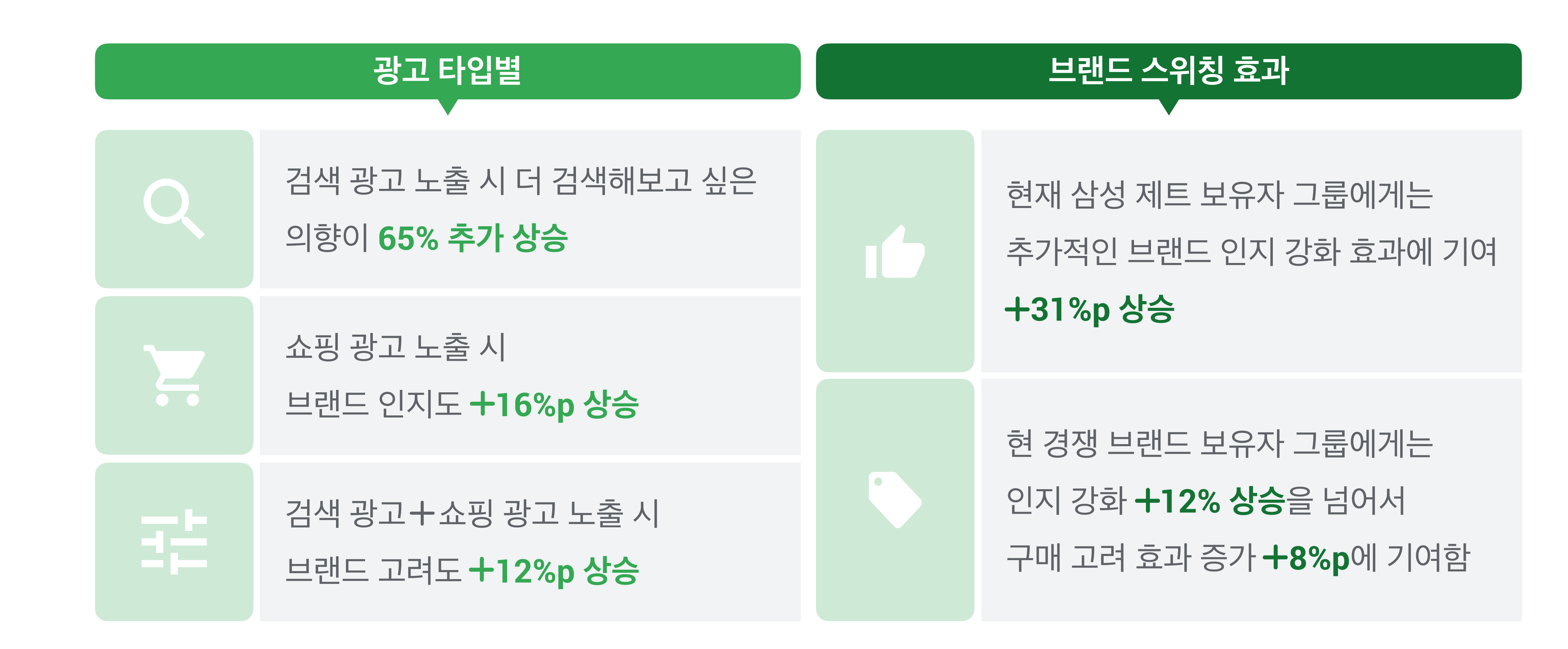

### SAMSUNG

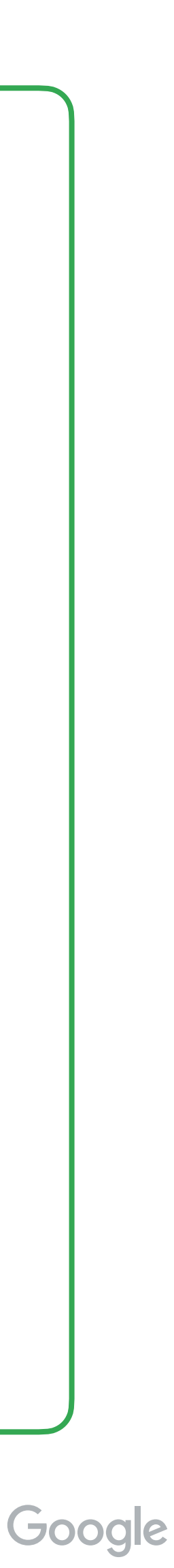

# 소비자의 브랜드 태도 변화에 가장 큰 영향을 준 요인들?

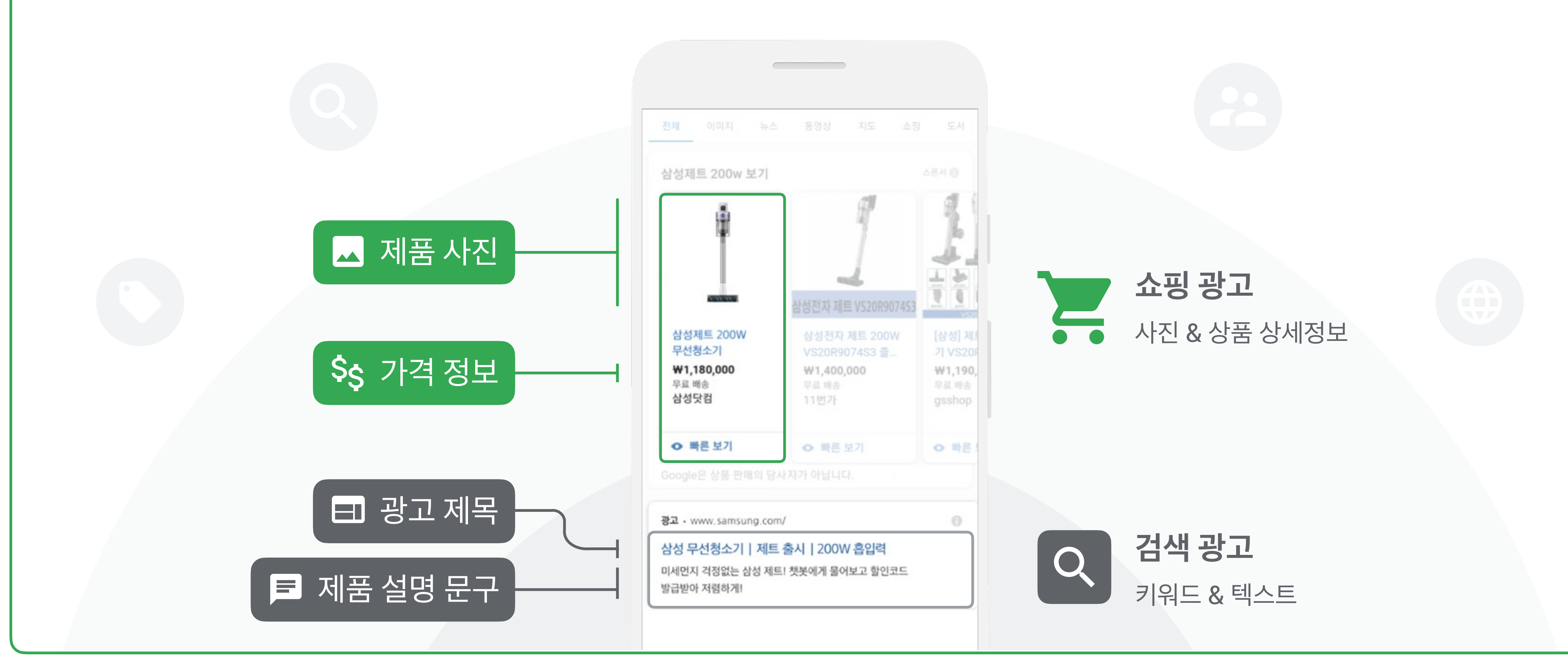

### SAMSUNG

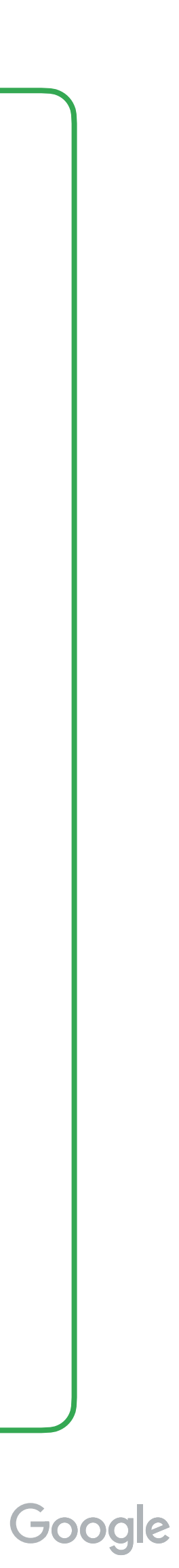

온라인 매줄 극대호를 만들어나는 검색 광고 X 쇼핑 광고 전략

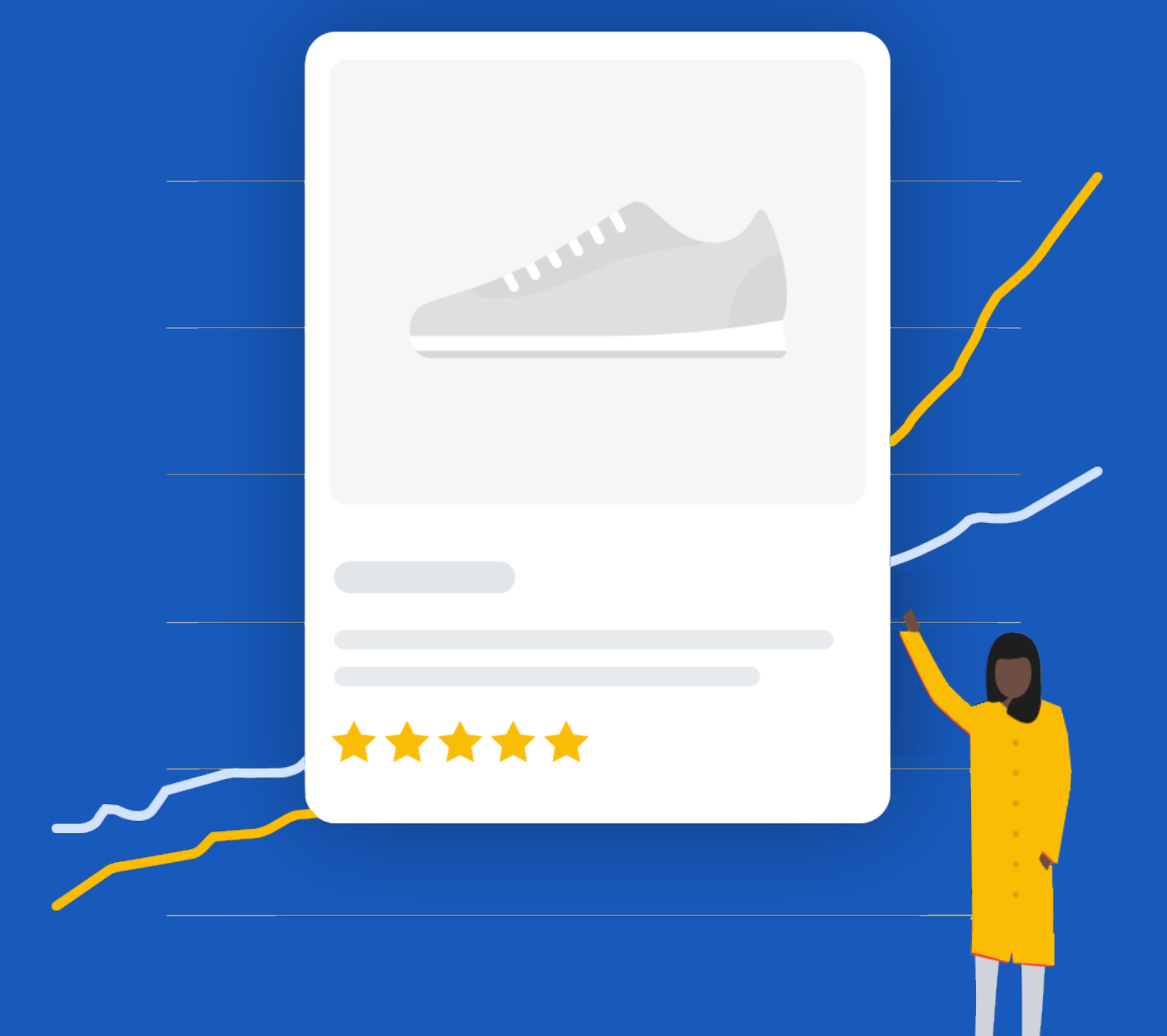

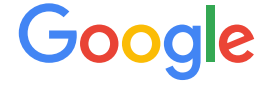

# 결제와 연관된 유저들을 쓸어 담는 검색과 스마트 쇼핑 캠페인

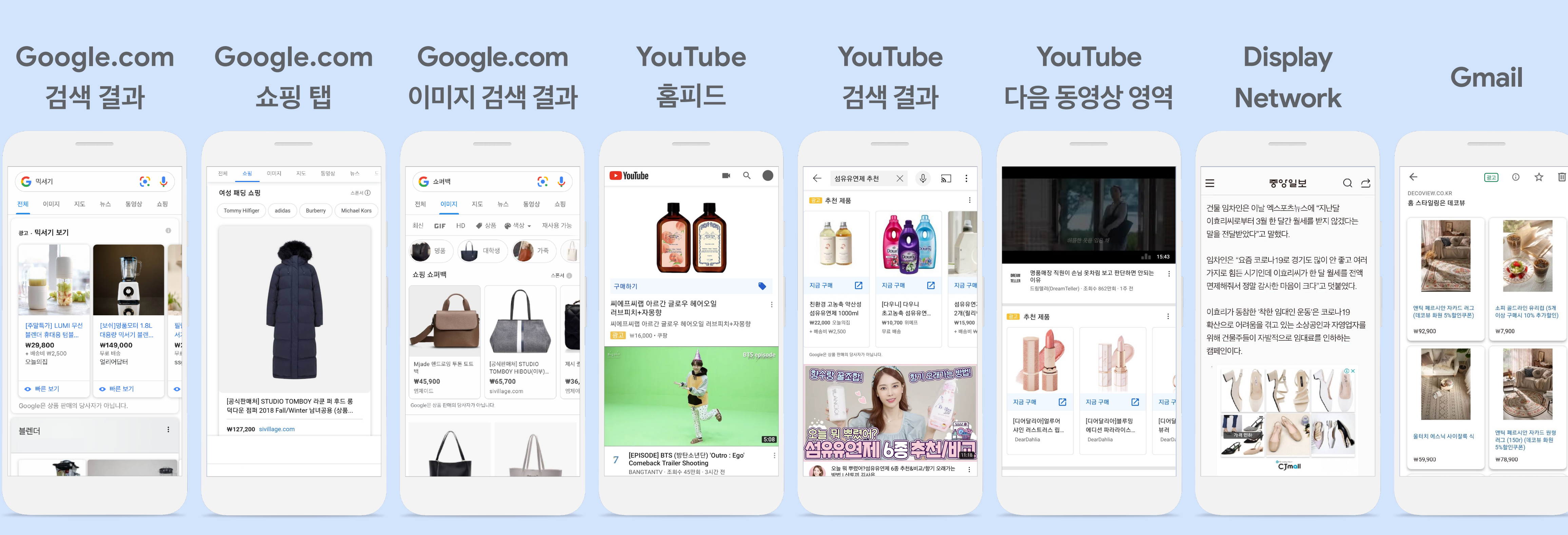

※ 스마트 쇼핑 캠페인 활용 시 위의 모든 영역에 광고 노출이 되나 일반 쇼핑 캠페인은 Google.com 과 YouTube 검색 결과 영역으로 한정 노출

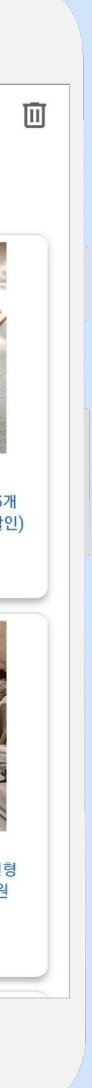

# 매출 최적화에 부합하는 입찰 방식과 타겟팅으로 매출 극대화

### 검색 광고와 쇼핑 광고 둘 다 tROAS랑 전환 가치 최대화 입찰로 매출을 직접 최적화할 수 있지!

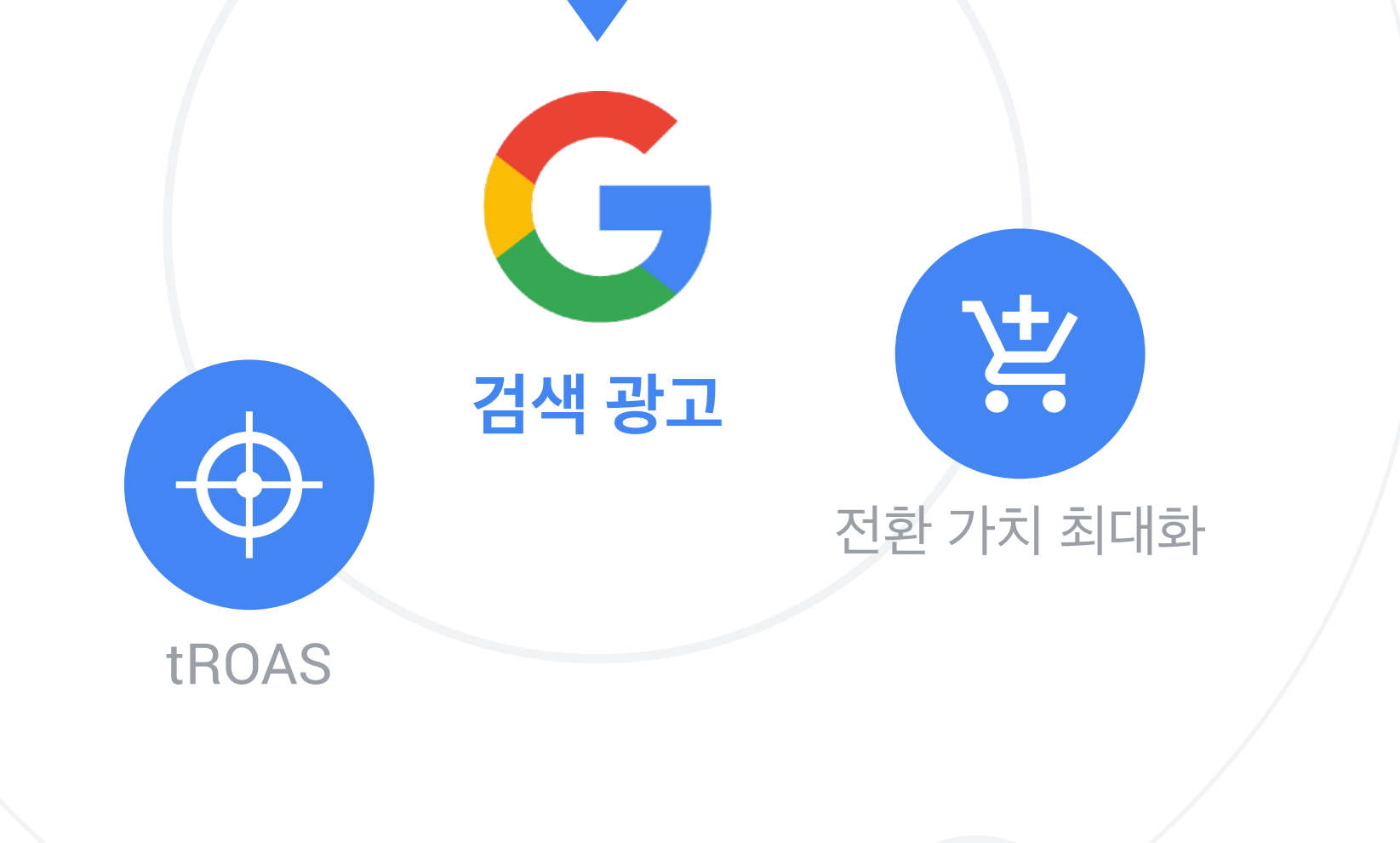

거기다, 쇼핑 광고는 리마케팅 리스트를 기반으로 결제할 가능성이 높은 유저를 타겟팅 할 수 있지!

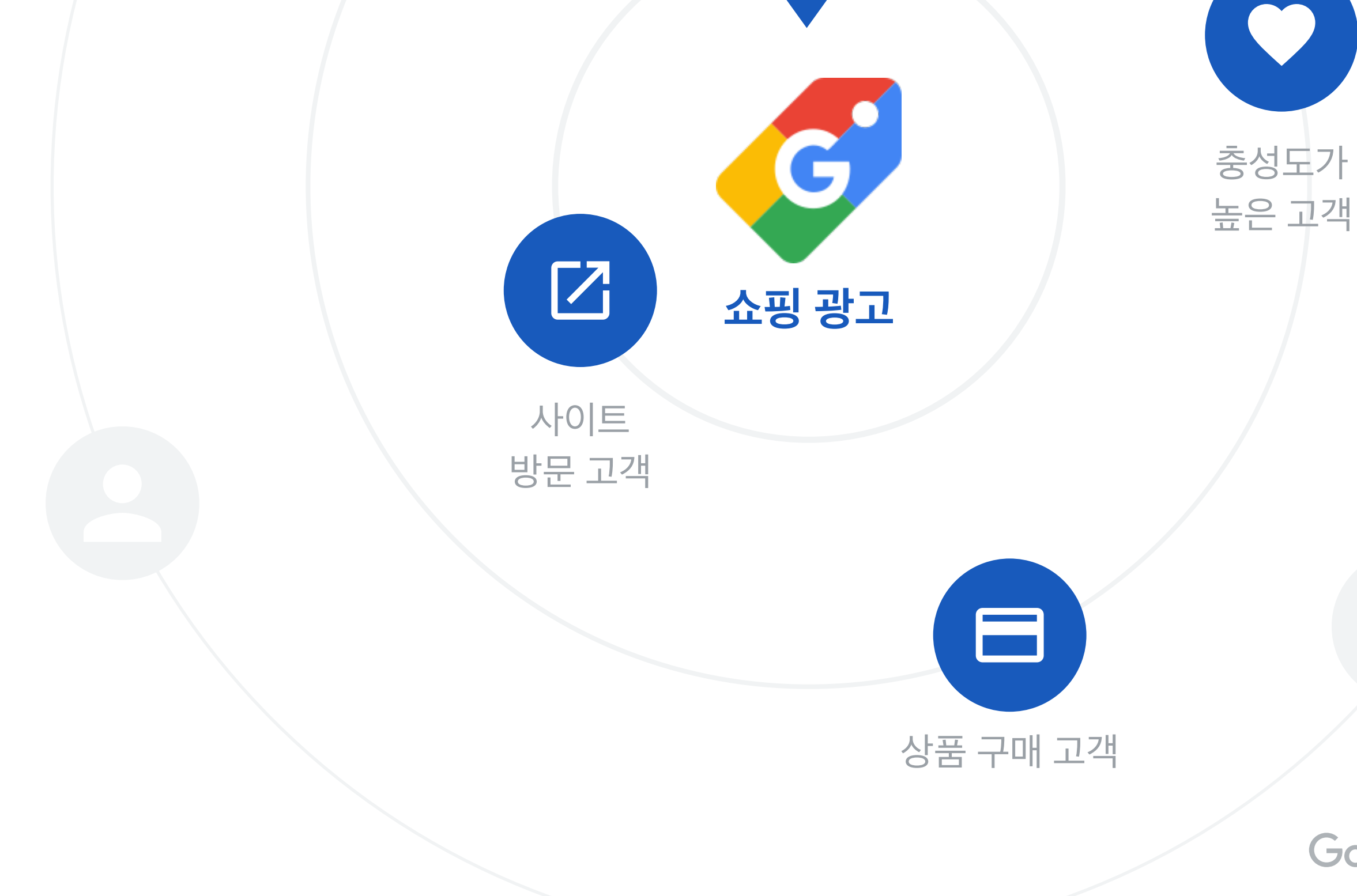

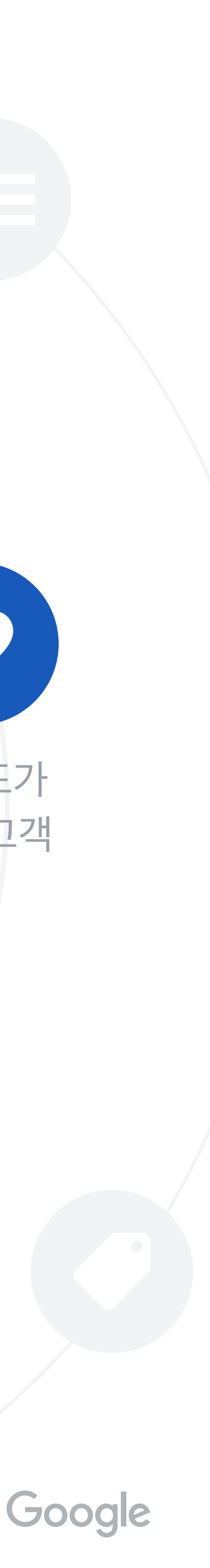

# 검색 캠페인과 쇼핑 캠페인 확장을 통해 결제 유저를 추가로 확보

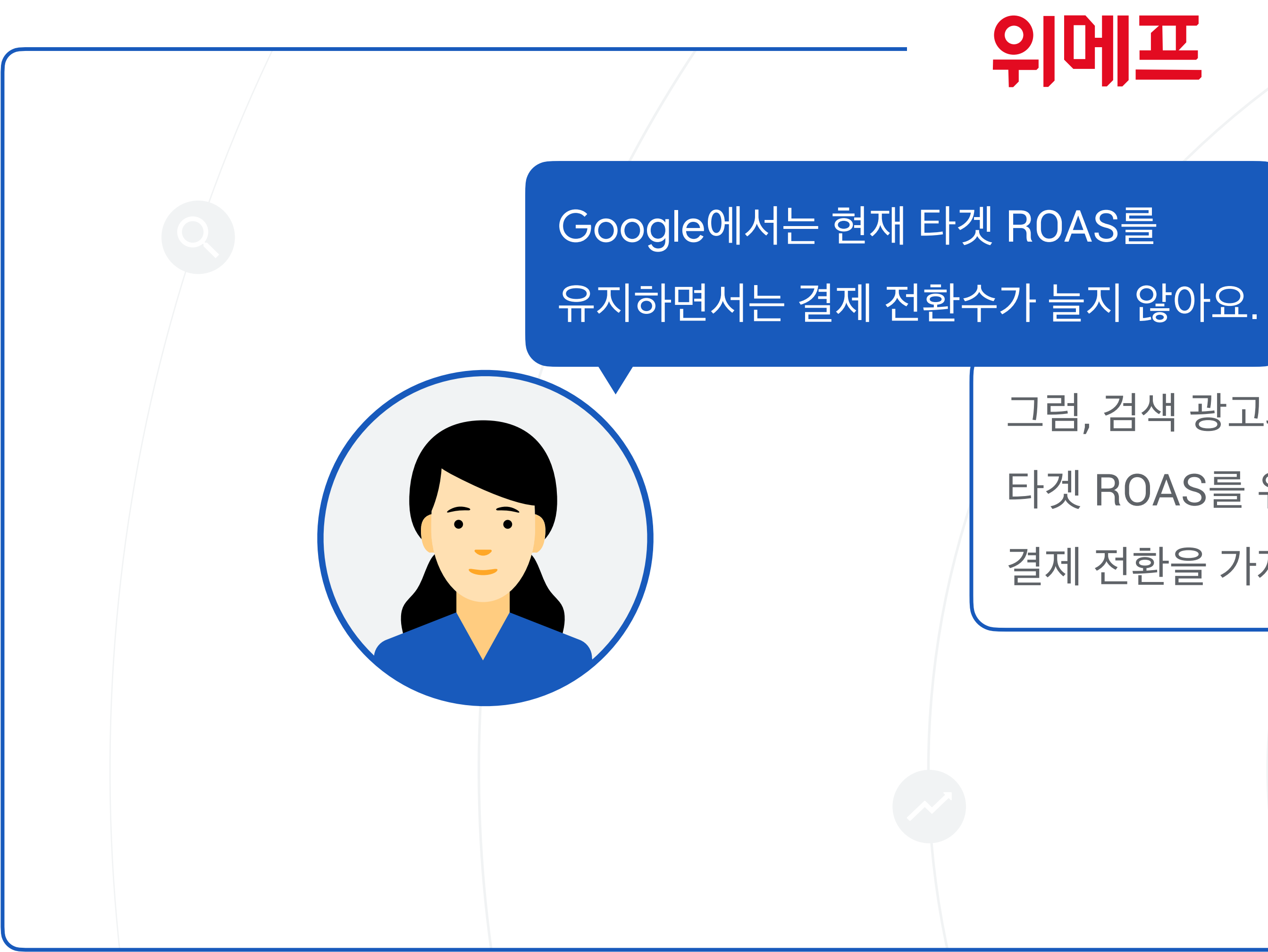

그럼, 검색 광고와 쇼핑 광고를 함께 활용하여 타겟 ROAS를 유지하면서 최대한 얼마만큼의 결제 전환을 가져올 수 있는지 테스트해보실까요?

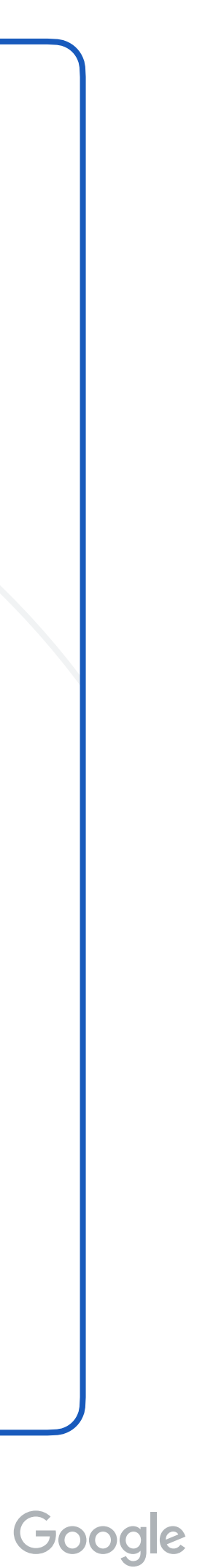

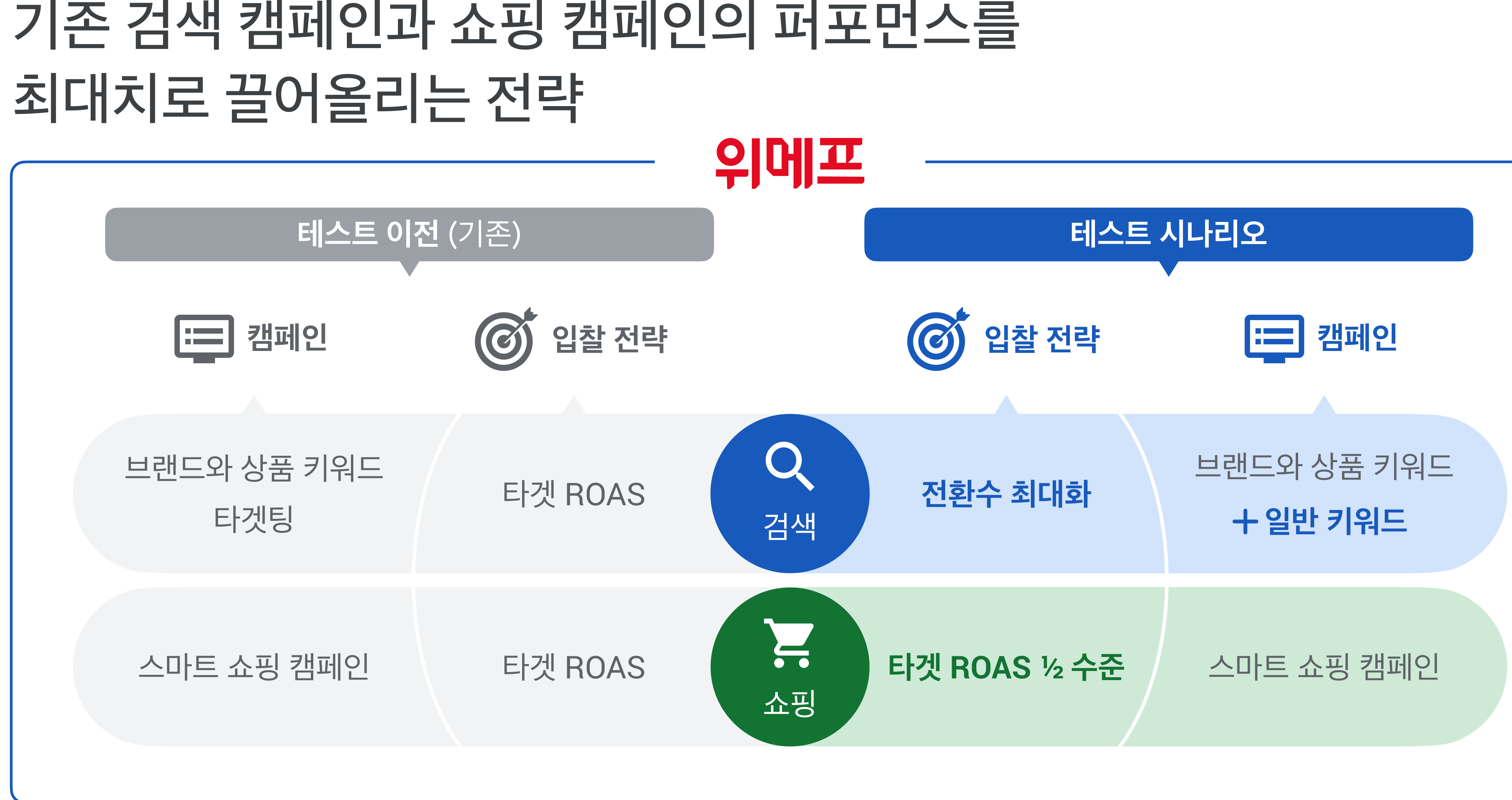

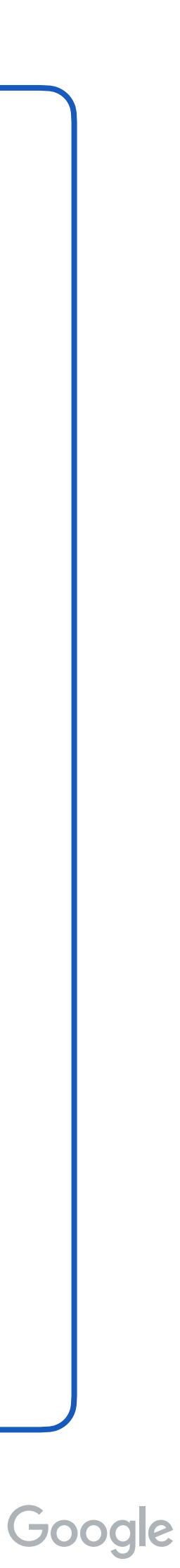

# 검색 광고와 쇼핑 광고를 적절한 전략으로 활용할 경우 추가 전환 확보 가능

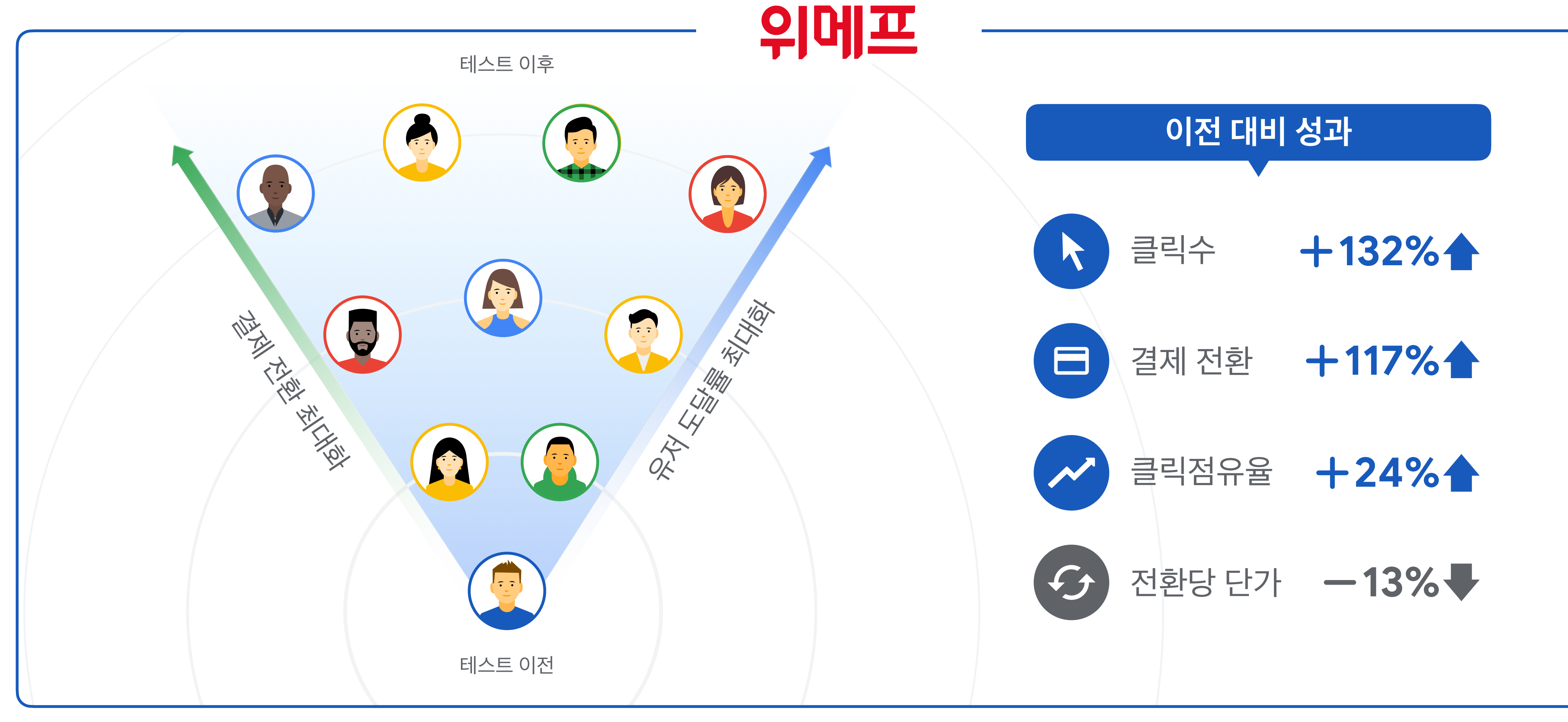

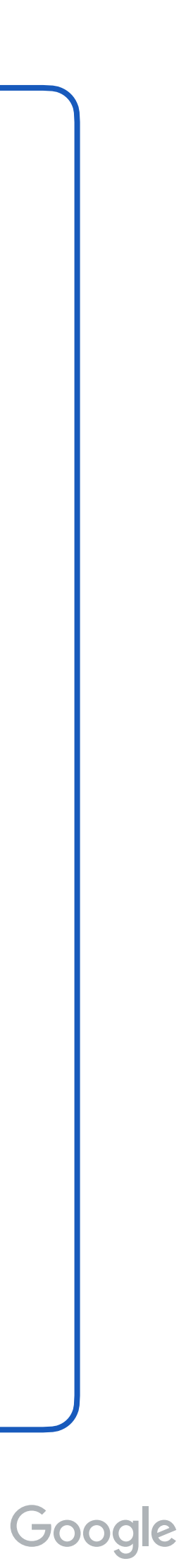

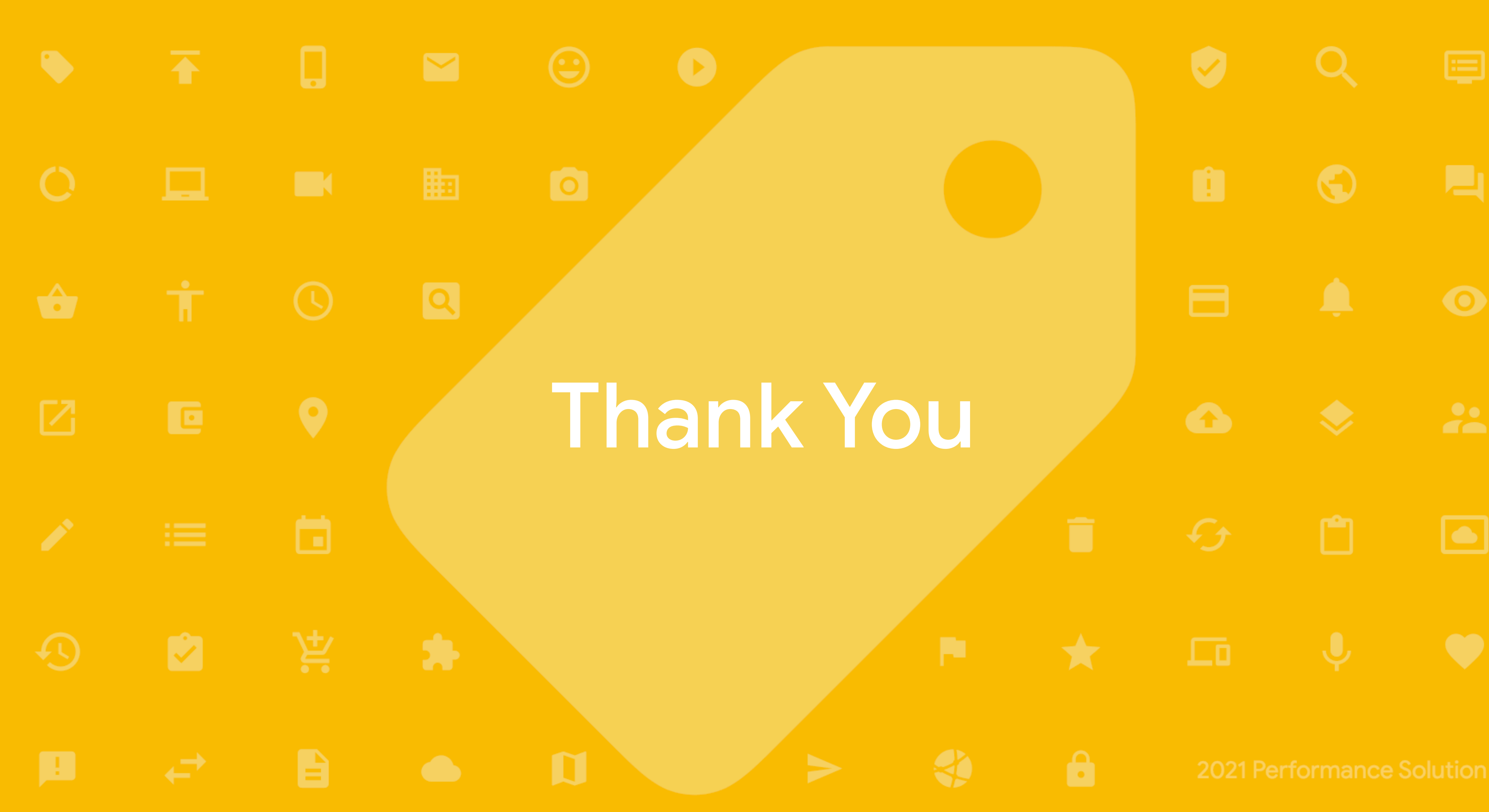